Manual de Sistema

Sistema de Controle de Projetos

# Conteúdo

| 1. | Ficha  | a Cadastral                                  | 4   |
|----|--------|----------------------------------------------|-----|
| -  | l.1    | Incluir Ficha Cadastral                      | . 4 |
| 1  | 1.2    | Distribuição da Ficha Cadastral              | . 5 |
| 1  | 1.3    | Aprovação da Ficha Cadastral                 | . 7 |
| 2. | Post   | ulante                                       | . 8 |
| 2  | 2.1.   | Complementar os dados da Postulante          | . 8 |
| 2  | 2.2.   | Visualizar Lista de Postulantes              | 11  |
| 3. | Repr   | esentantes                                   | 11  |
|    | 3.1.   | Incluir Representantes                       | 11  |
| 4. | Cons   | sulta Prévia                                 | 13  |
| 2  | 1.1.   | Pesquisar Consulta Prévia                    | 13  |
| 2  | 1.2.   | Incluir Consulta Prévia                      | 14  |
| 2  | 1.3.   | Objeto Financeiro = Embarcação               | 15  |
| 2  | 1.4.   | Objeto Financeiro = Obras Industriais        | 18  |
| 2  | 1.5.   | Objeto Financeiro = Outras Aplicações        | 20  |
| 2  | 1.6.   | Clonar Consulta Prévia                       | 20  |
| 4  | 1.7.   | Excluir Consulta Prévia                      | 21  |
| 2  | 1.8.   | Detalhar Consulta Prévia                     | 22  |
| 5. | Orça   | mento                                        | 22  |
| 5  | 5.1.   | Embarcações Perfil: Representante            | 22  |
| 5  | 5.1.1. | Incluir/Editar Orçamento – Embarcações       | 22  |
| Ę  | 5.1.2. | Incluir/Editar QUF – Embarcações             | 24  |
| 5  | 5.1.3. | Visualizar Orçamento – Embarcações           | 25  |
| 5  | 5.1.4. | Exportar Orçamento - Embarcações             | 26  |
| 5  | 5.1.5. | Visualizar QUF – Embarcações                 | 27  |
| 5  | 5.1.6. | Exportar QUF - Embarcações                   | 28  |
| 5  | 5.1.7. | Excluir Orçamento - Embarcações              | 28  |
| 5  | 5.1.8. | Excluir QUF - Embarcações                    | 29  |
| 5  | 5.2.   | Obras Industriais                            | 30  |
| 5  | 5.2.1. | Incluir/Editar Orçamento – Obras Industriais | 30  |
| Ę  | 5.2.2. | Incluir/Editar QUF – Obras Industriais       | 32  |
| Ę  | 5.2.3. | Visualizar Orçamento – Obras Industriais     | 33  |
| 5  | 5.2.4. | Exportar Orçamento – Obras Industriais       | 34  |

|    | 5.2.5.                                                                                                    | Visualizar QUF – Obras Industriais                                                                                                    |
|----|----------------------------------------------------------------------------------------------------|----------------------------------------------------------------------------------------------------|
|    | 5.2.6.                                                                                                    | Exportar QUF – Obras Industriais                                                                                                    |
|    | 5.2.7.                                                                                                    | Excluir Orçamento – Obras Industriais                                                                                                    |
|    | 5.2.8.                                                                                                    | Excluir QUF – Obras Industriais                                                                                                    |
| 6. | Anál                                                                                                    | ise da Documentação Inicial                                                                                                    |
|    | 6.1.                                                                                                    | Embarcações                                                                                                    |
|    | 6.1.1.                                                                                                    | Analisar documentação                                                                                                    |
|    | 6.1.2.                                                                                                    | Verificar Itens do Orçamento                                                                                                    |
|    | 6.1.3.                                                                                                    | Submeter análise41                                                                                                    |
|    | 6.1.4.                                                                                                    | Visualizar análise 42                                                                                                    |
|    | 6.2.                                                                                                    | Obras Industriais                                                                                                    |
|    |                                                                                                    |                                                                                                    |
|    | 6.2.1.                                                                                                    | Analisar documentação44                                                                                                    |
|    | 6.2.1.<br>6.2.2.                                                                                                    | Analisar documentação                                                                                                    |
|    | <ul><li>6.2.1.</li><li>6.2.2.</li><li>6.2.3.</li></ul>                                                                                 | Analisar documentação                                                                                                    |
|    | <ul><li>6.2.1.</li><li>6.2.2.</li><li>6.2.3.</li><li>6.2.4.</li></ul>                                                                  | Analisar documentação                                                                                                    |
| 7. | <ul> <li>6.2.1.</li> <li>6.2.2.</li> <li>6.2.3.</li> <li>6.2.4.</li> <li>Emis</li> </ul>                                               | Analisar documentação                                                                                                    |
| 7. | <ul> <li>6.2.1.</li> <li>6.2.2.</li> <li>6.2.3.</li> <li>6.2.4.</li> <li>Emis</li> <li>7.1.</li> </ul>                                 | Analisar documentação                                                                                                    |
| 7. | <ul> <li>6.2.1.</li> <li>6.2.2.</li> <li>6.2.3.</li> <li>6.2.4.</li> <li>Emis</li> <li>7.1.</li> <li>7.1.1.</li> </ul>                 | Analisar documentação                                                                                                    |
| 7. | <ul> <li>6.2.1.</li> <li>6.2.2.</li> <li>6.2.3.</li> <li>6.2.4.</li> <li>Emis</li> <li>7.1.</li> <li>7.1.1.</li> <li>7.1.2.</li> </ul> | Analisar documentação44Verificar Itens do Orçamento45Submeter análise46Visualizar análise47são do Parecer Técnico49Obras Industriais49Incluir Parecer Técnico49Excluir Parecer Técnico51 |

#### 1. Ficha Cadastral

#### 1.1 Incluir Ficha Cadastral

Perfil: Usuário externo.

Passo 1: Acessar o endereço https://scp.infraestrutura.gov.br/scp/primeiroAcesso

**Obs.:** Qualquer usuário que possua o endereço poderá acessar a ficha cadastral e preenchê-la.

Passo 2: Preencher a ficha cadastral do SCP para solicitar o acesso ao sistema.

| E Ministério da Infraestrutura - MINFRA<br>SCP - Sistema de Controle de Projetos   |               |           | Bern vindo, SIDNEI RINALDO DE LIMA |
|------------------------------------------------------------------------------------|---------------|-----------|------------------------------------|
| Ficha Cadastral do SCP                                                             |               |           |                                    |
| Dados da Postulante                                                                |               |           | -                                  |
| CNPJ(*):                                                                           | Nome Fantasia |           |                                    |
| Razão Social                                                                       |               |           |                                    |
| Dados do Representante da Empresa                                                  |               |           | -                                  |
| _CPF(*):                                                                           | Nome          | E-mail(*) |                                    |
| Envio de Documentos                                                                |               |           | -                                  |
| Documentos Obrigatórios a enviar:                                                  |               |           |                                    |
| 1. CONTRATO SOCIAL DA EMPRESA;<br>2. PROCURAÇÃO DE PODERES DE REPRESENTANTE LEGAL. |               |           |                                    |
| + Escolher × Cancelar                                                              |               |           |                                    |
|                                                                                    |               |           |                                    |
| Salvar 🖨 Imprimir                                                                  |               |           | -                                  |

Passo 3: Após a ficha cadastral ser preenchida com sucesso, o usuário recebe um email de confirmação.

| < VOLTAR PARA<br>LISTA                                                                              | Baixar | Excluir   | Fonte               |
|----------------------------------------------------------------------------------------------------|--------|-----------|---------------------|
| S- SCP - Sistema de Controle de Projetos<br><scp@infraestrutura.gov.br></scp@infraestrutura.gov.br> |        | 08-05-201 | Data:<br>9 17:46:35 |

Assunto: Ministério da InfraEstrutura - SCP - Sistema de Controle de Projetos

# Caro(a), DIVANDO LIRA BENASSULY,

Sua solicita\u00E7\u00E3o de acesso para o(s) seguinte(s) sistema(s) SCP - Sistema de Controle de Projetos foi enviada com sucesso. Seu numero de protocolo é : **106** 

Para maiores informa\u00E7\u00F5es, entre em contato com o Help Desk.

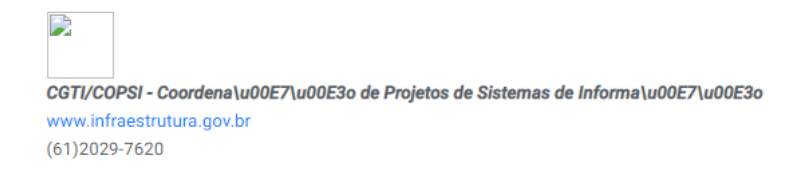

#### 1.2 Distribuição da Ficha Cadastral

Perfil: Coordenador.

#### Endereço de acesso: https://scp.infraestrutura.gov.br

Passo 1: O coordenador acessa o menu Ficha Cadastral.

| = 🛞 Ministério da I                              | <b>Infraestrutura</b> ·<br>le Controle de Pr                  | • MINFRA<br>rojetos                                                                |      |                     | ₽       | Bern vindo, Fabiola Oliveira Saldanha de Carvalha<br>💌 |
|--------------------------------------------------|---------------------------------------------------------------|------------------------------------------------------------------------------------|------|---------------------|---------|--------------------------------------------------------|
| Home Painel do Coordenador Ficha Cadastral       | Distribui<br>Fichas Cadast                                    | r Ficha Cadast                                                                     | ral  |                     |         | -                                                      |
| 🔓 Consulta Prévia 🗸 🗸                            |                                                               | Empresa                                                                            | CNPJ | Representante Legal | Data de | Solicitação                                            |
| 📽 Reunião do Conselho                            |                                                               |                                                                                    |      | к ∢ 🕕 ≻ Я           |         |                                                        |
| Pessoa                                           | Total de Regi                                                 | stros: 0                                                                           |      |                     |         |                                                        |
| <ul> <li>Sobre</li> <li>Logout</li> </ul>        | Encaminhar p<br>Q<br>Glauber Ca<br>Sebastião B<br>Renato Fari | vara Analista<br>rvalho Gruz<br>Bastos Pinheiro Júnior<br>as de Azevedo Mangabeira | Ĩ    | Enviar              |         |                                                        |
|                                                  | Ministério da li                                              | nfraestrutura                                                                      |      |                     |         | 2019                                                   |
| scp.okd.mt.transportes.gov.br/scp/ficha-cadastra | al/distribuir-ficha-cadastra                                  |                                                                                    |      |                     |         |                                                        |

Passo 2: O coordenador seleciona a (s) ficha (s) cadastral (is) desejada (s) para distribuir, seleciona o analista que será responsável pela análise e aprovação desta (s) ficha (s) e envia.

| Ministério da Infr<br>SCP - Sistema de C           | aestrutura - MTPA<br>ontrole de Projetos           |                    |                        | <u></u> ? | Bern vindo, Ayrton Jose dos Reis Moura de Sou<br>🔻 |
|----------------------------------------------------|----------------------------------------------------|--------------------|------------------------|-----------|----------------------------------------------------|
| <ul> <li>Ficha Cadastral</li> <li>Sobre</li> </ul> | Distribuir Ficha Cadastral                         |                    |                        |           |                                                    |
| 🕪 Logout                                           | Coordenador<br>Ayrton Jose dos Reis Moura de Souza |                    |                        |           |                                                    |
|                                                    | Fichas Cadastrais Para Aprovação                   |                    |                        |           | -                                                  |
|                                                    | Empresa                                            | CNPJ               | Representante Legal    | D         | ata de Solicitação                                 |
|                                                    | VS GESTAO E CONSULTORIA SOCIEDADE SIMPLES LTDA     |                    | DIVANDO LIRA BENASSULY |           | 08/05/2019 🔽                                       |
|                                                    | ITAU VIDA E PREVIDENCIA S.A.                       | **.***/***/****.** | FABIANA ARAUJO SILVA   |           | 29/04/2019                                         |
|                                                    |                                                    | К 4 🕕 🕨 И          |                        |           |                                                    |
|                                                    | Total de Registros: 2                              |                    |                        |           |                                                    |
|                                                    | Encaminhar para Analista                           |                    |                        |           |                                                    |
|                                                    | _مEnviar                                           |                    |                        |           |                                                    |
|                                                    | Arthur Alberto do Carmo Bezerra                    |                    |                        |           |                                                    |
|                                                    | Glauber Carvalho Cruz                              |                    |                        |           |                                                    |
|                                                    | André Luiz Teodoro Amorim                          |                    |                        |           |                                                    |
|                                                    | Ministério da Infraestrutura                       |                    |                        |           | 2019                                               |

| Ministério da Infra<br>SCP - Sistema de Ce                                                             | <b>aestrutura - MTPA</b><br>ontrole de Projetos                                                                                                    |                      |                | <b>_</b> ?      | Bern vindo, Ayrton Jose das Reis Maura<br>T | a de Sout |
|----------------------------------------------------------------------------------------------------|----------------------------------------------------------------------------------------------------|----------------------|----------------|-----------------|---------------------------------------------|-----------|
| <ul> <li>Pessoa</li> <li>Postulante</li> <li>Ficha Cadastral</li> <li>Sobre</li> <li>Logout</li> </ul> | Distribuir Ficha Cadastral<br>Coordenador<br>Ayrton Jose dos Reis Moura de Souza<br>Etchas Cadastrals Para Aprovação<br>Empresa<br>ITAU VIDA E PREVIDENCI<br>Total de Registros: 1<br>Encaminhar para Analista<br>C<br>Arthur Alberto do Carmo Bezerra<br>Glauber Carvalho Cruz<br>André Luiz Teodoro Amorim | Successo<br>Successo | • ARAUJO SILVA | Data de<br>29/0 | -<br>Solicitação —<br>4/2019 —              |           |
|                                                                                                    | Ministério da Infraestrutura                                                                                                    |                      |                |                 | 2019                                        |           |

# 1.3 Aprovação da Ficha Cadastral

Perfil: Analista.

Passo 1: O analista acessa o menu Ficha Cadastral – Aprovar.

| E 🙀 Ministério da SCP - Sistema          | Infraestrutura - M<br>de Controle de Proje | <b>IINFRA</b><br>etos |                     |                     |                    |             | Bern vindo, ARISTEU CAMPO |
|------------------------------------------|--------------------------------------------|-----------------------|---------------------|---------------------|--------------------|-------------|---------------------------|
| Ficha Cadastral 🔐                        | Aprovar Fi                                 | icha Ca               | dastral             |                     |                    |             |                           |
| Consulta Prévia ~<br>Reunião do Conselho | Fichas Cadastrai                           | is Para Aprovaç       | ção                 |                     |                    |             |                           |
| Pessoa                                   | Empresa                                    | CNPJ                  | Representante Legal | Data de Solicitação | Data de Atribuição | Data de Con | clusão Ficha              |
| Sobre                                    |                                            |                       |                     | 26/06/2019          | 10/09/2019         | 15/09/20    | 019                       |
| Logout                                   |                                            |                       |                     | к < 🐽 > э           |                    |             |                           |
|                                          | Ministério da Infra                        | iestrutura            |                     |                     |                    |             | 2                         |
|                                          |                                            |                       |                     |                     |                    |             |                           |
|                                          |                                            |                       |                     |                     |                    |             |                           |
|                                          |                                            |                       |                     |                     |                    |             |                           |
|                                          |                                            |                       |                     |                     |                    |             |                           |
|                                          |                                            |                       |                     |                     |                    |             |                           |

Passo 2: O analista seleciona a opção de visualização da ficha cadastral desejada para aprovar.

| Ministério da Infra<br>SCP - Sistema de C                                                          | aestrutura - MTPA<br>ontrole de Projetos                                           |                        |                                |                        | <b>_</b> 7            | Bern vindo, Andr     | é Luiz Teodoro Amo |
|----------------------------------------------------------------------------------------------------|------------------------------------------------------------------------------------|------------------------|--------------------------------|------------------------|-----------------------|----------------------|--------------------|
| Pessoa        Ficha Cadastral        Aprovar Ficha Cadastral        >> Sobre        (*)     Logout | Aprovar Ficha Cadastral<br>Andiata<br>André Luiz Teodoro Amorim                    |                        |                                |                        |                       |                      |                    |
|                                                                                                    | Fichas Cadastrais Para Aprovação                                                   |                        |                                |                        |                       |                      |                    |
|                                                                                                    | Empresa                                                                            | CNPJ                   | Representante Legal            | Data de<br>Solicitação | Data de<br>Atribuição | Data de<br>Conclusão | Ficha              |
|                                                                                                    | VS GESTAO E CONSULTORIA SOCIEDADE SIMPLES LIDA                                     | 00.745.386/0001-<br>60 | DIVANDO LIRA<br>BENASSULY      | 08/05/2019             | 08/05/2019            | 13/05/2019           |                    |
|                                                                                                    | BANCO ITAU BBA S.A.                                                                | 17.298.092/0001-<br>30 | ADRIANO FERNANDES<br>CARDOSO   | 29/04/2019             | 29/04/2019            | 04/05/2019           | 0                  |
|                                                                                                    | FINAUSTRIA ASSESSORIA, ADMINISTRACAO, SERVICOS DE CREDITO E<br>PARTICIPACOES LTDA. | 03.338.227/0001-<br>30 | ALTAIR LIMA AMARAL             | 25/04/2019             | 25/04/2019            | 30/04/2019           | $\odot$            |
|                                                                                                    | FINANCEIRA ITAU CBD S.A CREDITO, FINANCIAMENTO E<br>INVESTIMENTO                   | 06.881.898/0001-<br>30 | JOSE ALTAMIR NUNES<br>DA SILVA | 25/04/2019             | 25/04/2019            | 30/04/2019           | $\bigcirc$         |
|                                                                                                    |                                                                                    | К ∢ 🕕                  | м                              |                        |                       |                      |                    |

Passo 3: O analista visualiza a ficha cadastral e seleciona a opção "Deferir".

| Pessoa<br>Ficha Cadastral        | Ficha Cadastral do SCP                                                                         |                                            |     |
|----------------------------------|------------------------------------------------------------------------------------------------|--------------------------------------------|-----|
| Aprovar Ficha Cadastral<br>Sobre | Dados do Postulante                                                                            |                                            |     |
| Logout                           | CMP3:<br>00.745.386/0001-60<br>Razio Social:<br>VS GESTAO E CONSULTORIA SOCIEDADE SIMPLES LTDA | Nome Fantasia:<br>VS GESTAO DE CONDOMINIOS |     |
|                                  | Dados do Representante da Empresa                                                              |                                            |     |
|                                  | CPF:<br>98120549287<br>E-mail:<br>testeljivebgmail.info •                                      | Nome:<br>Divando lira benassuly            |     |
|                                  | Documentos                                                                                     |                                            |     |
|                                  | SCPpdf                                                                                         |                                            |     |
|                                  | Deferir                                                                                        |                                            |     |
|                                  | Ministério da Infraestrutura                                                                   |                                            | 201 |

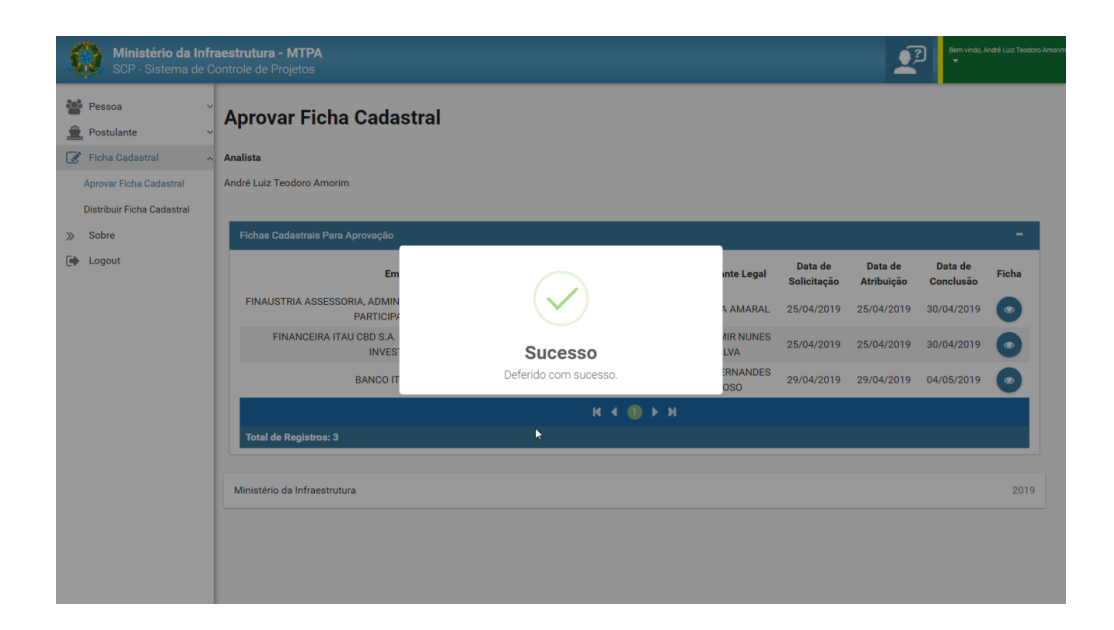

## 2. Postulante

#### 2.1. Complementar os dados da Postulante

Perfil: Representante Legal.

Passo 1: Após a aprovação da ficha cadastral pelo analista, o representante legal recebe um e-mail com seu usuário e senha para acessar o sistema.

| sca@transportes.gov.br<br><sca@transportes.gov.br></sca@transportes.gov.br>                    | Data:<br>08-05-2019 19:19:17 |
|------------------------------------------------------------------------------------------------|------------------------------|
| Assunto: Usuário Cadastrado/Atualizado no SCA                                                  |                              |
| Caro (a) DIVANDO LIRA BENASSULY ,                                                              |                              |
| Informamos que seu usuário foi criado possibilitando seu acesso aos sistemas o<br>Transportes. | do Ministério dos            |
| Utilize os seguintes dados de acesso:<br>Usuário: *********                                    |                              |
| Senha: *******                                                                                 |                              |
| CGTI/COPSI - Coordenação de Projetos de Sistemas de Informação                                 |                              |
|                                                                                                |                              |
| http://www.transportes.gov.br/<br>(61)2029-7620                                                |                              |

Passo 2: O representante legal acessa o sistema com o usuário e senha recebidos por e-mail.

| Ministério da Inf<br>SCA - Sistema de C | fraestrutura<br>Controle de Acesso |                           |                      |                    |                        |
|-----------------------------------------|------------------------------------|---------------------------|----------------------|--------------------|------------------------|
|                                         | Com uma única conta, voc           | ê acessa todos os siste   | mas da suíte do Mir  | nistério da Infrae | strutura               |
|                                         |                                    |                           |                      |                    |                        |
|                                         |                                    | Single Sign On            |                      |                    |                        |
|                                         |                                    | Por Favor, Entre com Suas | informações          |                    |                        |
|                                         |                                    |                           | 4                    |                    |                        |
|                                         |                                    | **********                | A                    |                    |                        |
|                                         |                                    |                           | a, Entrar            |                    |                        |
|                                         |                                    | Esqueci / Alterar senha   | Desejo me cadastrarð |                    | Versão 1.3.1 24/04/201 |

| Passo 3: O | representante | legal | acessa o | menu | Pessoa - | Pesquisar. |
|------------|---------------|-------|----------|------|----------|------------|
|------------|---------------|-------|----------|------|----------|------------|

| Ministério da Infi<br>SCP - Sistema de C | aestrutura - MTPA<br>ontrole de Projetos                | Bern vinde, DivANDO LIBA BENAG |
|------------------------------------------|---------------------------------------------------------|--------------------------------|
| Pessoa                                   | Bem-Vindo ao Sistema SCP<br>Sistema Controle de Projeto |                                |
| ≫ Sobre<br>In∲ Logout                    | Ministério da Infraestrutura                            | 2019                           |

Passo 4 – O representante legal pesquisa a empresa postulante de sua competência e seleciona a opção de edição.

| Ministério da Infr<br>SCP - Sistema de C | aestrutura - MTPA<br>ontrole de Projetos |                                                |              | P | Bern vindo, DIVANDO LIRA BENASSULY |
|------------------------------------------|------------------------------------------|------------------------------------------------|--------------|---|------------------------------------|
| Pessoa 🔨                                 | Pesquisa de Pessoas                      |                                                |              |   |                                    |
|                                          | Pesquisar Pessoa                         |                                                |              |   | -                                  |
| 🕩 Logout                                 | Nome da Pessoa/Razão Social:             | Ativo                                          |              |   |                                    |
|                                          | Tipo de Pessoa:                          |                                                |              |   |                                    |
|                                          | Todos O Pessoa Fisica                    | O Pessoa Jurídica                              |              |   |                                    |
|                                          | Q Pesquisar                              |                                                |              |   | Exportar                           |
|                                          | Resultado                                |                                                |              |   | -                                  |
|                                          |                                          | Lista de Pessoas                               |              |   |                                    |
|                                          | Ações 🗢                                  | Pessoa 🗢                                       | CPF/CNPJ 🖨   | т | po de Pessoa ≑                     |
|                                          | 0 🖓 💿                                    | VS GESTAO E CONSULTORIA SOCIEDADE SIMPLES LTDA |              |   | Pessoa Jurídica                    |
|                                          | 0 0                                      | DIVANDO LIRA BENASSULY                         | ************ |   | Pessoa Física                      |
|                                          |                                          | к∢ @ ► א                                       |              |   |                                    |
|                                          | Total de Registros: 2                    |                                                |              |   |                                    |
|                                          |                                          |                                                |              |   |                                    |
|                                          | Ministério da Infraestrutura             |                                                |              |   | 2019                               |

Passo 5: O representante legal complementa as informações da empresa postulante.

| Ministério da<br>SCP - Sistema | a de Controle de Projetos                                                                   | DWANDO LIRA BENA |
|--------------------------------|---------------------------------------------------------------------------------------------|------------------|
| Pessoa                         | Cadastro de Pessoa Jurídica - Edição de Registro                                            |                  |
| Postulante<br>Sobre<br>Logout  | V 2           Proquine Pression na Base do Daños da Resetta Federal         Coductor/Editor |                  |
|                                | Pesquisar Pessoa Jurídica                                                                   | -                |
|                                | Ox92 * Resto Secole *<br>VS GESTAO E CONSULTORIA SOCIEDADE SIMPLES LTDA                     |                  |
|                                | Nome Fertaina * Tipo Empresa: * • Sigla da Empresa:                                         |                  |
|                                | Athvidade Principal: Sede Foro: Sitio Eletrônico:                                           |                  |
|                                | Capital Social: Capital Social Integralizado:                                               |                  |
|                                | Lista de Emails - Telefones                                                                 | -                |
|                                |                                                                                             | 0                |
|                                | E-mail(*)  Principal  Controle DDD (*)  Telefone (*)  Controle                              |                  |
|                                | Firmas Antecessoras(s)                                                                      | -                |
|                                | Firmas Antecessoras                                                                         |                  |
|                                | Razão Social ‡ Data Inicio Vigência ‡ Data Fim Vigência ‡ Controle ‡                        |                  |
|                                |                                                                                             |                  |
|                                | Informações Adicionais                                                                      | -                |
|                                |                                                                                             |                  |
|                                |                                                                                             |                  |
|                                |                                                                                             |                  |
|                                | Salvar 🗲 Retornar                                                                           |                  |

#### 2.2. Visualizar Lista de Postulantes

Perfil: Representante.

Passo 1: Caso o representante trabalhe em mais de uma empresa, é possível visualizar a lista de postulantes e selecionar aquela desejada para prosseguir. Para isso, basta acessar o menu Postulante – Lista de Postulantes.

Passo 2: O representante seleciona a empresa postulante que deseja trabalhar no momento e seleciona o ícone da empresa.

| Ministério da Infra<br>SCP - Sistema de Co                                 | estrutura - MTPA<br>ntrole de Projetos |                                                               |                                | Bern vindo, Fabiola Oliveira :<br>T | Saldanha de Ci |
|----------------------------------------------------------------------------|----------------------------------------|---------------------------------------------------------------|--------------------------------|-------------------------------------|----------------|
| 🎦 Pessoa 🗸                                                                 | (E) Lista de Po                        | ostulantes                                                    |                                |                                     |                |
| Postulante 🔨                                                               | Representante                          |                                                               |                                |                                     | -              |
| <ul> <li>Gerenciar Representantes</li> <li>Lista de Postulantes</li> </ul> | ECPF<br>74387359153                    | ONome<br>Fabiola Oliveira Saldanha de Carvalho                |                                |                                     |                |
| <ul> <li>Sobre</li> <li>Logout</li> </ul>                                  | Lista de Postulantes                   |                                                               |                                |                                     | -              |
|                                                                            | CNPJ                                   | Razão Social                                                  | Tipo de Empresa                | Ações                               |                |
|                                                                            | 30572738000194                         | WELYTON DAMA ARAUJO                                           |                                | •                                   | 0              |
|                                                                            | 00745386000160                         | VS GESTAO E CONSULTORIA SOCIEDADE SIMPLES LTDA                |                                |                                     |                |
|                                                                            | 06881898000130                         | FINANCEIRA ITAU CBD S.A CREDITO, FINANCIAMENTO E INVESTIMENTO | Empresa Brasileira             | •                                   | 0              |
|                                                                            | 43135870000180                         | SERTEC CORRETORA DE SEGUROS LTDA                              |                                |                                     | 0              |
|                                                                            | 0000000497606                          | BANCO DO BRASIL SA                                            | Empresa Brasileira de Navegaçã | io 💿 💼                              | 0              |
|                                                                            |                                        | К ∢ (0) ⊁ Я                                                   |                                |                                     |                |

#### 3. Representantes

#### 3.1. Incluir Representantes

Perfil: Representante Legal.

Passo 1: O representante legal acessa o menu Postulante – Gerenciar Representantes.

| Ministério da In<br>SCP - Sistema de         | raestrutura - MTPA<br>Sontrole de Projetos              | <b>?</b> | Bern vindo, DIVANDO LIRA BENAS |
|----------------------------------------------|---------------------------------------------------------|----------|--------------------------------|
| Pessoa  Postulante  Gerenciar Representantes | Bem-Vindo ao Sistema SCP<br>Sistema Controle de Projeto |          |                                |
| Lista de Postulantes     Sobre     Logout    | Ministério da Infraestrutura                            |          | 2019                           |

Passo 2: O representante legal seleciona a opção Novo Representante.

| Pessoa Pessoa Pessoa Cerenciar Ripresentante Cerenciar Ripresentantes Cerenciar Ripresentantes Cerenciar Ripresentant | Ministério da Infra<br>SCP - Sistema de C | aestrutura - MTPA<br>controle de Projetos |                                       |                           |                        | Bern vindo, DIVANDO LIRV |
|----------------------------------------------------------------------------------------------------|-------------------------------------------|-------------------------------------------|---------------------------------------|---------------------------|------------------------|--------------------------|
| Image: Second Representantes         Image: Sobre         Image: Sobre </th <th>📸 Pessoa 🗸</th> <th>🗐 Gerenciamento do</th> <th>os Representant</th> <th>es</th> <th></th> <th></th>                                                                                                    | 📸 Pessoa 🗸                                | 🗐 Gerenciamento do                        | os Representant                       | es                        |                        |                          |
| Iuita de Postulantes       ADarás Tacid         > Sobre       ESMAP         > Logout       ESMAP         Representantes       VS GESTAO E CONSULTORIA SOCIEDADE SIMPLES LIDA         Lista de Representantes         Tipo \$ Submeter \$ CPF \$ Nome \$ Controle         Representante Legal       SIM         Controle         Ida de Representantes                                                                                                    | Gerenciar Representantes                  | Postulante                                |                                       |                           |                        |                          |
| Representantes  Representantes   Representante                                                                                                    | Lista de Postulantes Sobre Lonout         | E CNPJ                                    | ⊖Razão Social<br>VS GESTAO E CONSULTO | RIA SOCIEDADE SIMPLES LTD | ۱                      |                          |
| Novo Representante s       Tipo ©     Submeter ©     CPF ©     Nome ©     Controle       Representante Legal     SIM     DI/VANDO LIRA BENASSULY     ©     ©     ©     ©     ©     ©     ©     ©     ©     ©     ©     ©     ©     ©     ©     ©     ©     ©     ©     ©     ©     ©     ©     ©     ©     ©     ©     ©     ©     ©     ©     ©     ©     ©     ©     ©     ©     ©     ©     ©     ©     ©     ©     ©     ©     ©     ©     ©     ©     ©     ©     ©     ©     ©     ©     ©     ©     ©     ©     ©     ©     ©     ©     ©     ©     ©     ©     ©     ©     ©     ©     ©     ©     ©     ©     ©     ©     ©     ©     ©     ©     ©     ©     ©     ©     ©     ©     ©     ©     ©     ©     ©     ©     ©     ©     ©     ©     ©     ©     ©     ©     ©     ©     ©     ©     ©     ©     ©     ©     ©     ©     ©     ©     ©                                                                                                    | Logour                                    | Representantes                            |                                       |                           |                        | -                        |
| Lista de Representantes         Tipo ●       Submeter ●       CPF ●       Nome ●       Controle         Representante Legal       SIM       DIVANDO LIRA BENASSULY       ●       ⑦       ①         Ket de Registros: 1       Image: Simitaria Controle       Image: Simitaria Controle       Image: Simitar                                                                                                    |                                           |                                           |                                       |                           |                        | Novo Representante       |
| Tipo ®     Submeter ®     CPF ®     Nome ®     Controle       Representante Legal     SIM     DIVANDO LIRA BENASSULY     Image: Controle       V Controle       DIVANDO LIRA BENASSULY     Image: Controle       Total de Registros: 1                                                                                                    |                                           |                                           |                                       | Lista de Representantes   |                        |                          |
| Representante Legal SIM DIVANDO LIRA BENASSULY                                                                                                    |                                           | Tipo 🗘                                    | Submeter 🗢                            | CPF 🗢                     | Nome 🗘                 | Controle                 |
| K 📢 🐌 🕨<br>Total de Registros: 1                                                                                                    |                                           | Representante Legal                       | SIM                                   |                           | DIVANDO LIRA BENASSULY | 💿 💿 💽                    |
| Total de Registros: 1                                                                                                    |                                           |                                           |                                       | К 4 🕕 🕨 И                 |                        |                          |
|                                                                                                    |                                           | Total de Registros: 1                     |                                       |                           |                        |                          |
|                                                                                                    |                                           |                                           |                                       |                           |                        |                          |

Passo 3: O representante legal preenche as informações do novo representante e seleciona a opção "Salvar".

| <ul> <li>Pessoa</li> <li>Postulante</li> <li>Gerenciar Representantes</li> </ul> | Cadastro de Representante                                                                                     |
|----------------------------------------------------------------------------------|----------------------------------------------------------------------------------------------------|
| <ul> <li>Lista de Postulantes</li> <li>Sobre</li> </ul>                          | Cadastro de Representante –                                                                                   |
|                                                                                  | Q+(?):       Q         Norre da Pessat(?)       Fabiola Clavralho         Fabiola Cavralho@transportes gov.br |

| Ministério da la<br>SCP - Sistema de                       | <b>nfra</b><br>e Co | <b>eestrutura - MTPA</b><br>ontrole de Projetos | _              | _                    |                                          | <b>1</b> | Bern vindo, DIVANDO LIRA BEN/ |
|------------------------------------------------------------|---------------------|-------------------------------------------------|----------------|----------------------|------------------------------------------|----------|-------------------------------|
| essoa                                                      | ~ <                 | 🗐 Gerenciamento d                               | os Representan | ites                 |                                          |          |                               |
| Gerenciar Representante                                    | s                   | Postulante                                      |                |                      |                                          |          | -                             |
| Lista de Postulantes<br>Ficha Cadastral<br>Sobre<br>Logout | ~                   | EECNPJ<br>00745386000160<br>Representantes      | Su             | Icesso               |                                          | _        | -                             |
|                                                            |                     |                                                 | Registro sa    | alvo com sucesso!    |                                          | 0.0      |                               |
|                                                            |                     | Representante da Empresa                        |                | ок<br>Ъ              | Fabíola Oliveira Saldanha de<br>Carvalho |          |                               |
|                                                            |                     | Representante Legal                             | SIM            | 98120549287          | DIVANDO LIRA BENASSULY                   | 0        |                               |
|                                                            |                     |                                                 |                | K 4 ( <b>1</b> ) ► H |                                          |          |                               |
|                                                            |                     | Total de Registros: 2                           |                |                      |                                          |          |                               |

## 4. Consulta Prévia

## 4.1. Pesquisar Consulta Prévia

Perfil: Representante, Analista, Coordenador.

Passo 1: O usuário acessa o menu Consulta Prévia – Pesquisar.

| Ś    | Ministério da In<br>SCP - Sistema de | i <b>fra</b><br>: Co |
|------|--------------------------------------|----------------------|
| :::: | Pessoa                               | ~                    |
| Ð    | Consulta Prévia                      | ^                    |
| C    | Pesquisar Consulta Prévi             | а                    |
|      | Distribuir Consulta Prévia           |                      |
|      | Painel do Coordenador                |                      |
|      | Análise da Consulta Prévi            | ia                   |
| Â.   | Postulante                           | ~                    |
| ľ    | Ficha Cadastral                      | ~                    |
|      | Primeiro Acesso                      |                      |
| >>   | Sobre                                |                      |
|      | Logout                               |                      |
|      |                                      |                      |

Passo 2: O usuário informa os filtros desejados para a pesquisa de uma consulta prévia e seleciona a opção Pesquisar.

| Ministério da Inf<br>SCP - Sistema de G                                             | aestrutura - MINFRA<br>ontrole de Projetos                                                                                                    | Bern vindo, Fabiola Oliveira Saldanha de Carve                                                                 |
|-------------------------------------------------------------------------------------|----------------------------------------------------------------------------------------------------|----------------------------------------------------------------------------------------------------|
| Pessoa 🔹                                                                            | Pesquisar Consulta Prévia                                                                                                    |                                                                                                    |
| 😧 Consulta Prévia                                                                   | Parâmetros de Pesquisa                                                                                                    | -                                                                                                    |
| <ul> <li>Q Pesquisar Consulta Prévia</li> <li>Distribuir Consulta Prévia</li> </ul> | Postulante:<br>CARDUME CONSULTORIA EMPRESARIAL LIDA<br>Stuardo (Status Consulta Préva)                                                                                                  | Data Início:         Data Fire:           99/99/9999         99/99/9999           Natureza da Consulta Prévia: |
| Painel do Coordenador     Análise da Consulta Prévia     Restulante                 | Número do processo SEI:         Nº Consulta Prévia:         Selecione uma situação           Estatero:         Número do casoo:         Reunião CDFMM:         Selecione uma estaleiro. | Selecione uma situação                                                                                         |
| Ficha Cadastral Primeiro Acesso                                                     | Q Pesquisar d Umpar                                                                                                    | + Novo                                                                                                    |
| >> Sobre                                                                            | Resultado                                                                                                    |                                                                                                    |
| Legour                                                                              | Nº Consulta Prévia Representante do Projeto                                                                                                    | Status Ações                                                                                                   |
|                                                                                     | К ∢ (0) № М                                                                                                    |                                                                                                    |
|                                                                                     | Total de Registros: 0                                                                                                    |                                                                                                    |

## 4.2. Incluir Consulta Prévia

Perfil: Representante.

Passo 1: O usuário seleciona a opção Novo.

| Ministério da Infr<br>SCP - Sistema de C                                                                                                    | aestrutura - MINFRA<br>iontrole de Projetos                                                                                                    |                                                                                                    | Bern vindo, Fabicia Oliveira Saldanha de Canal                                                             |
|----------------------------------------------------------------------------------------------------|----------------------------------------------------------------------------------------------------|----------------------------------------------------------------------------------------------------|----------------------------------------------------------------------------------------------------|
| Pessoa 🗸                                                                                                    | Pesquisar Consulta Prévia                                                                                                    |                                                                                                    |                                                                                                    |
| € Consulta Prévia ^                                                                                                    | Parâmetros de Pesquisa                                                                                                    |                                                                                                    | -                                                                                                    |
| Pesquisar Consulta Prévia     Distribuir Consulta Prévia     Distribuir Consulta Prévia     Panel do Coordenador     Análise da Consulta Prévia     Postulante      Picha Cadastral     Picha Cadastral | Pertulative<br>CARDUME CONSULTORIA EMPRESARIAL LTDA<br>Número do processo SEI: Nº Consult<br>Número do casco: Reunião CDFMM:<br>Q Pesquisar J Limpar | Stiașto (Batus Consulta Prévia):<br>ta Prévia: Selecione uma situação<br>Estatero:<br>Selecione uma estaleiro | Data Inicia: Data Fini:<br>99/99/9999 99/99/9999<br>Natureza de Consulta Prévia:<br>Selecione uma situação |
| Sobre Logout                                                                                                    | Resultado<br>Nº Consulta Prévia                                                                                                    | Representante do Projeto                                                                                      | Status Ações                                                                                               |
|                                                                                                    | Total de Registros: 0                                                                                                    | K ( 0) F N                                                                                                    |                                                                                                    |

Passo 2: O usuário preenche o formulário da consulta prévia, de acordo com o objeto financeiro desejado.

| $\bigcirc$      | <b>Ministério da li</b><br>SCP - Sistema de                               |         | Bern vindo, Fabiola Oliveira Saldanha de Carvah<br>T                              |                                       |   |                              |   |
|-----------------|---------------------------------------------------------------------------|---------|-----------------------------------------------------------------------------------|---------------------------------------|---|------------------------------|---|
| Pess<br>OC Cons | soa<br>sulta Prévia                                                       | ~<br>^  | ncluir Consulta Prévia                                                            |                                       |   |                              |   |
| Q Per<br>Dis    | squisar Consulta Prév<br>stribuir Consulta Prévia<br>linel do Coordenador | ia<br>I | Dados Gerais da Consulta Prévia Postulante * CARDUME CONSULTORIA EMPRESARIAL LTDA |                                       |   |                              | - |
| 🖸 An            | iálise da Consulta Prév<br>tulante                                        | ia<br>~ | Objeto Financeiro: *<br>Selecione um Objeto Financeiro                            | Tipo Natureza: *<br>Selecione um tipo | • | Moeda: *<br>Real             |   |
| 🔗 Fich          | a Cadastral<br>neiro Acesso                                               | ~       | Embarcação                                                                        | Data Base: *<br>27/06/2019            |   | Data Inicio: *<br>27/06/2019 |   |
| » Sobr          | out                                                                       |         | Outras Aplicações                                                                 |                                       |   |                              |   |

# 4.3. Objeto Financeiro = Embarcação

Passo 1: O usuário seleciona a opção Embarcação no campo Objeto Financeiro.

| Ministério da Infr<br>SCP - Sistema de C | aestrutura - MINFRA<br>ontrole de Projetos |                   |            | Bern vindo, Fabiola Oliveira Saldanha de Canvalho<br>👻 |
|------------------------------------------|--------------------------------------------|-------------------|------------|--------------------------------------------------------|
| Pessoa v<br>Q Consulta Prévia            | Incluir Consulta Prévia                    |                   |            |                                                        |
| Q Pesquisar Consulta Prévia              | Dados Gerais da Consulta Prévia            |                   |            | -                                                      |
| Distribuir Consulta Prévia               | Particular                                 |                   |            |                                                        |
| Painel do Coordenador                    | CARDUME CONSULTORIA EMPRESARIAL LTDA       |                   |            |                                                        |
| 🚨 Análise da Consulta Prévia             | Objeto Financeiro: *                       | Tipo Natureza: *  | Manda 1    |                                                        |
| 🚊 Postulante 🗸                           | Selecione um Objeto Financeiro             | Selecione um tipo | ▼ Real     | •                                                      |
| 🍠 Ficha Cadastral 🗸 🗸                    | <u> </u>                                   | Data David        | Descharter |                                                        |
| Primeiro Acesso                          | Embarcação                                 | 27/06/2019        | 27/06/2019 |                                                        |
| » Sobre                                  | Obras Industriais                          |                   |            |                                                        |
| 🕩 Logout                                 | Outras Aplicações                          |                   |            |                                                        |
|                                          |                                            |                   |            |                                                        |
|                                          |                                            |                   |            |                                                        |

Passo 2: O usuário informa o (s) grupo (s) de embarcações.

| Ministério da Infra<br>SCP - Sistema de Co                                                                  | estrutura - MINFRA<br>ontrole de Projetos                                                   |                                 | <u>_</u> ?                   | Bern vindo, ARISTEU CAMPOS CORDE |
|----------------------------------------------------------------------------------------------------|---------------------------------------------------------------------------------------------|---------------------------------|------------------------------|----------------------------------|
| Pessoa 🗸                                                                                                    | Dados Gerais da Consulta Prévia                                                             |                                 |                              | -                                |
| Consulta Prévia     Pesquisar Consulta Prévia     Distribuir Consulta Prévia     Distribuir Consulta Prévia | Postulante*<br>CARDUME CONSULTORIA EMPRESARIAL LTDA<br>Objeto Financeiro: *<br>Embarcação • | Tipo Natureza *<br>Construção 🗸 | Moeda: *<br>Real             |                                  |
| Análise da Consulta Prévia  Consulta Prévia  Ficha Cadastral  Primeiro Acesso                               | Duração Otan(Mesea) *<br>56<br>Objetos e Justificativea do Projeto<br>Teste Fabiola         | Data Baser *<br>_25/06/2019     | Data Inicio: *<br>25/06/2019 |                                  |
| >> Sobre                                                                                                    | Observações<br>Observação da Fabiola                                                        |                                 |                              |                                  |
|                                                                                                    | Grupo de Embarcações                                                                        |                                 |                              | -                                |
|                                                                                                    | Descrição \$                                                                                | Quantidade 🗢                    | Ações                        |                                  |
|                                                                                                    | Tipo Anexo 🗢                                                                                | Arquivo 🗢                       | Ações                        | •                                |

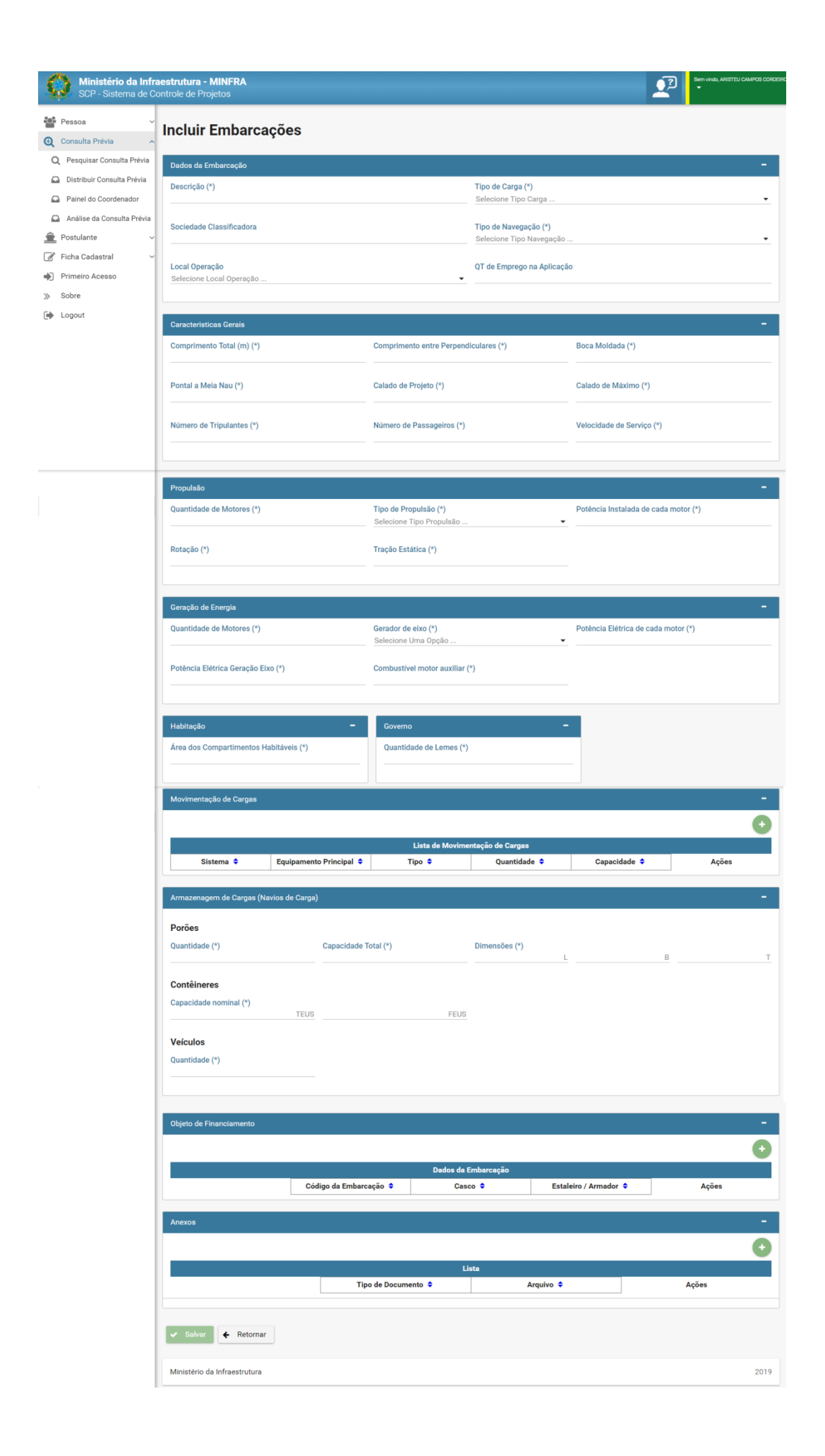

Passo 3: Para cada grupo de embarcações, o usuário informa os objetos de financiamento.

| Ministério da Infra<br>SCP - Sistema de Co | estrutura - MINI<br>ontrole de Projetos          | RA                        |                |              |               |               | <b>_</b> 7 | Bern vindo, Fabiola Oliv            | eira Saldanha de Carval |
|--------------------------------------------|--------------------------------------------------|---------------------------|----------------|--------------|---------------|---------------|------------|-------------------------------------|-------------------------|
| Pessoa 🗸                                   | Veículos                                         |                           |                |              |               |               |            |                                     |                         |
| € Consulta Prévia ∧                        | Quantidade (*)                                   |                           |                |              |               |               |            |                                     |                         |
| Q Pesquisar Consulta Prévia                |                                                  |                           |                |              |               |               |            |                                     |                         |
| Distribuir Consulta Prévia                 |                                                  |                           |                |              |               |               |            |                                     |                         |
| Painel do Coordenador                      | Objeto de Financia                               | amento                    |                |              |               |               |            |                                     | -                       |
| 🚇 Análise da Consulta Prévia               |                                                  |                           |                |              |               |               |            |                                     |                         |
| 🚊 Postulante 🗸 🗸                           |                                                  |                           |                | Dados da E   | mbarcação     |               |            |                                     |                         |
| 🧬 Ficha Cadastral 🗸 🗸                      |                                                  | Código da E               | Embarcação 🗢   | Casc         | o 🗘           | Estaleiro / A | Armador ≑  | Ações                               |                         |
| Primeiro Acesso                            |                                                  |                           |                |              |               | 1             |            |                                     |                         |
| » Sobre                                    | Anexos                                           |                           |                |              |               |               |            |                                     | -                       |
| 🕩 Logout                                   |                                                  |                           |                |              |               |               |            |                                     | 0                       |
|                                            |                                                  |                           |                | Lis          | ta            |               |            |                                     |                         |
|                                            |                                                  |                           | Tipo de Docume | nto ≑        |               | Arquivo ≑     |            | Ações                               |                         |
|                                            |                                                  |                           |                |              |               |               |            |                                     |                         |
|                                            |                                                  |                           |                |              |               |               |            |                                     |                         |
|                                            | 🖌 Salvar 🗲                                       | Retornar                  |                |              |               |               |            |                                     |                         |
| Ministério da Inf                          | <b>fraestrutura - Mil</b><br>Controle de Proieto | NFRA                      |                |              |               |               |            | Bern vindo, Fabíola Oliveira S<br>👻 | ialdanha de Carvalhi    |
|                                            |                                                  | Incluir Dados da Embarcaç | ão             |              |               | ,             |            |                                     |                         |
| Pessoa                                     | <ul> <li>Veículos</li> </ul>                     | Número do IMO             | Código Embaroa | ñ            | Casco         |               |            |                                     |                         |
| Consulta Prévia                            | <ul> <li>Quantidade (*)</li> </ul>               |                           | CP0092019-001  | ,00          |               |               |            |                                     |                         |
| Q Pesquisar Consulta Prévia                |                                                  | Nome da Embarcação        |                |              |               |               |            |                                     |                         |
| Distribuir Consulta Previa                 | Objeto de Eina                                   | nome au Emourouyao        |                |              |               |               |            |                                     |                         |
| Painel do Coordenador                      |                                                  | Dados do Projeto          |                |              |               | -             |            |                                     |                         |
| Analise da Consulta Previa                 |                                                  |                           |                | Malastiakais |               |               |            |                                     |                         |
| Ficha Cadastral                            |                                                  | Selecione Estaleiro       | -              | XXXXXX       |               |               |            |                                     |                         |
| Primeiro Acesso                            |                                                  | Data Início (*)           | Duração da Obr | a (*)        | Avanco Físico | (*)           | or 🗢       | Ações                               |                         |
| » Sobre                                    | Anexos                                           |                           |                |              |               |               |            |                                     |                         |
| Logout                                     |                                                  |                           |                |              |               |               |            |                                     |                         |
|                                            |                                                  |                           |                |              |               |               |            |                                     |                         |
|                                            |                                                  | _                         |                |              |               |               |            |                                     |                         |
|                                            |                                                  | ✓ Salvar X Cancelar       |                |              |               |               |            |                                     |                         |
|                                            |                                                  |                           |                |              |               |               |            |                                     |                         |
|                                            | 🛹 Salvar                                         | 🗲 Retornar                |                |              |               |               |            |                                     |                         |

Passo 4: Após o preenchimento do formulário, a consulta prévia está apta para ser submetida.

| Ministério da Infra<br>SCP - Sistema de Co | estrutura - MINFRA<br>ontrole de Projetos |                                                                                                    |       | Bern vindo, Fabiola Oliveira Saldanha de Carvalh |
|--------------------------------------------|-------------------------------------------|----------------------------------------------------------------------------------------------------|-------|--------------------------------------------------|
| Pessoa ~                                   | Observação da Fabiola                     |                                                                                                    |       |                                                  |
| 🔍 Consulta Prévia 🔷 🔨                      | Grupo de Embarcações                      |                                                                                                    |       | -                                                |
| Q Pesquisar Consulta Prévia                |                                           |                                                                                                    |       | 0                                                |
| Distribuir Consulta Prévia                 |                                           | ×                                                                                                  |       |                                                  |
| Painel do Coordenador                      | Descrição                                 |                                                                                                    | Ações |                                                  |
| 🕰 Análise da Consulta Prévia               | Grupo 1                                   |                                                                                                    |       |                                                  |
| 🚊 Postulante 🗸 🗸                           |                                           | Atenção                                                                                            |       |                                                  |
| 📝 Ficha Cadastral 🗸 🗸                      | Anexos                                    | Tem certeza que deseja submeter o registro ?                                                       |       |                                                  |
| Primeiro Acesso                            |                                           | Após o envio da Consulta Prévia para a análise, a edição<br>das informações não será mais possível |       | 0                                                |
| » Sobre                                    | Tino Anexo                                |                                                                                                    | Acões |                                                  |
| Degout                                     |                                           | ✓ Sim X Não                                                                                        | Ayves |                                                  |
|                                            |                                           |                                                                                                    |       |                                                  |
|                                            | Salvar Submet                             | er Ketomar                                                                                         | D-    |                                                  |
|                                            |                                           |                                                                                                    |       |                                                  |
|                                            | Ministério da Infraestrutura              |                                                                                                    |       | 2019                                             |

| 🛐 Scp - Sistema de Controle de Pro 🗙                                                                     | C Thereford months                                                 |                                        |
|----------------------------------------------------------------------------------------------------|--------------------------------------------------------------------|----------------------------------------|
| ← → C ▲ Não seguro   scp.                                                                                | dev.mt.transportes.gov.br/scp/consulta-previa/pesquisar            | 🛠 Anònima 🖶 🗄                          |
| Mi scrum BW Good<br>Ministério da Infra<br>SCP - Sistema de Co                                           | estrutura - MINFRA<br>ontrole de Projetos<br>Observação da Fabiola | Den vids, Falda Dives Sataria & Curveh |
| Consulta Prévia     A     Pesquisar Consulta Prévia                                                      | Grupo de Embarcações                                               | -                                      |
| Distribuir Consulta Prévia     Painel do Coordenador     Análise da Consulta Prévia     Postulante       | Descrição © Quantidade ©                                           | Ações                                  |
| <ul> <li>♂ Ficha Cadastral ~</li> <li>➡ Primeiro Acesso</li> <li>&gt; Sobre</li> <li>➡ Logout</li> </ul> | Anexos Sucesso Registro salvo com sucesso. Tipo Anexo              | Ações                                  |
|                                                                                                    | Salvar Submeter Retornar                                           | 2019                                   |
| o 🗧                                                                                                    |                                                                    | = - № 10 1350<br>27/06/2019            |

# 4.4. Objeto Financeiro = Obras Industriais

Passo 1: O usuário seleciona a opção Obras Industriais no campo Objeto Financeiro.

| Ministério da Infr<br>SCP - Sistema de C                                                                             | aestrutura - MINFRA<br>ontrole de Projetos                                        |                                                           |                                                  | <b>_</b> ? | Bern vindo, Fabiola Oliveira Saldanha de Carvalho<br>🕶 |
|----------------------------------------------------------------------------------------------------|-----------------------------------------------------------------------------------|-----------------------------------------------------------|--------------------------------------------------|------------|--------------------------------------------------------|
| Pessoa v<br>Q Consulta Prévia v                                                                                      | Incluir Consulta Prévia                                                           |                                                           |                                                  |            |                                                        |
| <ul> <li>Q Pesquisar Consulta Prévia</li> <li>Distribuir Consulta Prévia</li> <li>Painel do Coordenador</li> </ul>   | Dados Gerais da Consulta Prévia Postulante * CARDUME CONSULTORIA EMPRESARIAL LTDA |                                                           |                                                  |            | -                                                      |
| Análise da Consulta Prévia  Análise da Consulta Prévia  Postulante  Ficha Cadastral  Primeiro Acesso  Sobre  Consult | Olyte Financeiro                                                                  | Topo Natureza * Selecione um tipo Data Base: * 27/06/2019 | Morda: *<br>Real<br>Data Inicio: *<br>27/06/2019 |            |                                                        |
|                                                                                                    | Observações                                                                       |                                                           |                                                  |            | 0                                                      |

Passo 2: O usuário preenche o formulário de acordo com o Objeto Financeiro selecionado.

| 🚰 Pessoa 🗸 🗸                | Incluir Consults Drívis                                                                                                    |
|-----------------------------|----------------------------------------------------------------------------------------------------|
| 🛛 Consulta Prévia 🔨         | Incluir Consulta Previa                                                                                                    |
| Q Pesquisar Consulta Prévia | Dados Gerais de Consulta Prévia                                                                                                    |
| Painel do Coordenador       | Postularda *<br>CARDUME CONSULTORIA EMPRESARIAL LTDA                                                                                                    |
| Análise da Consulta Prévia  | Objeto Financeiro." Top Naturezx." Moede: "                                                                                                    |
| Postulante ~                | Obras Industriais    Selectione um tipo  Real                                                                                                    |
| Primeiro Acesso             | Data Base: *         Data Index *           Duração Obra(Meses) *         27/06/2019         27/06/2019                                                                                                    |
| Sobre                       |                                                                                                    |
| Logout                      | Objetos e Justificativas do Projeto                                                                                                    |
|                             | Observações                                                                                                    |
|                             |                                                                                                    |
|                             | Descrição Detalhada da Obra - Local, Área e Localização                                                                                                    |
|                             | Características Técnicas da Obra                                                                                                    |
|                             |                                                                                                    |
|                             | Questões Ambientais                                                                                                    |
|                             | Contribuição Social da Obra                                                                                                    |
|                             |                                                                                                    |
|                             | Dados da Obra Industrial                                                                                                    |
|                             | Nome Proposto Estaleiro                                                                                                    |
|                             | UF.*                                                                                                    |
|                             | Sigla: Selecione uma UF                                                                                                    |
|                             | Área Total (m²) * Área Industrial Construida (m²) * Porte Máx. (TPM) - Capacidade de Co                                                                                                    |
|                             | Atvidades do Estaleiro *<br>Salaciona Atvidades do Estaleiro                                                                                                    |
|                             |                                                                                                    |
|                             | Cepacidade Processamento                                                                                                    |
|                             |                                                                                                    |
|                             | Tipo 🏶 Capacidade 🕈 Ações                                                                                                    |
|                             | Facilitades Industrials                                                                                                    |
|                             | Cale                                                                                                    |
|                             |                                                                                                    |
|                             | Comprimento(m)  Profundidade (m)  Ações                                                                                                    |
|                             | Dique Flutuante                                                                                                    |
|                             |                                                                                                    |
|                             | Comprimento(m)      Largura interna(m)      Capacidade de Elevação(T)      Calado(m)      Calado(m)                                                                                                    |
|                             | Dique Seco                                                                                                    |
|                             |                                                                                                    |
|                             | Comprimento(m)   Largura Interna(m)   Profundidade(m)                                                                                                    |
|                             | Correira                                                                                                    |
|                             |                                                                                                    |
|                             |                                                                                                    |
|                             | Tipo de Carreira ÷         Comprimento (M) ÷         Largura (M) ÷         Capacidade (T) ÷                                                                                                    |
|                             | Tipo de Carreira   Comprimento (M)   Largura (M)   Capacidade (T)   Foulpamentos                                                                                                    |
|                             | Tipo de Carreira © Comprimento (M) © Largura (M) © Capacidade (T) ©                                                                                                    |
|                             | Tipo de Carreira @     Comprimento (M) @     Largura (M) @     Capacidade (T) @       Equipamentos     Equipamentos @     Localização @     Quantidade @     Capacidade (T) @     Ações                                                                                                    |
|                             | Tipo de Carreira ©     Comprimento (M) ©     Largura (M) ©     Capacidade (T) ©       Equipamentos     Equipamentos ©     Localização ©     Quantidade ©     Capacidade (T) ©     Ações                                                                                                    |
|                             | Tipo de Carreira \$     Comprimento (M) \$     Largura (M) \$     Capacidade (T) \$       Equipamentos     Equipamentos \$     Localização \$     Quantidade \$     Capacidade (T) \$     Ações                                                                                                    |
|                             | Tipo de Carreira ©     Comprimento (M) ©     Largura (M) ©     Capacidade (T) ©       Equipamentos     Equipamentos ©     Localização ©     Quantidade ©     Capacidade (T) ©     Ações                                                                                                    |
|                             | Tipo de Cerreira ©     Comprimento (M) ©     Largura (M) ©     Capacidade (T) ©       Equipamentos     Equipamentos ©     Localização ©     Quantidade ©     Capacidade (T) ©     Ações       Anexos     Tipo Anexo ©     Arquivo ©     Ações                                                                    |
|                             | Tipo de Carreira ©       Comprimento (M) ©       Largura (M) ©       Capacidade (T) ©         Equipamentos       Equipamentos ©       Localização ©       Quantidade ©       Capacidade (T) ©       Ações         Anccos       Tipo Aneso ©       Arquivo ®       Ações                                          |
|                             | Tipo de Cerreira ©       Comprimento (M) ©       Largura (M) ©       Capacidade (T) ©         Equipamentos       Equipamentos ©       Localização ©       Quantidade ©       Capacidade (T) ©       Ações         Anecos       Tipo Anexo ©       Arguiro ®       Ações         V       Submeter         Retomar |
|                             | Tipo de Carreira ©       Comprimento (M) ©       Largura (M) ©       Capacidade (T) ©         Equipamentos       Equipamentos ©       Localização ©       Quantidade ©       Capacidade (T) ©       Ações         Anexos                                                                                         |

# 4.5. Objeto Financeiro = Outras Aplicações

Passo 1: O usuário seleciona a opção Outras Aplicações no campo Objeto Financeiro.

| ¢        | Ministério da Infr<br>SCP - Sistema de C | aesti<br>ontro | r <b>utura - MINFRA</b><br>le de Projetos |                   | <u> </u>       | Bern vindo, l'abiola Oliveira Saldanha de Carvall<br>🕶 |
|----------|------------------------------------------|----------------|-------------------------------------------|-------------------|----------------|--------------------------------------------------------|
| 남<br>(고) | Pessoa ~<br>Consulta Prévia ~            | In             | cluir Consulta Prévia                     |                   |                |                                                        |
| Q        | Pesquisar Consulta Prévia                | D              | ados Gerais da Consulta Prévia            |                   |                | -                                                      |
|          | Distribuir Consulta Prévia               |                | Postulante *                              |                   |                |                                                        |
|          | Painel do Coordenador                    |                | CARDUME CONSULTORIA EMPRESARIAL LTDA      |                   |                |                                                        |
|          | Análise da Consulta Prévia               |                | Obieto Financeiro: *                      | Tipo Natureza: *  | Moeda: *       |                                                        |
| Ê        | Postulante ~                             |                | Outras Aplicações 🗸                       | Selecione um tipo | Real           | -                                                      |
| Ľ        | Ficha Cadastral 🗸 🗸                      |                | <u>_</u>                                  | Data Baser #      | Data Jaiolo: * |                                                        |
| •        | Primeiro Acesso                          |                | Embarcação                                | 27/06/2019        | 27/06/2019     |                                                        |
| >>       | Sobre                                    |                | Obras Industriais                         |                   |                |                                                        |
| •        | Logout                                   |                | Outras Aplicações                         |                   |                |                                                        |

Passo 2: O usuário preenche o formulário de acordo com o Objeto Financeiro selecionado.

| Ministério da Infr<br>SCP - Sistema de C                                      | estrutura - MINFRA<br>nntrole de Projetos            |                                       | <b>_</b>                     | Bern vindo, Fabicia Oliveira Saldanha de Can<br>¥ |
|-------------------------------------------------------------------------------|------------------------------------------------------|---------------------------------------|------------------------------|---------------------------------------------------|
| Pessoa v                                                                      | Incluir Consulta Prévia                              |                                       |                              |                                                   |
| Q Pesquisar Consulta Prévia                                                   | Dados Gerais da Consulta Prévia                      |                                       |                              | -                                                 |
| <ul> <li>Distribuir Consulta Prévia</li> <li>Painel do Coordenador</li> </ul> | Postularte "<br>CARDUME CONSULTORIA EMPRESARIAL LTDA |                                       |                              |                                                   |
| <ul> <li>Análise da Consulta Prévia</li> <li>Postulante ~</li> </ul>          | Objeto Financeiro: *<br>Outras Aplicações            | Tipo Natureza: *<br>Selecione um tipo | Moeda: *<br>Real             | •                                                 |
| Ficha Cadastral  Frimeiro Acesso  Solution                                    | Duração Obra(Meses) *                                | Data Base: *<br>27/06/2019            | Data Inicio: *<br>27/06/2019 |                                                   |
| <ul> <li>Logout</li> </ul>                                                    | Objetos e Justificativas do Projeto                  |                                       |                              |                                                   |
|                                                                               | Observações                                          |                                       |                              |                                                   |
|                                                                               | Anexos                                               |                                       |                              |                                                   |
|                                                                               | Tipo Anexo 🌣                                         | Arquivo 🗢                             | Açõe                         | •                                                 |
|                                                                               | ✓ Salvar ✓ Submeter ← Retorm                         | har                                   |                              |                                                   |

#### 4.6. Clonar Consulta Prévia

Perfil: Representante.

Passo 1: Após a pesquisa da consulta prévia, o usuário seleciona o ícone "Clonar" na tabela de resultados.

| Ministério da Infr<br>SCP - Sistema de C                                               | aestrutura - MINFRA<br>ontrole de Projetos     |                     |                                   |                                  | Bern vindo, Fabiola Oliveira Saldenh                   |
|----------------------------------------------------------------------------------------|------------------------------------------------|---------------------|-----------------------------------|----------------------------------|--------------------------------------------------------|
| <ul> <li>Pessoa</li> <li>Consulta Prévia</li> <li>Pesquisar Consulta Prévia</li> </ul> | Pesquisar Consulta P<br>Paràmetros de Pesquisa | révia               |                                   |                                  |                                                        |
| Distribuir Consulta Prévia     Painel do Coordenador                                   | Postulante:<br>CARDUME CONSULTORIA EMPRESAR    | AL LTDA             |                                   | Data Início:                     | Data Fim:                                              |
| Análise da Consulta Prévia                                                             | Número do processo SEI:                        | Nº Consulta Prévia: | Situação (Status)<br>Selecione un | Consulta Prévia):<br>na situação | Natureza da Consulta Prévia:<br>Selecione uma situação |
| 🚊 Postulante 🗸 🗸                                                                       | Número do casco: Reunião (                     | CDFMM:              | Selecione uma estaleiro           |                                  |                                                        |
| Primeiro Acesso     Sobre                                                              | Q Pesquisar / Limpar                           |                     |                                   |                                  | + Novo                                                 |
| 🕪 Logout                                                                               | Resultado                                      |                     |                                   |                                  |                                                        |
|                                                                                        | Nº Consulta Prévia 🗢                           | Objeto Financeiro 🗢 | Natureza 🗢                        | Status 📍                         | Ações                                                  |
|                                                                                        | CP0092019                                      | Embarcação          | Construção                        | A analisar                       | o 🛞 🖸                                                  |
|                                                                                        | CP0132019                                      | Embarcação          | Construção                        | A analisar                       | Clonar                                                 |
|                                                                                        | 000142010                                      | Embarração          | Construction                      | Appallogr                        |                                                        |

| Ministério da Infr<br>SCP - Sistema de C                                                                                                    | aestrutura - MINFRA<br>ontrole de Projetos                                                                                     |                                                           |                                       | Bern vindo, Fabícia Oliveira Saldanha de Cr                                    |
|----------------------------------------------------------------------------------------------------|----------------------------------------------------------------------------------------------------|-----------------------------------------------------------|---------------------------------------|--------------------------------------------------------------------------------|
| Pessoa     Consulta Prévia     Pesquisar Consulta Prévia                                                                                                    | Pesquisar Consulta P<br>Parămetros de Pesquisa                                                                                 | Prévia                                                    |                                       |                                                                                |
| Distribuir Consulta Prévia  Painel do Coordenador  Analise da Consulta Prévia  Postulante  Ficha Cadastral  Primeiro Acesso  Sobre  Coordenador  Coordenador  Co | Postularite<br>CARDUME CONSULTORIA EMPRES<br>Nümero do processo SEI:<br>Número do casco: Reun<br>Pesquisar Elimpa<br>Resultado | Sucesso<br>Consulta Prévia clonada com sucesso: CP0192019 | Data Inicio<br>e Précis):<br>Luação • | Data Fere:<br>Netureza da Consulta Piléria:<br>Selecione uma elituação<br>Novo |

## 4.7. Excluir Consulta Prévia

Perfil: Representante.

Passo 1: Após a pesquisa da consulta prévia, o usuário seleciona o ícone "Excluir" na tabela de resultados. Apenas as consultas com status "A analisar" poderão ser excluídas.

| Ministério da Infr<br>SCP - Sistema de C                                      | aestrutura - MINFRA<br>ontrole de Projetos     |                                    |                                                           |              | Eem vindo, Fabiola Oli                                 | veira Saldanha de Carva |
|-------------------------------------------------------------------------------|------------------------------------------------|------------------------------------|-----------------------------------------------------------|--------------|--------------------------------------------------------|-------------------------|
| Pessoa v<br>Q Consulta Prévia                                                 | Pesquisar Consulta Pr                          | évia                               |                                                           |              |                                                        |                         |
| Q Pesquisar Consulta Prévia                                                   | Parâmetros de Pesquisa                         |                                    |                                                           |              |                                                        | -                       |
| Distribuir Consulta Prévia                                                    | Postulante:<br>CARDUME CONSULTORIA EMPRESARIAI | LTDA                               |                                                           | Data Início: | Data Fim:                                              |                         |
| <ul> <li>Painel do Coordenador</li> <li>Análise da Consulta Prévia</li> </ul> | Número do processo SEI:                        | Nº Consulta Prévia:<br>CP:019-2019 | Situação (Status Consulta Prévi<br>Selecione uma situação | a):<br>)     | Natureza da Consulta Prévia:<br>Selecione uma situação | •                       |
| 🚊 Postulante 🗸                                                                | Número do casco: Reunião CD                    | Estaleiro:<br>FMM: Selecione       | uma estaleiro                                             |              |                                                        | •                       |
| Primeiro Acesso                                                               | Q Pesquisar 🥒 Limpar                           |                                    |                                                           |              | +                                                      | Novo                    |
| Sobre Logout                                                                  | Resultado                                      |                                    |                                                           |              |                                                        |                         |
|                                                                               | Nº Consulta Prévia 🗢                           | Objeto Financeiro 🇢                | Natureza 🗢                                                | Status 📍     | Ações                                                  |                         |
|                                                                               | CP0192019                                      | Embarcação                         | Construção                                                | A analisar   | o 0 🖸                                                  | Excluir                 |
|                                                                               |                                                | к (                                | (1) к н                                                   |              |                                                        |                         |
|                                                                               | Total de Registros: 1                          |                                    |                                                           |              |                                                        |                         |

#### 4.8. Detalhar Consulta Prévia

Perfil: Representante, Analista, Coordenador.

Passo 1: Após a pesquisa da consulta prévia, o usuário seleciona o ícone "Detalhar" na tabela de resultados. Os representantes só podem visualizar as consultas da sua própria postulante.

| Ministério da Infr<br>SCP - Sistema de C                                            | SCP - Sistema de Controle de Projetos |                                             |                                    |                      |                        |  |  |
|-------------------------------------------------------------------------------------|---------------------------------------|---------------------------------------------|------------------------------------|----------------------|------------------------|--|--|
| Pessoa v<br>Q Consulta Prévia                                                       | Pesquisar Consulta Pré                | évia                                        |                                    |                      |                        |  |  |
| <ul> <li>Q Pesquisar Consulta Prévia</li> <li>Distribuir Consulta Prévia</li> </ul> | Parâmetros de Pesquisa                |                                             |                                    | Data Início:         | -<br>Data Firm:        |  |  |
| Painel do Coordenador                                                               | CARDUME CONSULTORIA EMPRESARIAL       | LTDA<br>Nº Consulta Prévia:                 | Situação (Status Consulta Prévia): | Natures              | za da Consulta Prévia: |  |  |
| Anàlise da Consulta Prévia                                                          | Número do processo SEI:               | CP:019-2019<br>Estaleiro:<br>'MM: Selecione | Selecione uma situação             | ▼ Selec              | cione uma situação 🔹   |  |  |
| <ul> <li>Ficha Cadastral</li> <li>Primeiro Acesso</li> </ul>                        | Q Pesquisar 🍠 Limpar                  |                                             |                                    |                      | + Novo                 |  |  |
| ≫ Sobre                                                                             | Resultado                             |                                             |                                    |                      |                        |  |  |
| Leg Logour                                                                          | Nº Consulta Prévia ♦                  | Obieto Financeiro                           | Natureza 🗘                         | Status -             | Acões                  |  |  |
|                                                                                     | CP0192019                             | Embarcação                                  | Construção                         | Detalhar consulta pr | tévial 🌚 🙆 🚺           |  |  |
|                                                                                     |                                       | к (                                         | 1 ► н                              |                      | •                      |  |  |
|                                                                                     | Total de Registros: 1                 |                                             |                                    |                      |                        |  |  |

#### 5. Orçamento

# 5.1. Embarcações

Perfil: Representante.

## 5.1.1. Incluir/Editar Orçamento – Embarcações

Passo 1: O usuário acessa o menu Consulta Prévia.

| = 🔯 Ministério da<br>SCP - Sistema | nfraestrutura - MINFRA e Controle de Projetos           |
|------------------------------------|---------------------------------------------------------|
| Home                               | Bem-Vindo ao Sistema SCP<br>Sistema Controle de Projeto |
| Gerenciar<br>Consulta Prévia       | Ministério da Infraestrutura 2019                       |
| Pessoa<br>Sobre<br>Logout          |                                                         |

Passo 2: Após a pesquisa da consulta prévia, o usuário seleciona o ícone "Editar" na tabela de resultados.

| = 🙀 Ministério da SCP - Sistema                           | Infraestrutura - MINFRA<br>de Controle de Projetos                                                                                        |                                                                                      |                                              |                                                        | Bern Winds, SDNE) RBVALDO DE LIM         |
|-----------------------------------------------------------|----------------------------------------------------------------------------------------------------|--------------------------------------------------------------------------------------|----------------------------------------------|--------------------------------------------------------|------------------------------------------|
| Home                                                      | Pesquisar Consulta P                                                                                                    | Prévia                                                                               |                                              |                                                        |                                          |
| Pesquisar                                                 | Parâmetros de Pesquisa                                                                                                    |                                                                                      |                                              |                                                        | -                                        |
| Gerenciar<br>Consulta Prévia<br>Pessoa<br>Sobre<br>Logout | Puebularite:<br>OCEANAR LINHAS AEREAS S/A EM R<br>Strays(e) (Status Consulta Prévia):<br>Selectione<br>Nº do processo SEI:<br>Q Pesquisar | ECUPERACAO JUDICIAL<br>Opper Franceire:<br>Selecione<br>Nº Consulta Prévia:<br>impar | Natureza de Com<br>Selecione<br>Nº do casco: | Estaleno:<br>Selecione<br>uta Prévia:<br><br>Deta Inic | Reunilio CDFMM:      Data Fin:      Novo |
|                                                           | Resultado Nº Consulta Prévia  CP1382019                                                                                                   | Objeto Financeiro 🗢<br>Embarcação                                                    | Natureza 🗢<br>Construção                     | Status 🗢                                               | Ações                                    |
|                                                           | CP1372019                                                                                                    | Embarcação                                                                           | Construção                                   | A submeter                                             |                                          |
|                                                           | CP1362019                                                                                                    | Embarcação                                                                           | Construção                                   | A submeter                                             |                                          |

Passo 3: Na seção de Grupos Embarcações, o usuário seleciona a opção "Orçamento" do grupo de embarcações desejado.

| Postularité       A duração da cada acted digendes (a) dont (a) do         Pesquisar       Garação da cada acted digendes (a) dont (a) do         Consultar Prévia       Teste 1         Pessoa       Garação da Embarcações         Sobre       Teste 2         Logout       Consultar ê com cadantados         Pessoa       Garação da Embarcações         Coput       Consultar ê com cadantados do Prepto         Teste 2       Coput         Coput       Coputar da Embarcações         Coput       Coputar da Embarcações         Coputar da Embarcações       -         Coputar da Cada da Cada Cada da Cada da Cada da Cada da Cada Cada da Cada da | SCP - Sistema de (              | Controle de Projetos Dursçilio Obra(Meses) *                                                                                              | Data Base: *<br>25//10/20110 | Data Nicio *<br>25/09/2019                                                                                                    |
|----------------------------------------------------------------------------------------------------|---------------------------------|----------------------------------------------------------------------------------------------------|------------------------------|----------------------------------------------------------------------------------------------------|
| Consulta Prévia         Teste 1           Pessoa         Operanções           5 obre         Teste 2           • Logout         Grupo de Embarcações                                                                                                    | Postulante  Pesquisar Gerenciar | A duração da obra estará disponível quando o (a) objeto (a) de<br>financiamento forem cadastrados.<br>Objetos e Justificativas do Projeto |                              |                                                                                                    |
| Sobre         Teste 2           Logout         Crupo de Embarcações         -           Descrição *         Quantidade *         Ações         Crupo de Embarcações         Crupo de Embarcações                                                                                                    | Consulta Prévia                 | Teste 1                                                                                                    |                              |                                                                                                    |
| Descrição •         Quantidade •         Ações           Grupo 2         0         •         •         •         •         •         •         •         •         •         •         •         •         •         •         •         •         •         •         •         •         •         •         •         •         •         •         •         •         •         •         •         •         •         •         •         •         •         •         •         •         •         •         •         •         •         •         •         •         •         •         •         •         •         •         •         •         •         •         •         •         •         •         •         •         •         •         •         •         •         •         •         •         •         •         •         •         •         •         •         •         •         •         •         •         •         •         •         •         •         •         •         •         •         •         •         •         •         •         •         <                                                                                                    | Sobre                           | Teste 2<br>Grupo de Embarcações                                                                                                    |                              | -                                                                                                    |
| Descrição \$         Quantidade \$         Ações           Grupo 2         0         0         0         0         0         0         0         0         0         0         0         0         0         0         0         0         0         0         0         0         0         0         0         0         0         0         0         0         0         0         0         0         0         0         0         0         0         0         0         0         0         0         0         0         0         0         0         0         0         0         0         0         0         0         0         0         0         0         0         0         0         0         0         0         0         0         0         0         0         0         0         0         0         0         0         0         0         0         0         0         0         0         0         0         0         0         0         0         0         0         0         0         0         0         0         0         0         0         0         0         <                                                                                                    |                                 |                                                                                                    |                              | •                                                                                                    |
| Grupp 2         0         0         0         0         0         0         0         0         0         0         0         0         0         0         0         0         0         0         0         0         0         0         0         0         0         0         0         0         0         0         0         0         0         0         0         0         0         0         0         0         0         0         0         0         0         0         0         0         0         0         0         0         0         0         0         0         0         0         0         0         0         0         0         0         0         0         0         0         0         0         0         0         0         0         0         0         0         0         0         0         0         0         0         0         0         0         0         0         0         0         0         0         0         0         0         0         0         0         0         0         0         0         0         0         0         0 </th <th></th> <th>Descrição 🗢</th> <th>Quantidade 🗢</th> <th>Ações</th>                                                                                                    |                                 | Descrição 🗢                                                                                                    | Quantidade 🗢                 | Ações                                                                                                    |
| Grupo 1 0 0 🔽 🔂                                                                                                    |                                 | Grupo 2                                                                                                    | 0                            | 💿 🕝 🚺 😱 Orçamento                                                                                                    |
|                                                                                                    |                                 | Grupo 1                                                                                                    | 0                            | <ul> <li>Image: Image: Ima</li></ul> |

Passo 4: O usuário preenche os campos solicitados do orçamento. Se desejar, é possível realizar o upload da planilha do orçamento, em formato pré-definido. O preenchimento é feito automaticamente.

| =  | Ministério da SCP - Sistema                         | Infraestrutura - MINFRA<br>de Controle de Projetos              |                         |                           | Bern vinda, SIDNEI RINALDO DE LIMA |
|----|-----------------------------------------------------|-----------------------------------------------------------------|-------------------------|---------------------------|------------------------------------|
| *  | Home Postulante                                     | Incluir Orçamento -                                             | Embarcações             |                           |                                    |
| 10 | Pesquisar<br>Gerenciar<br>Consulta Prévia<br>Pessoa | Identificação<br>Descrição<br>CP1382019<br>Upload do Orçamento: | Data Base<br>25/09/2019 | Moeda<br>Real<br>+ Upload |                                    |
| 0  | Sobre<br>Logout                                     | Composição do Preço de Venda                                    |                         |                           | -                                  |
|    |                                                     | Outras Despesas de Produção: R\$ 0                              | .00                     |                           |                                    |
|    |                                                     | Subtotal: R\$ 0,00                                              |                         |                           |                                    |
|    |                                                     | Subtotal: R\$<br>Despesas Com Importação:                       |                         |                           |                                    |
|    |                                                     | Custo Total da Produção: R\$<br>Tributos: R\$ 0,00              |                         |                           |                                    |

#### 5.1.2. Incluir/Editar QUF – Embarcações

Passo 1: Após a inclusão do orçamento, é possível a inclusão do QUF para cada uma das embarcações cadastradas. Para isso, na seção Grupo de Embarcações, o usuário seleciona a opção "Editar" do grupo de embarcações desejado.

| E SCP - Sistema de Cont   | strutura - MINFRA<br>role de Projetos                                  |              | Bern Wrids, SDNB RIVALDO DE U |
|---------------------------|------------------------------------------------------------------------|--------------|-------------------------------|
| A Home                    | inanciamento forem cadastrados.<br>Dóletos e Justificativas do Projeto |              |                               |
| Pesquisar A               | Teste 1                                                                |              |                               |
| Gerenciar Consulta Prévia | Joservações<br>Teste 2                                                 |              |                               |
| 🚰 Pessoa<br>🚯 Sobre       | Grupo de Embarcações                                                   |              | -                             |
| 🕩 Logout                  | Descrição 🗢                                                            | Quantidade 🗘 | Acões                         |
|                           | Grupo 2                                                                | 0            |                               |
|                           | Grupo 1                                                                | 0            |                               |
| I                         | Anexos                                                                 |              |                               |
|                           |                                                                        |              | •                             |
|                           | Tipo Anexo 🗢                                                           | Arquivo 🗢    | Ações                         |

Passo 2: Na seção Objeto de Financiamento, o usuário seleciona a opção "QUF" da embarcação desejada.

| E SCP - Sistema da     | Infraestrutura - MINFRA<br>Je Controle de Projetos |             |                                        | Bern vinde, SCHEI RINALDO DE LARA |
|------------------------|----------------------------------------------------|-------------|----------------------------------------|-----------------------------------|
| 쑭 Home                 | 8                                                  |             |                                        |                                   |
| 🚊 Postulante 🔷 🔨       | Objeto de Financiamento                            |             |                                        | -                                 |
| Pesquisar<br>Gerenciar |                                                    |             |                                        | 0                                 |
| Consulta Prévia        | Código da Embarcação 🗢                             | Casco 🗢     | Estaleiro / Armador                    | Ações                             |
| Pessoa                 | CP1382019-001                                      |             | 002/ES GRUPO ESCOTEIRO LO              |                                   |
| Sobre                  | CP1382019-002                                      |             | POLIMPORT - COMERCI<br>EXPORTACAO LTDA |                                   |
| Logout                 |                                                    | · · · · · · |                                        |                                   |
|                        | Anexos                                             |             |                                        | -                                 |
|                        |                                                    |             |                                        | •                                 |
|                        | Tipo de Documento 🗢                                | Arquive     | • •                                    | Ações                             |
|                        | 🗸 Salvar 🗲 Retornar                                |             |                                        |                                   |
|                        | Ministério da Infraestrutura                       |             |                                        | 2019                              |

Passo 3: O usuário preenche os campos solicitados no QUF. Se desejar, é possível realizar o upload da planilha do QUF, em formato pré-definido. O preenchimento é feito automaticamente. Lembrando que os valores inseridos não podem ultrapassar o orçamento total.

| Home                   | Incluir QUF -                                              | Embarcaçã                                                                                                    | io                                                                                   |                                                       |                                                      |                                                |                                                               |                                                                                             |
|------------------------|------------------------------------------------------------|----------------------------------------------------------------------------------------------------|--------------------------------------------------------------------------------------|-------------------------------------------------------|------------------------------------------------------|------------------------------------------------|---------------------------------------------------------------|---------------------------------------------------------------------------------------------|
| ostulante -            | Identificação                                              |                                                                                                    |                                                                                      |                                                       |                                                      |                                                |                                                               |                                                                                             |
| menciar                | Tipo de Embarcação                                         | Tion de Embarração                                                                                               |                                                                                      | iene<br>mbarcação 1                                   |                                                      | Nimera da Pro<br>CP1382019                     | Nimers do Projeta<br>CP1382019-001                            |                                                                                             |
| nsulta Prévia<br>essoa | Data de Inicio da Obra<br>30/09/2019                       |                                                                                                    | Dureção<br>12                                                                        | de Obre em Meseo                                      |                                                      | Data Base<br>26/09/2015                        | 2                                                             |                                                                                             |
| Sobre                  | Casco                                                      |                                                                                                    | Moeda<br>Real                                                                        |                                                       |                                                      |                                                |                                                               |                                                                                             |
|                        | Upload do QUF Emba                                         | cações:                                                                                                    |                                                                                      |                                                       |                                                      |                                                | + Upload                                                      | 🍠 Limpar                                                                                    |
|                        | Upload do QUF Emba                                         | rcações:                                                                                                    | o D. Grupo E                                                                         | Grupo F Grupo G                                       | Grupo H - M                                          | TOTAL                                          | + Upload                                                      | Jumpar                                                                                      |
|                        | Upload do QUF Emba<br>QUF<br>Grupo A Grupo I<br>Grupo      | rcações:<br>I Grupo C Grup<br>Discrimineção                                                                      | o D Grupo E<br>Orçamento Total                                                       | Grupo F Grupo C<br>09/2019                            | Grupo H - M                                          | TOTAL<br>11/2019                               | + Upload                                                      | Umpar<br>01/2020                                                                            |
|                        | Upload do QUF Emba<br>QUF<br>Grupo A Grupo I<br>Grupo<br>A | Cações:<br>I Grupo C Grup<br>Discriminação<br>ESTRUTURA                                                          | e D Grupe E<br>Orçamento Total<br>R\$<br>2 200 001.800.00                            | Grupo F Grupo C<br>09/2019<br>RS 0.00                 | Grupo H - M<br>10/2019<br>R\$ 0.00                   | TOTAL<br>11/2019<br>R\$ 0.00                   | <ul> <li>Upload</li> <li>12/2019</li> <li>R\$ 0.00</li> </ul> | Umpar           01/2020           R\$ 0.00                                                  |
|                        | Uplead do QUF Embal<br>QUF<br>Grupo A. Grupo I<br>A.<br>-  | Cações:<br>Grupo C Grup<br>Discrimineção<br>ESTRUTURA<br>Mão de Obra<br>própria                                  | e D Grupe E<br>Orçamente Total<br>R\$<br>2 200 001 800,00<br>R\$ 1 200,00            | Grupo F Grupo C<br>09/2019<br>R\$ 0.00<br>R\$ 0       | Grupo H - M<br>10/2019<br>R\$ 0.00                   | TOTAL<br>11/2019<br>R\$ 0,00<br>R\$ 0          | + Upload<br>12/2019<br>R\$ 0.00<br>R\$ 0.                     | Limper           01/2020           R\$ 0.00                                                 |
|                        | Upload do QUF Emba<br>QUF<br>Grupo A Grupo<br>A<br>-<br>-  | Cações:<br>Grupo C Grup<br>Discriminação<br>ESTRUTURA<br>Mão de Obra<br>própria<br>Mão de Obra sub<br>contratada | e D Grupe E<br>Orçamento Total<br>RS<br>2 200 001 800.00<br>RS 1 200.00<br>RS 600.00 | Grupo F Grupo C<br>09/2019<br>RS 0,00<br>RS 0<br>RS 0 | Grupo H - M<br>10/2019<br>R\$ 0.00<br>R\$ 0<br>R\$ 0 | TOTAL<br>11/2019<br>R\$ 0,00<br>R\$ 0<br>R\$ 0 | + Upload<br>12/2019<br>R\$ 0.00<br>R\$ 0<br>R\$ 0             | <ul> <li>Limpar</li> <li>01/2020</li> <li>R\$ 0.00</li> <li>R\$ 0</li> <li>R\$ 0</li> </ul> |

## 5.1.3. Visualizar Orçamento – Embarcações

Passo 1: O usuário acessa o menu Consulta Prévia.

| ≡        | Ministério da<br>SCP - Sistema | Infraestrutura - MINFRA                                 |
|----------|--------------------------------|---------------------------------------------------------|
| *        | Home  Postulante  Pesquisar    | Bem-Vindo ao Sistema SCP<br>Sistema Controle de Projeto |
| 0        | Gerenciar<br>Consulta Prévia   | Ministério da Infraestrutura 2019                       |
| ***<br>€ | Pessoa<br>Sobre<br>Logout      |                                                         |

Passo 2: Após a pesquisa da consulta prévia, o usuário seleciona o ícone "Detalhar" na tabela de resultados.

| E 🚱 Ministério da Infraestrutura - MINFRA 👥 🖭 🕬 100 100 100 100 100 100 100 100 100 10 |                                    |                               |                               |                   |                                    |        |
|----------------------------------------------------------------------------------------|------------------------------------|-------------------------------|-------------------------------|-------------------|------------------------------------|--------|
| Home                                                                                   | Pesquisar Consulta F               | Prévia                        |                               |                   |                                    |        |
| Pesquisar                                                                              | Parâmetros de Pesquisa             |                               |                               |                   |                                    | -      |
| Gerenciar                                                                              | Postulante:                        |                               | _                             | Estaleiro:        |                                    |        |
| Consulta Prévia                                                                        | Situação (Status Consulta Prévia): | Objeto Financeiro:            | Natureza da Cons              | ulta Prévia:      |                                    | · ·    |
| 😫 Pessoa                                                                               | Selecione                          | <ul> <li>Selecione</li> </ul> | <ul> <li>Selecione</li> </ul> |                   | <ul> <li>Reunião CDFMM:</li> </ul> |        |
| Sobre                                                                                  |                                    |                               |                               | Data Início       | : Data Fin                         | r.     |
| ➡ Logout                                                                               | Nº do processo SEI:                | Nº Consulta Prévia:           | Nº do casco:                  |                   |                                    |        |
|                                                                                        | Q Pesquisar J L                    | mpar                          |                               |                   |                                    | + Novo |
|                                                                                        | N° Consulta Prévia 🗘               | Objeto Financeiro 🗘           | Natureza ≑                    | Status ≑          | Ações                              |        |
|                                                                                        | CP1382019                          | Embarcação                    | Construção                    | A Detalhar consul | ta prévia 🜏 🕝 🥝                    |        |
|                                                                                        | CP1372019                          | Embarcação                    | Construção                    | A submeter        | 000                                |        |
|                                                                                        | CP1362019                          | Embarcação                    | Construção                    | A submeter        | • • • •                            |        |

Passo 3: Na seção de Grupos Embarcações, o usuário seleciona a opção "Orçamento" do grupo de embarcações desejado.

| = 🙀 Ministério da I    | infraestrutura - MINFRA<br>le Controle de Projetos |                            | Sem vinde, SDHEJ RAALDO DE                                                                                                    |
|------------------------|----------------------------------------------------|----------------------------|----------------------------------------------------------------------------------------------------|
| Home                   | Dursção Obra(Meses) *<br>13                        | Data Base: *<br>25/09/2019 | Data Inicio: *<br>25/09/2019                                                                                                    |
| Pesquisar<br>Gerenciar | Objetos e Justificativas do Projeto<br>Teste 1     |                            |                                                                                                    |
| Consulta Prévia        | Observações                                        |                            |                                                                                                    |
| 🕍 Pessoa               | Teste 2                                            |                            |                                                                                                    |
| Sobre                  |                                                    |                            |                                                                                                    |
| Logour                 |                                                    |                            | 0                                                                                                    |
|                        | Descrição 🗢                                        | Quantidade 🗢               | Ações                                                                                                    |
|                        | Grupo 2                                            | 2                          | 💿 🕜 🚺 💽 Orçamento                                                                                                    |
|                        | Grupo 1                                            | Ō                          | <ul> <li>Image: Image: Ima</li></ul> |
|                        |                                                    |                            |                                                                                                    |
|                        | Anexos                                             |                            |                                                                                                    |
|                        |                                                    |                            | 0                                                                                                    |

Passo 4: O orçamento é exibido em modo de visualização.

| = 🔯 Ministério da<br>SCP - Sistema        | Infraestrutura - MINFRA<br>de Controle de Projetos                            |                         | Bern vinde, SIGNES REVALLOD DE LAMA |
|-------------------------------------------|-------------------------------------------------------------------------------|-------------------------|-------------------------------------|
| Home                                      | Visualizar Orçamento                                                          | o - Embarcações         | -                                   |
| Gerenciar<br>Consulta Prévia              | Descrição<br>CP1382019<br>Upload do Orçamento:                                | Dete Base<br>25/09/2019 | Moods<br>Real                       |
| <ul> <li>Sobre</li> <li>Logout</li> </ul> | Composição do Preço de Venda                                                  |                         | -                                   |
|                                           | Custos Diretos: R\$ 2 200 001 800,00<br>Outras Despesas de Produção: R\$ 0,00 |                         |                                     |
|                                           | Subtotal: R\$ 2 200 001 800,00<br>Lucre Presumide:<br>5,00 %                  |                         |                                     |
|                                           | Subtotal: R\$ 2 310 001 890,00<br>Despesae Com Importação:<br>10,00 %         |                         |                                     |

# 5.1.4. Exportar Orçamento - Embarcações

Passo 1: Na visualização do orçamento, o usuário seleciona a opção exportar.

| Ministério da Inf<br>SCP - Sistema de | fraestrutura - MINFRA<br>Controle de Projetos |                      |             |                         | _                        | P Bern vindo, Si | DNEI RINALD       |
|---------------------------------------|-----------------------------------------------|----------------------|-------------|-------------------------|--------------------------|------------------|-------------------|
|                                       | Automação                                     | un eles              |             | 110 0/00                |                          | 110 3700         |                   |
| Home                                  | E. Acessórios de Casco e Convés               | R\$ 0,00             |             | R\$ 0,00                |                          | R\$ 0,00         |                   |
| Postulante ^                          | F. Acabamento                                 | R\$ 0,00             |             | R\$ 0,00                |                          | R\$ 0,00         |                   |
| escuisar                              | G. Tratamento e Pintura                       | R\$ 0,00             |             | R\$ 0,00                |                          | R\$ 0,00         |                   |
| erenciar                              | Total                                         | R\$ 1 200 000 000,00 |             | R\$ 1 000 000 000,00    | R\$                      | 2 200 000 000,00 |                   |
| nsulta Prévia                         | Outras despesas de produção                   |                      |             |                         |                          |                  |                   |
| 'essoa                                |                                               |                      |             |                         |                          |                  |                   |
| obre                                  | Grupo H Grupo I Grupo J Grupo                 | o K Grupo L Grupo M  |             |                         |                          |                  |                   |
| Logout                                |                                               |                      |             | Custo                   | 'otal (*)                |                  | Đ                 |
|                                       | Item Descrição (*)                            |                      |             | Gusto                   | OTAL 171                 |                  | _                 |
|                                       |                                               | Quantidade (*)       | Unidade (*) |                         |                          | Comprovações     | Ações             |
|                                       | Total                                         | Quantidade (*)       | Unidade (*) | P: Nacional<br>R\$ 0,00 | P. Importado<br>R\$ 0,00 | Comprovações     | Ações             |
|                                       | Total                                         | Quantidade (*)       | Unidade (*) | P: Nacional<br>R\$ 0,00 | P. Importado<br>R\$ 0,00 | Comprovações     | Ações<br>Exportar |

## 5.1.5. Visualizar QUF – Embarcações

Passo 1: Na seção Grupo de Embarcações, o usuário seleciona a opção "Visualizar" do grupo de embarcações desejado.

| = 🙀 Ministério da Infrae<br>SCP - Sistema de Com | estrutura - MINFRA<br>Itrole de Projetos |              | Bern vinde, SIDNET RIVALDO DE |
|--------------------------------------------------|------------------------------------------|--------------|-------------------------------|
| Home                                             | Obsemption<br>Teste 2                    |              |                               |
| Gerenciar                                        | Grupo de Embarcações                     |              | -                             |
| Consulta Prévia                                  |                                          |              | $\bullet$                     |
| Pessoa Pessoa                                    | Descrição 🗢                              | Quantidade 🗢 | Ações                         |
| Sobre                                            | Grupo 2                                  | 2            | 💿 🖸 💿                         |
| Logout                                           | Grupo 1                                  | 0            | 💿 🖸 💿                         |
|                                                  | Anexos                                   |              |                               |
|                                                  |                                          |              | $\mathbf{O}$                  |
|                                                  | Tipo Anexo 🗘                             | Arquivo 🗢    | Ações                         |
|                                                  | <b>←</b> Retornar                        |              |                               |

Passo 2: Na seção Objeto de Financiamento, o usuário seleciona a opção "QUF" da embarcação desejada.

| = 🙀 Ministério da In | fraestrutura - MINFRA<br>Controle de Projetos |         |                                     |         | P     | Bern vindo, SIONEI RINALDO DE I |
|----------------------|-----------------------------------------------|---------|-------------------------------------|---------|-------|---------------------------------|
| Home                 | Veiculos<br>Quantidade (*)<br>8               |         |                                     |         |       |                                 |
| Postulante A         | Objeto de Financiamento                       |         |                                     |         |       | -                               |
| Consulta Prévia      |                                               |         |                                     |         |       | 0                               |
| Pessoa               | Código da Embarcação 🌻                        | Casco 🗢 | Estaleiro / Armador                 | •       | Açõ   | es                              |
| Sobre                | CP1382019-001                                 |         | 002/ES GRUPO ESCOTEIRO LOREN RENO   |         | • • • |                                 |
| Logout               | CP1382019-002                                 |         | POLIMPORT - COMER<br>EXPORTACAO LTD | A CIO E | 00    | QUF                             |
|                      | Anexos                                        |         |                                     |         |       | -                               |
|                      |                                               |         |                                     |         |       | O                               |
|                      | Tipo de Documento 🗢                           | Arq     | uivo 🗢                              |         | Ações |                                 |
|                      |                                               |         |                                     |         |       | 2019                            |

| E 😧 Ministério G          | la Infraestrutura - MINF<br>a de Controle de Projetos | RA                            |                         |                  |               |                                 |           | Bern vinda, SICHEI RINALI |
|---------------------------|-------------------------------------------------------|-------------------------------|-------------------------|------------------|---------------|---------------------------------|-----------|---------------------------|
| & Home                    | Visualizar O                                          | IF - Embar                    | ração                   |                  |               |                                 |           |                           |
| Postulante                | Todalizar Q                                           | Embary                        | Juyuo                   |                  |               |                                 |           |                           |
| Pesquisar                 | Identificação                                         |                               |                         |                  |               |                                 |           |                           |
| Gerenciar                 | Tipo de Embarcação                                    |                               | Nome<br>Embar           | cação 1          |               | Número do Projet<br>CP1382019-0 | to<br>101 |                           |
| Consulta Prévia<br>Pessoa | Data de Início da Obra<br>30/09/2019                  |                               | Dureção<br>12           | da Obra em Meses |               | Data Base<br>26/09/2019         |           |                           |
| Sobre                     | Carro                                                 |                               | Morda<br>Real           |                  |               |                                 |           |                           |
|                           | Upload do QUF Emba                                    | rcações:                      |                         |                  |               |                                 | + Upload  | 🥒 Limpar                  |
|                           | Grupo A Grupo E                                       | 3 Grupo C Grut                | oo D Grupo E            | Grupo F Grupo G  | Grupo H - M 1 | TOTAL                           |           |                           |
|                           | Grupo                                                 | Discriminação                 | Orçamento Total         | 09/2019          | 10/2019       | 11/2019                         | 12/2019   | 01/2020                   |
|                           | A                                                     | ESTRUTURA                     | R\$<br>2 200 001 800,00 | R\$ 0,00         | R\$ 0,00      | R\$ 0,00                        | R\$ 0,00  | R\$ 0,00                  |
|                           |                                                       | Mão de Obra<br>própria        | R\$ 1 200,00            | R\$ 0            | R\$ 0         | R\$ 0                           | R\$ 0     | R\$ 0                     |
|                           |                                                       | Mão de Obra sub<br>contratada | R\$ 600,00              | R\$ 0            | R\$ 0         | R\$ 0                           | R\$ 0     | R\$ 0                     |
|                           |                                                       | Material e<br>equipamentos    | R\$<br>1 200 000 000,00 | R\$ 0            | R\$ 0         | R\$ 0                           | R\$ 0     | R\$ 0                     |

Passo 3: O QUF é exibido em modo de visualização.

## 5.1.6. Exportar QUF - Embarcações

Passo 1: Na visualização do QUF, o usuário seleciona a opção exportar.

| ome<br>ostulante | Uplo | ad do QUF Embarca | ções:                                    |                         |                 |              |          | + Upload | / Limpar |
|------------------|------|-------------------|------------------------------------------|-------------------------|-----------------|--------------|----------|----------|----------|
| quisar<br>enciar | QUF  |                   |                                          |                         |                 |              |          |          |          |
| sulta Prévia     | Gru  | po A Grupo B      | Grupo C Grup                             | o D Grupo E G           | Grupo F Grupo G | Grupo H - M  | TOTAL    |          |          |
| ssoa             |      | Grupo             | Discriminação                            | Orçamento Total         | 09/2019         | 10/2019      | 11/2019  | 12/2019  | 01/2020  |
| bre              |      | A                 | ESTRUTURA                                | R\$<br>2 200 001 800,00 | R\$ 0,00        | R\$ 0,00     | R\$ 0,00 | R\$ 0,00 | R\$ 0,00 |
| gout             |      | -                 | Mão de Obra<br>própria                   | R\$ 1 200,00            | R\$ 0           | R\$ 0        | R\$ 0    | R\$ 0    | R\$ 0    |
|                  |      | -                 | Mão de Obra sub<br>contratada            | R\$ 600,00              | R\$ 0           | R\$ 0        | R\$ 0    | R\$ 0    | R\$ 0    |
|                  |      | -                 | Material e<br>equipamentos<br>nacionais  | R\$<br>1 200 000 000,00 | R\$ 0           | R\$ <u>0</u> | R\$ 0    | R\$ 0    | R\$ 0    |
|                  |      |                   | Material e<br>equipamentos<br>importados | R\$<br>1 000 000 000,00 | R\$ 0           | R\$ 0        | R\$ 0    | R\$ 0    | R\$ 0    |
|                  | •    | Retornar          |                                          | 1                       |                 | 1            | -        |          | Export   |

#### 5.1.7. Excluir Orçamento - Embarcações

Passo 1: Após a pesquisa da consulta prévia, o usuário seleciona o ícone "Editar" na tabela de resultados.

| = ᅇ Ministério da l<br>SCP - Sistema d    | Infraestrutura - MINFRA<br>de Controle de Projetos |                                  |                                 |                         | P                                     | Bern vindo, SIDNEI RINALDO DE LIM |
|-------------------------------------------|----------------------------------------------------|----------------------------------|---------------------------------|-------------------------|---------------------------------------|-----------------------------------|
| Home                                      | Pesquisar Consulta F                               | Prévia                           |                                 |                         |                                       |                                   |
| Pesquisar                                 | Parâmetros de Pesquisa                             |                                  |                                 |                         |                                       | -                                 |
| Gerenciar<br>Consulta Prévia              | Postulante:<br>OCEANAIR LINHAS AEREAS S/A EM F     | ECUPERACAO JUDICIAL              | •                               | Estaleiro:<br>Selecione |                                       | -                                 |
| Pessoa                                    | Situação (Status Consulta Prévia):<br>Selecione    | Objeto Financeiro:     Selecione | Natureza da Consu     Selecione | ilta Prévia:            | Reunião CDFMM:                        |                                   |
| <ul> <li>Sobre</li> <li>Logout</li> </ul> | Nº do processo SEI:                                | Nº Consulta Prévia:              | Nº do casco:                    | Data Inicio:            | Date Pr                               | n:                                |
|                                           | Q Pesquisar                                        | impar                            |                                 |                         |                                       | + Novo                            |
|                                           | Resultado                                          |                                  |                                 |                         |                                       |                                   |
|                                           | Nº Consulta Prévia 🗢                               | Objeto Financeiro 🗢              | Natureza 🗢                      | Status 🗢                | Ações                                 |                                   |
|                                           | CP1382019                                          | Embarcação                       | Construção                      | A submeter              | • • • • • • • • • • • • • • • • • • • |                                   |
|                                           | CP1372019                                          | Embarcação                       | Construção                      | A submeter              | Co Editar                             |                                   |
|                                           | CP1362019                                          | Embarcação                       | Construção                      | A submeter              | o 🛛 🄇                                 |                                   |

Passo 3: Na seção de Grupos Embarcações, o usuário seleciona a opção "Orçamento" do grupo de embarcações desejado.

| E SCP - Sistema c | infraestrutura - MINFRA<br>Je Controle de Projetos                                                                                                    |                           |                                                                                                    |
|-------------------|----------------------------------------------------------------------------------------------------|---------------------------|----------------------------------------------------------------------------------------------------|
|                   | Dursição Obrofitema) *<br>0<br>A Anação a che metra disponde quanda e (d algén (d de<br>financiamento forem cadatatada:<br>Objetos e Justificativas do Propeo<br>Teste 1<br>Objetoriagiles<br>Teste 2<br>Citupo de Embancações | Data Base *<br>25/09/2019 | Bate house *<br>25/09/2019                                                                                                    |
|                   |                                                                                                    |                           | 0                                                                                                    |
|                   | Descrição 🗢                                                                                                    | Quantidade ≑              | Ações                                                                                                    |
|                   | Grupo 2                                                                                                    | 0                         | 💿 🕜 😳 💽 Orçamento                                                                                                    |
|                   | Grupo 1                                                                                                    | 0                         | <ul> <li>Image: Contract of the second second s</li></ul> |
|                   |                                                                                                    |                           |                                                                                                    |
|                   | Anexos                                                                                                    |                           |                                                                                                    |

Passo 3: O usuário seleciona a opção "Excluir".

| SCP - Sistema   | Infrae<br>de Cor | <b>strutura</b><br>trole de l | <b>- MINFRA</b><br>Projetos            |                |                                |                      |                                  |                                       | Eem vinde, S |      |
|-----------------|------------------|-------------------------------|----------------------------------------|----------------|--------------------------------|----------------------|----------------------------------|---------------------------------------|--------------|------|
|                 |                  |                               | Automação                              |                | 110 0,00                       |                      |                                  |                                       |              |      |
| Home            | ne E. Acessór    |                               | E. Acessórios de Casco e Convés        |                | R\$ 0,00                       |                      | R\$ 0,00                         |                                       | R\$ 0,00     |      |
| Postulante ^    |                  | F. Acabamento                 |                                        |                | R\$ 0,00                       |                      | R\$ 0,00                         |                                       | R\$ 0,00     |      |
| Perquirar       | 110              | G. Tratamento e Pintura       |                                        |                | R\$ 0,00                       |                      | R\$ 0,00                         |                                       | R\$ 0,00     |      |
| quisar Total    |                  | Total                         | R\$ 1 :                                | 200 000 000,00 |                                | R\$ 1 000 000 000,00 |                                  | R\$ 2 200 000 000,00                  |              |      |
| onsulta Prévia  | 0.               | ıtras despe                   | esas de produção                       |                |                                |                      |                                  |                                       |              |      |
| Pessoa          |                  |                               |                                        |                |                                |                      |                                  |                                       |              |      |
|                 |                  |                               |                                        |                |                                |                      |                                  |                                       |              |      |
| Sobre           |                  | Grupo H                       | Grupo I Grupo J Grupo                  | o K Grupo L    | Grupo M                        |                      |                                  |                                       |              |      |
| Sobre<br>Logout | -                | Grupo H                       | Grupo I Grupo J Grup                   | o K Grupo L    | Grupo M                        |                      | Custo                            | Total (*)                             |              | (    |
| Sobre<br>Logout | -                | Grupo H                       | Grupo I Grupo J Grupo<br>Descrição (*) | o K Grupo L    | Grupo M Quantidade (*)         | Unidade (*)          | Custo<br>P. Nacional             | Total (*)<br>P. Importado             | Comprovações | Açõe |
| Sobre           |                  | Grupo H<br>Item<br>Total      | Grupo I Grupo J Grupo<br>Descrição (*) | o K Grupo L    | Grupo M<br>Quantidade (*)<br>0 | Unidade (*)          | Custo<br>P. Nacional<br>R\$ 0,00 | Total (*)<br>P. Importado<br>R\$ 0,00 | Comprovações | Açõe |

# 5.1.8. Excluir QUF - Embarcações

Passo 1: Na seção Grupo de Embarcações, o usuário seleciona a opção "Editar" do grupo de embarcações desejado.

| Binistério da Infra                       | estrutura - MINFRA<br>htrole de Projetos                                           |              | Em Vida, SDAE RAALDO D                      |
|-------------------------------------------|------------------------------------------------------------------------------------|--------------|---------------------------------------------|
| Home  Destulante  Pesquisar               | financiamento forem cadastrateia<br>Olgatea e Justificativas do Projeto<br>Teste 1 |              |                                             |
| Consulta Prévia                           | Gotorações<br>Grupo de Embarcações                                                 |              | -                                           |
| <ul> <li>Sobre</li> <li>Logout</li> </ul> | Descrição 🗢                                                                        | Quantidade 🗢 | 4ções                                       |
|                                           | Grupo 2                                                                            | 0            | <ul> <li>Q</li> <li>Q</li> <li>Q</li> </ul> |
|                                           | Grupo 1                                                                            | 0            |                                             |
|                                           | Anexos                                                                             |              |                                             |
|                                           | Tipo Anexo 🗢                                                                       | Arquivo 🗢    | 4ções                                       |

Passo 2: Na seção Objeto de Financiamento, o usuário seleciona a opção "QUF" da embarcação desejada.

| = | Ministério da<br>SCP - Sistema d | Infraestrutura - MINFF<br>le Controle de Projetos       | A             |         |                        |            | <b>2</b> | Sem vindo, SIONEI RINALDO DE LIMA<br>👻 |
|---|----------------------------------|---------------------------------------------------------|---------------|---------|------------------------|------------|----------|----------------------------------------|
| 斎 | Home                             | 8                                                       |               |         |                        |            |          |                                        |
| â | Postulante ^                     | Objeto de Financiament                                  | D             |         |                        |            |          | -                                      |
|   | Pesquisar<br>Gerenciar           |                                                         |               |         |                        |            |          | 0                                      |
|   | Consulta Prévia                  | Código da Emb                                           | arcação 🗢     | Casco 🗢 | Estaleiro / Armado     | er 🗢       | Açõe     | s                                      |
|   | Pessoa                           | CP138201                                                | 19-001        |         | 002/ES GRUPO ESCOTEIRO | LOREN RENO | • • •    | QUF                                    |
| 0 | Sobre                            | CP1382019-002 POLIMPORT - COMERCIO E<br>EXPORTACAO LIDA |               |         |                        |            |          | QUF                                    |
| ۲ | Logout                           |                                                         |               |         |                        |            |          |                                        |
|   |                                  | Anexos                                                  |               |         |                        |            |          | -                                      |
|   |                                  |                                                         |               |         |                        |            |          | •                                      |
|   |                                  | Tipo d                                                  | e Documento 🗢 | Arqu    | ivo 🗢                  |            | Ações    |                                        |
|   |                                  | ✓ Salvar                                                | ← Retornar    |         |                        |            |          |                                        |
|   |                                  | Ministério da Infraestrut                               | ura           |         |                        |            |          | 2019                                   |

Passo 3: O usuário seleciona a opção "Excluir".

| E 🙀 Ministério da SCP - Sistema | Infraestrutura - MINF<br>de Controle de Projetos | RA                                       |                         |                 |               |          | <b>_</b> 2 | Bern vindo, SIDNEI RINALDO |
|---------------------------------|--------------------------------------------------|------------------------------------------|-------------------------|-----------------|---------------|----------|------------|----------------------------|
| Home                            | Upload do QUF Emba                               | rcações:                                 |                         |                 |               |          | + Upload   | / Limpar                   |
| Pesquisar<br>Gerenciar          | QUF                                              |                                          |                         |                 |               |          |            | -                          |
| Consulta Prévia                 | Grupo A Grupo I                                  | 3 Grupo C Grup                           | o D Grupo E (           | Grupo F Grupo G | Grupo H - M T | OTAL     |            |                            |
| Pessoa                          | Grupo                                            | Discriminação                            | Orçamento Total         | 09/2019         | 10/2019       | 11/2019  | 12/2019    | 01/2020                    |
| Sobre                           | A                                                | ESTRUTURA                                | R\$<br>2 200 001 800,00 | R\$ 0,00        | R\$ 0,00      | R\$ 0,00 | R\$ 0,00   | R\$ 0,00                   |
| Logout                          |                                                  | Mão de Obra<br>própria                   | R\$ 1 200,00            | R\$ 0           | R\$ 0         | R\$ 0    | R\$ 0      | R\$ 0                      |
|                                 |                                                  | Mão de Obra sub<br>contratada            | R\$ 600,00              | R\$ 0           | R\$ 0         | R\$ 0    | R\$ 0      | R\$ 0                      |
|                                 |                                                  | Material e<br>equipamentos<br>nacionais  | R\$<br>1 200 000 000,00 | R\$ 0           | R\$ 0         | R\$ 0    | R\$ 0      | R\$ 0                      |
|                                 |                                                  | Material e<br>equipamentos<br>importados | R\$<br>1 000 000 000,00 | R\$ 0           | R\$ 0         | R\$ 0    | R\$ 0      | R\$ 0                      |
|                                 | Salvar Ministério da Infraestru                  | Excluir                                  | ← Retornar              |                 |               |          |            | 201                        |

## 5.2. Obras Industriais

Perfil: Representante

## 5.2.1. Incluir/Editar Orçamento – Obras Industriais

Passo 1: O usuário acessa o menu Consulta Prévia.

| = 🙀 Ministério da SCP - Sistema d                               | Infraestrutura - MINFRA<br>de Controle de Projetos      | indo, SIDNEI RINALDO DE LIMA |
|-----------------------------------------------------------------|---------------------------------------------------------|------------------------------|
| <ul> <li>Home</li> <li>Postulante</li> <li>Pesquisar</li> </ul> | Bem-Vindo ao Sistema SCP<br>Sistema Controle de Projeto |                              |
| Gerenciar<br>Consulta Prévia                                    | Ministério da Infraestrutura                            | 2019                         |
| <ul> <li>Pessoa</li> <li>Sobre</li> <li>Logout</li> </ul>       |                                                         |                              |

Passo 2: Após a pesquisa da consulta prévia, o usuário seleciona o ícone "Editar" na tabela de resultados.

| = ᅇ Ministério da<br>SCP - Sistema        | Infraestrutura - MINFRA<br>de Controle de Projetos |                                  |                               |                         | Bern Vinda, SDNE) RNALDO DE I |
|-------------------------------------------|----------------------------------------------------|----------------------------------|-------------------------------|-------------------------|-------------------------------|
| 섉 Home                                    | Pesquisar Consulta F                               | Prévia                           |                               |                         |                               |
| Postulante ^                              | Parāmetros de Pesquisa                             |                                  |                               |                         | -                             |
| Gerenciar                                 | Postulante:<br>OCEANAIR LINHAS AEREAS S/A EM R     | RECUPERACAO JUDICIAL             | •                             | Estaleiro:<br>Selecione | •                             |
| Pessoa                                    | Situação (Status Consulta Prévia):<br>Selecione    | Objeto Financeiro:     Selecione | Natureza da Cons<br>Selecione | sulta Prévia:           | Reunião CDFMM:                |
| <ul> <li>Sobre</li> <li>Logout</li> </ul> | Nº do processo SEI:                                | Nº Consulta Prévia:              | Nº do casco:                  | Data Inici              | c: Data Fim:                  |
|                                           | Q Pesquisar                                        | impar                            |                               |                         | + Novo                        |
|                                           | Resultado                                          |                                  |                               |                         |                               |
|                                           | Nº Consulta Prévia 🌻                               | Objeto Financeiro 🗘              | Natureza 🗢                    | Status 🗢                | Ações                         |
|                                           | CP1472019                                          | Obras Industriais                | Construção                    | A submeter              | 0 🗿 🖓 💿                       |
|                                           | CP1382019                                          | Embarcação                       | Construção                    | A submeter              |                               |
|                                           | CP1372019                                          | Embarcação                       | Construção                    | A submeter              |                               |

Passo 3: O usuário seleciona a opção "Orçamento".

| E 🙀 Ministério da Infr | estrutura - MINFRA<br>ontrole de Projetos                           | P     | Bern vindo, SIDNEI RINALD |
|------------------------|---------------------------------------------------------------------|-------|---------------------------|
| 😤 Home                 | Comprimento(m)    Largura Interna(m)    Profundidade(m)             | Ações |                           |
| Postulante 🔨           |                                                                     |       |                           |
| Pesquisar              | Carreira                                                            |       |                           |
| Gerenciar              |                                                                     |       | •                         |
| Consulta Prévia        | Tipo de Carreira 🗢 Comprimento (M) 🗢 Largura (M) 🗢 Capacidade (T) 🗢 | Ações |                           |
| Pessoa                 |                                                                     |       |                           |
| Sobre                  | Equipamentos                                                        |       |                           |
| Logout                 |                                                                     |       | 0                         |
|                        | Equipamentos 🍳 Localização 🍳 Quantidade 🗢 Capacidade (T) 🕈          | Ações |                           |
|                        | CO Orçamento QUF                                                    |       |                           |
|                        | Anexos                                                              |       | 0                         |
|                        | Tipo Anexo 🗢 Arquivo ≑                                              | Ações |                           |
|                        | ✓ Salvar ✓ Submeter ← Retornar                                      |       |                           |

Passo 4: O usuário preenche os campos solicitados do orçamento. Se desejar, é possível realizar o upload da planilha do orçamento, em formato pré-definido. O preenchimento é feito automaticamente.

| = 🙀 Ministério da SCP - Sistema d | Infraestrutura - MINFRA<br>de Controle de Projetos |                               |                           |                    |
|-----------------------------------|----------------------------------------------------|-------------------------------|---------------------------|--------------------|
| Home                              | Incluir Orçamento - Obras                          | s Industriais                 |                           |                    |
| Pesquisar                         | Identificação                                      |                               |                           | -                  |
| Gerenciar                         | Descrição:                                         |                               |                           |                    |
| Consulta Prévia                   | Número do Projeto:                                 | Data de Início da Obra:       | Duração da Obra em Meses: |                    |
| Pessoa Pessoa                     | Data Barra                                         | <b>N</b>                      | -                         |                    |
| Sobre                             | 01/10/2019                                         | Moeda:<br>Real                |                           |                    |
| Logout                            |                                                    |                               |                           |                    |
|                                   | Upload do QUF Obras Industriais:                   |                               | + Upload                  |                    |
|                                   | Mapa de Orçamento                                  |                               |                           | -                  |
|                                   | Grupo 1 Grupo 2 Grupo 3 Grupo 4                    | Grupo 5 Grupo 6 Grupo 7 Grupo | o 8 Grupo 9               |                    |
|                                   |                                                    |                               |                           | •                  |
|                                   | Item Descrição (*)                                 | Quantidade (*) Unidade (*)    | Preço                     | Comprovações Ações |
|                                   |                                                    |                               | Unitário (*) Total        |                    |
|                                   | Total                                              |                               | R\$ 0,00                  |                    |
|                                   |                                                    |                               |                           |                    |
|                                   | Mapa de Orçamento                                  |                               |                           | -                  |
|                                   | Grupo 10 Grupo 11 Grupo 12 Grup                    | oo 13 Grupo 14                |                           |                    |
|                                   |                                                    | ere empore                    |                           | *                  |

## 5.2.2. Incluir/Editar QUF – Obras Industriais

Passo 1: Após a inclusão do orçamento, é possível a inclusão do QUF. Para isso, o usuário seleciona a opção "QUF".

| E SCP - Sistema de Controle de | r - MINFRA<br>Projetos                                              | <b>P</b> | indo, SIDNEI RINALDO DE LIMA |
|--------------------------------|---------------------------------------------------------------------|----------|------------------------------|
| 쓝 Home                         | Carreira                                                            |          |                              |
| 🚊 Postulante                   |                                                                     | •        | )                            |
| Pesquisar                      | Tipo de Carreira 🍳 Comprimento (M) 🇢 Largura (M) 🇢 Capacidade (T) 🗘 | Ações    | ]                            |
| Gerenciar                      |                                                                     |          |                              |
| Consulta Prévia                | Equipamentos                                                        |          |                              |
| Sobre                          |                                                                     | •        | )                            |
| Logout                         | Equipamentos 🗢 Localização 🗢 Quantidade 🗢 Capacidade (T) 🗢          | Ações    | ]                            |
|                                |                                                                     |          |                              |
|                                | 23) Orçamento QUF                                                   |          |                              |
|                                | 9                                                                   |          |                              |
| Anexos                         |                                                                     |          |                              |
|                                |                                                                     |          | •                            |
|                                | Tipo Anexo 🕈 Arquivo 🕈 Ac                                           | šes –    |                              |
| ✓ S                            | alvar 🗸 Submeter 🗲 Retormar                                         |          |                              |
| Ministério da                  | Infraestrutura                                                      |          | 2019                         |

Passo 2: O usuário preenche os campos solicitados no QUF. Se desejar, é possível realizar o upload da planilha do QUF, em formato pré-definido. O preenchimento é feito automaticamente. Lembrando que os valores inseridos não podem ultrapassar o orçamento total.

| = 🙀 Ministério da<br>SCP - Sistema | Infraestrutura - MINFRA<br>de Controle de Projetos |                                               |                            |                            |                            |                     | Sem vindo, SIDNEI RINALDO DE LI |
|------------------------------------|----------------------------------------------------|-----------------------------------------------|----------------------------|----------------------------|----------------------------|---------------------|---------------------------------|
| Home                               | Incluir QUF - Obra I                               | ndustrial                                     |                            |                            |                            |                     |                                 |
| Pesquisar<br>Gerenciar             | Identificação<br>Descrição                         |                                               |                            |                            |                            |                     | -                               |
| Consulta Prévia<br>Pessoa<br>Sobre | Número do Projeto<br>CP1472019<br>Data Base        | Data de<br>01/10/<br>Moeda                    | Início da Obra<br>2019     |                            | Duração da Obr<br>12       | a em Meses          |                                 |
| ■ Logout                           | 02/10/2019<br>Upload do QUF Obras Industriais:     | Real                                          |                            |                            |                            | + Upload            | € Limpar                        |
|                                    | QUF                                                |                                               |                            |                            |                            |                     | -                               |
|                                    | Grupo 1 Grupo 2 Grupo 3<br>Grupo 14                | Grupo 4 Grupo 5 G                             | irupo 6 Grupo 7            | Grupo 8 Grupo '            | 9 Grupo 10 G               | Grupo 11 Grupo 12   | Grupo 13                        |
|                                    | Grupo Discrimi<br>1 SERVIO<br>PRELIMI              | nação Orçamento Total<br>COS R\$ 1 000 000,00 | <b>10/2019</b><br>R\$ 0,00 | <b>11/2019</b><br>R\$ 0,00 | <b>12/2019</b><br>R\$ 0,00 | 01/2020<br>R\$ 0,00 | 02/2020<br>R\$ 0,00             |
|                                    | . Mão de próp                                      | Obra<br>R\$ 0,00                              | R\$ 0                      | R\$ 0                      | R\$ 0                      | R\$ 0               | R\$ 0                           |
|                                    | Mão de O<br>contrat                                | ada R\$ 0,00                                  | R\$ 0                      | R\$ 0                      | R\$ 0                      | R\$ 0               | R\$ 0                           |

# 5.2.3. Visualizar Orçamento – Obras Industriais

Passo 1: O usuário acessa o menu Consulta Prévia.

| = 🙀 Ministério da SCP - Sistema d           | Infraestrutura - MINFRA<br>e Controle de Projetos       |
|---------------------------------------------|---------------------------------------------------------|
| Home       Postulante     ^       Pesquisar | Bem-Vindo ao Sistema SCP<br>Sistema Controle de Projeto |
| Gerenciar<br>Consulta Prévia                | Ministério da Infraestrutura 2019                       |
| Pessoa<br>Sobre<br>Logout                   |                                                         |

Passo 2: Após a pesquisa da consulta prévia, o usuário seleciona o ícone "Detalhar" na tabela de resultados.

| = 🙀 Ministério da<br>SCP - Sistema | Infraestrutura - MINFRA<br>de Controle de Projetos |                        |              |                         | <b>_</b>                                                                                                    | Bern vindo, SIDNEI RINALDO DE |
|------------------------------------|----------------------------------------------------|------------------------|--------------|-------------------------|----------------------------------------------------------------------------------------------------|-------------------------------|
| Home                               | Pesquisar Consulta F                               | Prévia                 |              |                         |                                                                                                    |                               |
| Pesquisar                          | Parâmetros de Pesquisa                             |                        |              |                         |                                                                                                    |                               |
| Gerenciar<br>Consulta Prévia       | Postulante:<br>OCEANAIR LINHAS AEREAS S/A EM I     | RECUPERACAO JUDICIAL   | •            | Estaleiro:<br>Selecione |                                                                                                    | •                             |
| 😻 Pessoa                           | Selecione                                          | Selectore              | Selecione    | uita Previa.            | Reunião CDEMM:                                                                                                    |                               |
| Sobre                              |                                                    | NB Operative Professor | No de sereer | Data Inicio:            | Data Fin                                                                                                    | ε.                            |
| Logout                             | Nº do processo SEI:                                | Nº Consulta Previa:    | Nº do casco: |                         |                                                                                                    |                               |
|                                    | Resultado                                          | ampar                  |              |                         |                                                                                                    | T NOIO                        |
|                                    | Nº Consulta Prévia 🗢                               | Objeto Financeiro 🗢    | Natureza 💠   | Status 🗢                | Ações                                                                                                    |                               |
|                                    | CP1472019                                          | Obras Industriais      | Construção   | A Detalhar consulta pre | évia 💽 🕜 🥝                                                                                                    |                               |
|                                    | CP1382019                                          | Embarcação             | Construção   | A submeter              | o 🖸 🦉                                                                                                    |                               |
|                                    | CP1372019                                          | Embarcação             | Construção   | A submeter              | <ul> <li>Q</li> <li>Q</li></ul> |                               |
|                                    | CP1362019                                          | Embarcação             | Construção   | A submeter              | <ul> <li>Q</li> <li>Q</li></ul> |                               |
|                                    | CP1352019                                          | Embarcação             | Construção   | A analisar              | • •                                                                                                    |                               |
|                                    |                                                    |                        | к ∢ @ ⊁ א    |                         |                                                                                                    |                               |

Passo 3: O usuário seleciona a opção "Orçamento".

| = 🎡 Ministério da Infraestrutu<br>SCP - Sistema de Controle de | <b>ira - MINFRA</b><br>e Projetos |                                   | Em Vindo, SIDNE F |
|----------------------------------------------------------------|-----------------------------------|-----------------------------------|-------------------|
| A Home A Postulante ∧                                          | Comprimento(m) 🗢 Largu            | ra Interna(m) 🗢 Profundidade(m) 🗢 | Ações             |
| Pesquisar<br>Gerenciar                                         | Carreira                          |                                   |                   |
| Consulta Prévia                                                | Tipo de Carreira 🗘 Comprimento (N | n) 🕈 Largura (M) 🗘 Capacidade (T  | ) \$ Ações        |
| <ul> <li>Sobre</li> <li>Logout</li> </ul>                      | Equipamentos                      |                                   |                   |
|                                                                | Equipamentos 🗢 Localização        | Quantidade Capacidade (T          | ) \$ Ações        |
|                                                                |                                   | (2) Orçamento QUF                 |                   |
| Anexe                                                          | 05                                |                                   |                   |
|                                                                | Tino Anexo. 🕈                     | Arquivo 🕈                         | Acões             |

Passo 4: O orçamento é exibido em modo de visualização.

| = 🙀 Ministério da<br>SCP - Sistema        | Infraestrutura - MINFRA<br>de Controle de Projetos |                                                 | Í                               |                    |
|-------------------------------------------|----------------------------------------------------|-------------------------------------------------|---------------------------------|--------------------|
| Home                                      | Visualizar Orçamento - En                          | nbarcações                                      |                                 |                    |
| Pesquisar<br>Gerenciar                    | Identificação<br>Descrição:                        |                                                 |                                 | -                  |
| Consulta Prévia                           | Número do Projeto:<br>CP1472019<br>Data Base:      | Data de Início da Obra:<br>01/10/2019<br>Moeda: | Duração da Obra em Meses:<br>12 |                    |
| <ul> <li>Sobre</li> <li>Logout</li> </ul> | 01/10/2019<br>Upload do QUF Obras Industriais:     | Real                                            | + Upload                        | 🍠 Limpar           |
|                                           | Mapa de Orçamento                                  |                                                 |                                 | -                  |
|                                           | Grupo 1 Grupo 2 Grupo 3 Grupo 4                    | Grupo 5 Grupo 6 Grupo 7 Grupo                   | o 8 Grupo 9                     |                    |
|                                           | Item Descrição (*)                                 | Quantidade (*) Unidade (*)                      | Preço<br>Unitário (*) Total     | Comprovações Ações |
|                                           | 1. Teste 1                                         | CJ ~                                            | R\$ 100000 R\$ 1 000 000,00     | + Upload           |
|                                           | Iotal                                              |                                                 | R\$ 1 000 000,00                |                    |
|                                           | Mapa de Orçamento                                  |                                                 |                                 | -                  |

# 5.2.4. Exportar Orçamento – Obras Industriais

Passo 1: Na visualização do orçamento, o usuário seleciona a opção exportar.

| Hinistério da la | nfraestrutura - MINFRA<br>Controle de Projetos |                           |              |              |                  | P Bern vinda, Si | IONEI RINALDO   |
|------------------|------------------------------------------------|---------------------------|--------------|--------------|------------------|------------------|-----------------|
| Home             | Mapa de Orçamento                              |                           |              |              |                  |                  | -               |
| Rostulante A     | Grupo 1 Grupo 2 Grupo 3                        | Grupo 4 Grupo 5 Grupo 6 G | rupo 7 Grupe | o 8 Grupo 9  |                  |                  |                 |
| Pesquisar        |                                                |                           |              |              |                  |                  | Đ               |
| Gerenciar        |                                                |                           |              | Pr           | eço              |                  |                 |
| Consulta Prévia  | Item Descrição                                 | (*) Quantidade (*)        | Unidade (*)  | Unitário (*) | Total            | Comprovações     | Ações           |
| Pessoa           | 1. Teste 1                                     | 10                        | CJ 👻         | R\$ 100000   | R\$ 1 000 000,00 | + Upload         | 0               |
| Sobre            | Total                                          |                           |              |              | R\$ 1 000 000,00 |                  |                 |
|                  | Grupo 10 Grupo 11 Grupo 12                     | Grupo 13 Grupo 14         |              |              |                  |                  | O               |
|                  |                                                |                           |              | Pr           | eço              |                  |                 |
|                  | item Descrição                                 | (*) Quantidade (*)        | Unidade (*)  | Unitário     | Total            | Comprovações     | Ações           |
|                  | Total                                          |                           |              |              | R\$ 0,00         |                  |                 |
|                  | Retornar  Ministério da infraestrutura         |                           |              |              |                  | B                | Exportar<br>201 |

## 5.2.5. Visualizar QUF – Obras Industriais

Passo 1: Após o detalhamento de uma consulta prévia, o usuário seleciona a opção "QUF".

| E SCP - Sistema de Controle de P | - MINFRA<br>Projetos         |                        |                  |       | rindo, SIDNEI RINALDO DE LIMA |
|----------------------------------|------------------------------|------------------------|------------------|-------|-------------------------------|
|                                  | Carreira                     |                        |                  |       |                               |
| Home     Postulante              |                              |                        |                  | 0     |                               |
| Pesquisar                        | Tipo de Carreira 🗢 Comprimen | to (M) 🗢 Largura (M) 🗢 | Capacidade (T) 🗢 | Ações |                               |
| Gerenciar                        |                              |                        |                  |       | _                             |
| Consulta Prévia                  | Equipamentos                 |                        |                  |       |                               |
| Pessoa                           |                              |                        |                  | 0     |                               |
| Sobre                            | Equipamentos 🗘 Localiza      | ção 🗢 Quantidade 🗢     | Capacidade (T) 🗢 | Ações | ]                             |
| Degout                           |                              |                        |                  |       | -                             |
|                                  |                              | C3 Orçamento QUF       |                  |       |                               |
| Anexos                           |                              |                        |                  |       |                               |
|                                  |                              |                        |                  |       | 0                             |
|                                  | Tipo Anexo 🗢                 | Arquivo 🗢              |                  | Ações |                               |
| € R                              | Retornar                     |                        |                  |       |                               |
| Ministério da                    | Infraestrutura               |                        |                  |       | 2019                          |

Passo 2: O QUF é exibido em modo de visualização.

| E 🙀 Ministério                                               | da Infraestrutura - MINFI<br>na de Controle de Projetos                                 | AS                                                      |                                     |                            |                            |                            | <b>_</b>                   | Bern vindo, SIDNEI RINALDO |
|--------------------------------------------------------------|-----------------------------------------------------------------------------------------|---------------------------------------------------------|-------------------------------------|----------------------------|----------------------------|----------------------------|----------------------------|----------------------------|
| Home                                                         | Visualizar QL                                                                           | JF - Obra In                                            | dustrial                            |                            |                            |                            |                            |                            |
| Pesquisar<br>Gerenciar<br>Consulta Prévia<br>Pessoa<br>Sobre | Identificação<br>Descrição<br>Nimeno do Projeto<br>CP1472019<br>Data Base<br>02/10/2019 |                                                         | Data de<br>01/10/<br>Moeda<br>Real  | Início de Obre<br>2019     |                            | Duração da Obr<br>12       | a em Meses                 | -                          |
| Loyout                                                       | Upload do QUF Obras<br>QUF<br>Grupo 1 Grupo 2                                           | ndustriais:<br>Grupo 3 Grupe                            | o 4 Grupo 5 G                       | irupo 6 Grupo 7            | Grupo 8 Grupo              | 9 Grupo 10 (               | + Upload                   | Limper                     |
|                                                              | Grupo 1                                                                                 | Discriminação<br>SERVIÇOS<br>PRELIMINARES               | Orçamento Total<br>R\$ 1 000 000,00 | <b>10/2019</b><br>R\$ 0,00 | <b>11/2019</b><br>R\$ 0,00 | <b>12/2019</b><br>R\$ 0,00 | <b>01/2020</b><br>R\$ 0,00 | <b>02/2020</b><br>R\$ 0,00 |
|                                                              | •                                                                                       | Mão de Obra<br>própria<br>Mão de Obra sub<br>contratada | R\$ 0,00<br>R\$ 0,00                | R\$ 0                      | R\$ 0                      | R\$ 0<br>R\$ 0             | R\$ 0                      | R\$ 0                      |

#### 5.2.6. Exportar QUF – Obras Industriais

Passo 1: Na visualização do QUF, o usuário seleciona a opção exportar.

|                 |       | equipamentos                | R\$ 0,00         | R\$ 0    | R\$ 0    | R\$ 0    | R\$ 0    | R\$ 0    |
|-----------------|-------|-----------------------------|------------------|----------|----------|----------|----------|----------|
| Home            |       | Importados                  |                  |          |          |          |          |          |
| Postulante ^    |       |                             |                  |          |          |          |          |          |
| Pesquisar       | JF    |                             |                  |          |          |          |          |          |
| Gerenciar       |       |                             |                  |          |          |          |          |          |
| Consulta Prévia | TOTAL |                             |                  |          |          |          |          |          |
| Pessoa          | Grupo | Discriminação               | Orçamento Total  | 10/2019  | 11/2019  | 12/2019  | 01/2020  | 02/2020  |
| Sobre           |       | SUB - TOTAL                 | R\$ 1 000 000,00 | R\$ 0,00 | R\$ 0,00 | R\$ 0,00 | R\$ 0,00 | R\$ 0,00 |
| Logout          |       | LUCRO                       | R\$ 0,00         | R\$ 0    | R\$ 0    | R\$ 0    | R\$ 0    | R\$ 0    |
|                 | -     | DESPESAS COM<br>IMPORTAÇÕES | R\$ 0,00         | R\$ 0    | R\$ 0    | R\$ 0    | R\$ 0    | R\$ 0    |
|                 |       | TOTAL                       | R\$ 1 000 000,00 | R\$ 0,00 | R\$ 0,00 | R\$ 0,00 | R\$ 0,00 | R\$ 0,00 |
|                 | -     | FMM                         | R\$ 0            | R\$ 0    | R\$ 0    | R\$ 0    | R\$ 0    | R\$ 0    |
|                 |       | PRÓPRIOS                    | R\$ 0            | R\$ 0    | R\$ 0    | R\$ 0    | R\$ 0    | R\$ 0    |
|                 |       | TOTAL                       | R\$ 0,00         | R\$ 0,00 | R\$ 0,00 | R\$ 0,00 | R\$ 0,00 | R\$ 0,00 |
|                 | <     | 1                           |                  |          |          |          |          |          |

## 5.2.7. Excluir Orçamento – Obras Industriais

Passo 1: Após a pesquisa da consulta prévia, o usuário seleciona o ícone "Editar" na tabela de resultados.

| = 🔯 Ministério da<br>SCP - Sistema                         | Infraestrutura - MINFRA<br>de Controle de Projetos                                                                                                    |                                                                                    |                                               |                                                         | Bern vinde, SIDNEI RINALDO DE LA                                                                |
|------------------------------------------------------------|----------------------------------------------------------------------------------------------------|------------------------------------------------------------------------------------|-----------------------------------------------|---------------------------------------------------------|-------------------------------------------------------------------------------------------------|
| Home                                                       | Pesquisar Consulta F                                                                                                    | Prévia                                                                             |                                               |                                                         |                                                                                                 |
| Pesquisar                                                  | Parâmetros de Pesquisa                                                                                                    |                                                                                    |                                               |                                                         | -                                                                                               |
| Gerenciar<br>Consulta Prévia<br>Pressoa<br>Sobre<br>Logout | Pustularia:<br>OCEANAR LINHAS AEREAS S/A EM F<br>Bacycle (Data Consults Print)<br>Selectore<br>N <sup>al</sup> do processo SEL<br>Q Pesquisar<br>Persultardo | ECUPERACAO JUDICIAL<br>Ogen Francein:<br>Selecione<br>Nº Consulta Prévia:<br>impar | Natureza da Cona<br>Selecione<br>Nº do casoo: | Estalviro:<br>Selectione<br>Jita Prévia:<br>Data Inicio | Reunião CDFMA:     Data Fire     Herritoria CDFMA:     Data Fire     Herritoria CDFMA:     Nove |
|                                                            | Nº Consulta Prévia 🗢                                                                                                    | Objeto Financeiro 🗢                                                                | Natureza 🗢                                    | Status 🗢                                                | Ações                                                                                           |
|                                                            | CP1382019                                                                                                    | Embarcação                                                                         | Construção                                    | A submeter                                              |                                                                                                 |
|                                                            | CP1372019                                                                                                    | Embarcação                                                                         | Construção                                    | A submeter                                              | 000                                                                                             |

Passo 3: O usuário seleciona a opção "Orçamento".

| lome            | Comprimento(m) 🗢   | Largura Interna   | (m) 🗢 Pro      | fundidade(m) 🗢   | Ações |   |
|-----------------|--------------------|-------------------|----------------|------------------|-------|---|
| Postulante A    |                    |                   |                |                  |       |   |
| Pesquisar       | Carreira           |                   |                |                  |       |   |
| Gerenciar       |                    |                   |                |                  | C     |   |
| Consulta Prévia | Tipo de Carreira 🗘 | Comprimento (M) 🗢 | Largura (M) 🗘  | Capacidade (T) 🗘 | Ações | 1 |
| Pessoa          |                    |                   |                |                  |       |   |
| Sobre           | Fouipamentos       |                   |                |                  |       |   |
| Logout          |                    |                   |                |                  | C     |   |
|                 | Equipamentos 🗢     | Localização 🗢     | Quantidade 🗢   | Capacidade (T) 🗢 | Ações |   |
|                 |                    | 1                 | D Orçamento QU | F                |       |   |
|                 | Anexos             |                   |                |                  |       |   |
|                 |                    |                   |                |                  |       | • |
|                 | Tipo Anexo 🗢       |                   | Arquivo 🗢      |                  | Ações |   |

Passo 4: O usuário seleciona a opção "Excluir".

| Home         | Upload d  | o QUF Obras Industriais: |                  |                 |               |              | + Upload         | 🖉 🖉 Limpar   |       |
|--------------|-----------|--------------------------|------------------|-----------------|---------------|--------------|------------------|--------------|-------|
| Postulante ^ |           |                          |                  |                 |               |              |                  |              |       |
| esquisar     | Mapa de O | Irçamento                |                  |                 |               |              |                  |              |       |
| erenciar     | Grupo 1   | Grupo 2 Grupo 3          | Grupo 4 Grupo 5  | Grupo 6 G       | irupo 7 Grupo | o 8 Grupo 9  |                  |              |       |
| essoa        |           |                          |                  |                 |               |              |                  |              | ¢     |
| Sobre        | Item      | Descrip                  | āc (*)           | Quantidade (*)  | Unidade (*)   | Pr           | eço              | Comprovações | Acõe: |
| Logout       | item      | Descriç                  | ao (-)           | Quantituade (-) | Onidade (-)   | Unitário (*) | Total            | Comprovações | Açõe  |
|              | 1.        | Teste 1                  |                  | 10              | CJ 🗸          | R\$ 100000   | R\$ 1 000 000,00 | + Upload     | 0     |
|              | Total     |                          |                  |                 |               |              | R\$ 1 000 000,00 |              |       |
|              | Mapa de O | Drçamento                |                  |                 |               |              |                  |              |       |
|              | Grupo 1   | 0 Grupo 11 Grupo 1       | 12 Grupo 13 Grup | o 14            |               |              |                  |              |       |
|              |           |                          |                  |                 |               |              |                  |              | e     |
|              | Item      | Descric                  | ão (*)           | Quantidade (*)  | Unidade (*)   | Pr           | eço              | Comprovações | Acõe  |
|              |           |                          |                  |                 |               | Unitário     | Total            |              |       |
|              | Total     |                          |                  |                 |               |              | R\$ 0,00         |              |       |

# 5.2.8. Excluir QUF – Obras Industriais

Passo 1: O usuário seleciona a opção "QUF".

| Home            | Carreira           |                   |               |                  |       |   |
|-----------------|--------------------|-------------------|---------------|------------------|-------|---|
| Postulante ^    |                    |                   |               |                  | •     |   |
| Pesquisar       | Tipo de Carreira 🗢 | Comprimento (M) 🗢 | Largura (M) 🗢 | Capacidade (T) 🗢 | Ações |   |
| Gerenciar       |                    |                   |               |                  |       |   |
| Consulta Prévia | Equipamentos       |                   |               |                  |       |   |
| Pessoa          |                    |                   |               |                  | 0     |   |
| Logout          | Equipamentos 🗢     | Localização 🗢     | Quantidade 🗢  | Capacidade (T) 🌻 | Ações |   |
|                 |                    |                   |               |                  |       |   |
|                 |                    |                   | QUF           | ,                |       |   |
|                 | Anexos             |                   |               |                  |       |   |
|                 |                    |                   |               |                  |       | • |
|                 | Tipo Anexo 🌻       |                   | Arquivo 🗢     |                  | Ações |   |
|                 | Salvar Submeter    | ← Retornar        |               |                  |       |   |

Passo 2: O usuário seleciona a opção "Excluir".

| lome          | Upload do QUF  | Obras Industriais:            |                |               |              | + Uploa          | d 🏉 🖉 Limpar |      |
|---------------|----------------|-------------------------------|----------------|---------------|--------------|------------------|--------------|------|
| Postulante ^  |                |                               |                |               |              |                  |              |      |
| equisar       | Mapa de Orçame | nto                           |                |               |              |                  |              |      |
| renciar       | Grupo 1 Gr     | upo 2 Grupo 3 Grupo 4 Grupo 5 | Grupo 6 (      | Grupo 7 Grupo | o 8 Grupo 9  |                  |              |      |
| nsulta Prévia |                |                               |                |               |              |                  |              | -    |
| essoa         |                |                               |                |               |              |                  |              | e    |
| obre          | Item           | Descrição (*)                 | Quantidade (*) | Unidade (*)   | Pr           | eço              | Comprovações | Acõe |
| ogout         |                | ()                            |                |               | Unitário (*) | Total            |              |      |
|               | 1. Test        | •1                            | 10             | CJ 👻          | R\$ 100000   | R\$ 1 000 000,00 | + Upload     | 0    |
|               | Total          |                               |                |               |              | R\$ 1 000 000,00 |              |      |
|               | Mana de Orcame | nto                           |                |               |              |                  |              |      |
|               | mapa de orçame | no                            |                |               |              |                  |              |      |
|               | Grupo 10 0     | Grupo 11 Grupo 12 Grupo 13 Gr | upo 14         |               |              |                  |              |      |
|               |                |                               |                |               |              |                  |              | •    |
|               | Item           | Descrição (*)                 | Quantidade (*) | Unidade (*)   | Pr           | eço              | Comprovações | Acõe |
|               |                | (/                            |                |               | Unitário     | Total            |              |      |
|               | Total          |                               |                |               |              | R\$ 0,00         |              |      |

## 6. Análise da Documentação Inicial

# 6.1. Embarcações

## Perfil: Analista

# 6.1.1. Analisar documentação

Passo 1: O usuário acessa o menu Consulta Prévia – Analisar.

| = 🚱 Ministério d                                                     | la Infraestrutura - MINFRA<br>a de Controle de Projetos |     |
|----------------------------------------------------------------------|---------------------------------------------------------|-----|
| Home  Fiche Cadestrel  Consulta Prévia                               | Bem-Vindo ao Sistema SCP<br>Sistema Controle de Projeto |     |
| Ansonar<br>Ansonar<br>Brunko Gorosho<br>Pessoa<br>Solen<br>(e Logost | Ministrino da Infraestrutura                            | 201 |
| scp.okd.mt.transportes.gov.br/scp                                    | p/consulta-previa/analise-consulta-previa/pesquisa      |     |

Passo 2: Após a pesquisa, o usuário seleciona o ícone "Analisar Documentação Inicial" na tabela de resultados.

| ≡ 🙀 Ministério da l                       | infraestrutura - MINFRA<br>le Controle de Projetos |                        |                 |                        | Burn rinds, ARETELI CAMPOS 0040  |
|-------------------------------------------|----------------------------------------------------|------------------------|-----------------|------------------------|----------------------------------|
| 🚰 Home                                    | Análise da Consulta Prévia                         |                        |                 |                        |                                  |
| Consulta Prévia 🔷 🔨                       | Pesquisa                                           |                        |                 |                        | -                                |
| Pesquisar<br>Analisar                     | Situação da Consulta Prévia:<br>Selectione         | ■ Data Inicio:         |                 | Data Firm:             |                                  |
| Pessoa                                    |                                                    |                        |                 |                        |                                  |
| <ul> <li>Sobre</li> <li>Logout</li> </ul> | Q Pesquisar Jumpar                                 |                        |                 |                        |                                  |
|                                           | Resultado                                          |                        |                 |                        |                                  |
|                                           | Nº da Consulta Prévia 🗘                            | Natureza da Consulta 🗢 | Enquadramento 🗢 | Situação da Consulta 🔷 | Ações                            |
|                                           | CP1262019                                          | Construção             |                 | A analisar             | <b>O Q</b>                       |
|                                           | CP1242019                                          | Construção             |                 | A analisar             | Analisar Documentação<br>Inicial |
|                                           | CP0642019                                          | Construção             |                 | A analisar             |                                  |
|                                           | CP0592019                                          | Construção             |                 | A analisar             | 00                               |
|                                           | CP0332019                                          | Construção             |                 | A analisar             | 00                               |
|                                           | CP0312019                                          | Construção             |                 | A analisar             | 00                               |
|                                           | CP0092019                                          | Construção             |                 | A analisar             | 00                               |
|                                           | CP0082019                                          | Construção             |                 | A analisar             | 00                               |
|                                           | CP1312019                                          | Construção             |                 | Com pendência          | • •                              |

Passo 3: O usuário preenche os campos solicitados no formulário.

| = 🙆 Ministério da la SCP - Sistema d | <b>nfraestrutura - Mi</b><br>e Controle de Projet | INFRA                             |                                                                    |                   |                 |        |
|--------------------------------------|---------------------------------------------------|-----------------------------------|--------------------------------------------------------------------|-------------------|-----------------|--------|
| 😤 Home                               | Análise de                                        | Documentação Inicial              |                                                                    |                   |                 |        |
| Consulta Prévia 🔷                    | Dedos Cedestreis                                  |                                   |                                                                    |                   |                 | -      |
| Pesquiser                            | Postulante:                                       | 002/ES GRUPO ESCOTEIRO LOREN RENO |                                                                    |                   |                 |        |
| Analisar                             | Processo:                                         | Digite o número do Processo       |                                                                    |                   |                 |        |
| 👹 Reunião do Conselho                | Descrição da Consu                                | ula Prévia                        |                                                                    |                   |                 | -      |
| Pessoa                               | Descrição:                                        |                                   |                                                                    |                   |                 |        |
| Sobre                                |                                                   |                                   |                                                                    |                   | k               |        |
| (  Logout                            | Consulta Prévia:                                  | CP1262019                         | Situação:                                                          | A analisar        |                 |        |
|                                      | Valor solicitado (R\$                             | 3): 74.806.700.602,67             | Valor solicitado (US\$):                                           | 18.476.264.721,07 |                 |        |
|                                      | Cotação (HS):                                     | 4,0488                            | Data base:                                                         | 12/09/2019        |                 |        |
|                                      | Certidões Negativa                                |                                   |                                                                    |                   |                 | -      |
|                                      |                                                   |                                   | Certidões                                                          | Validade          | Consulta        | Alerta |
|                                      |                                                   | Receita Federal do B              | rasil/PGFN/Previdência Social                                      |                   |                 |        |
|                                      |                                                   |                                   | FOTS                                                               |                   |                 |        |
|                                      |                                                   | Consulta ao Cadastro Nacional d   | stattes inidoneas - ICU<br>de Empresas inidóneas e Suspensas - CSU |                   |                 |        |
|                                      |                                                   |                                   |                                                                    |                   |                 |        |
|                                      | ltens para Análise                                |                                   |                                                                    |                   |                 | -      |
|                                      |                                                   |                                   | Rens                                                               |                   | Verificação     | Ações  |
|                                      |                                                   | Autor                             | zação expressa ao Banco (Anexo V)                                  |                   | Pendência 👻     | •      |
|                                      |                                                   | Cronograma de obra e carteira     | a de obras do estaleiro, incluíndo o objeto da consulta prévia     |                   | Selecione -     | •      |
|                                      |                                                   | Detalhamento do O                 | rçamento e Quadro e de Usos e Fontes (Anexo II)                    |                   | Não analisado 💌 | •      |
|                                      |                                                   |                                   | Outros documentos                                                  |                   | Pendência 💌     | •      |
|                                      |                                                   |                                   | Pré-contrato assinado                                              |                   | Pendência 👻     | ٥      |
|                                      |                                                   |                                   |                                                                    |                   |                 |        |
|                                      | Verificação do Anal                               | lista Responsável                 |                                                                    |                   |                 | -      |
|                                      |                                                   |                                   |                                                                    |                   |                 |        |
|                                      |                                                   |                                   |                                                                    |                   |                 |        |
|                                      |                                                   |                                   |                                                                    |                   |                 | li li  |
|                                      | ✓ Salvar                                          | ✓ Submeter ← Retornar             |                                                                    |                   |                 |        |
|                                      | Ministério da Infrae                              | strutura                          |                                                                    |                   |                 | 2019   |
|                                      |                                                   |                                   |                                                                    |                   |                 |        |

# 6.1.2. Verificar Itens do Orçamento

Passo 1: O usuário seleciona a opção "Verificar Itens do Orçamento" na tabela de itens para análise.

| Conside Noise     Conside Noise     Conside Noise     Conside Noise     Conside Noise     Conside Noise     Conside Noise       An Noise     An Noise <t< th=""><th>our obserna de conscie de rroje</th><th>103</th><th></th><th></th><th></th><th>A</th><th></th></t<>                                                                                                    | our obserna de conscie de rroje | 103                                                                                                    |                                           |                  |                      | A |                     |
|----------------------------------------------------------------------------------------------------|---------------------------------|----------------------------------------------------------------------------------------------------|-------------------------------------------|------------------|----------------------|---|---------------------|
| Control testing (b)     A Like Die A (2)     Value value (b)     II (2) Die A (2)       Aria     Control testing (b)     A Like Die A (2)     Data base       Aria     Control testing (b)     A Like Die A (2)     Data base       Aria     Control testing (b)     A Like Die A (2)     Data base       Aria     Control testing (b)     A Like Die A (2)     Data base       Aria     Control testing (b)     A Like Die A (2)     A Like Die A (2)       Aria     Control testing (b)     A Like Die A (2)     A Like Die A (2)       Aria     Control testing (b)     A Like Die A (2)     A Like Die A (2)       Aria     Control testing (b)     Value value (b)     A Like Die A (2)       Aria     Control testing (b)     Control testing (b)     A Like Die A (2)       Aria     Fistigle di Like Base (D)     Control testing (b)     Control testing (b)       Aria     Fistigle di Like Base (D)     Fistigle a (D)     Control testing (D)       Aria     Fistigle di Like Base (D)     Fistigle a (D)     Control testing (D)       Aria     Control testing (D)     Fistigle a (D)     Control testing (D)       Aria     Control testing (D)     Fistigle a (D)     Fistigle a (D)       Aria     Control testing (D)     Fistigle a (D)     Fistigle a (D)       Control t                                                                                                    | e Consulta Prévia:              | CP1262019                                                                                                    | Situação:                                 | A analisar       |                      |   |                     |
| A marka of a marka of a marka of  | Valor solicitado (R             | \$): 74.806.700.602,67                                                                                                    | Valor solicitado (US\$):                  | 18.476.264.721,0 | 7                    |   |                     |
| A Concepts as a local fores V and advectores and a concept and a concept | ulta Previa A Cotação (No).     | 4,0400                                                                                                    | Unita base.                               | 12/03/2019       |                      |   |                     |
| so o Cruento a  a  a  b  b  b  c  b  c  b  c  b  c  c  c  c  c  c  c  c  c  c  c  c  c                                                                                                    | Gar<br>Certidões Negativo       | <b>15</b>                                                                                                    |                                           |                  |                      |   |                     |
| bio Control on Control on Contro  |                                 |                                                                                                    | Contribution                              |                  | No.Eductor/Compariso |   | Alexte              |
| A PSTS A PSTS A  | ao do Conseino                  | Receita Federal do                                                                                                    | Resil/PGEN/Previdência Social             |                  | varioade/Consulta    |   | Alerta              |
| A a b b b b b b b b b b b b b b b b b b                                                                                                    | 58                              |                                                                                                    | FOTS                                      |                  |                      |   |                     |
| A A A A A A A A A A A A A A A A A A A                                                                                                    |                                 | Relação de                                                                                                    | Licitantes Inidôneas - TCU                | -                |                      |   |                     |
| Image: Image:                         | A                               | Consulta ao Cadastro Naciona                                                                                                    | I de Empresas inidôneas e Suspensas - CGU |                  |                      |   |                     |
| CestAmento do Openetro e do Usor a funto Liñeno ()     Manuelante     CestAmento do Openetro e do Usor a funto Liñeno ()     Ores do unesteno     Perécenta asando     Perécenta asando     CestAmento ()                                                                                                    |                                 | Autorização expressa ao Banco (Ancea V)<br>Conceguente de obra e casteria de obras de estalerio, incluindo o objeto de consulta prévia |                                           |                  |                      |   | 0                   |
| Outros socientes         Predecia         presento           Précentato assistado         Precience +         ©                                                                                                    |                                 | Detalhamento do Orçamento e Quadro e de Usos e Fontes (Anexo II)                                                                       |                                           |                  |                      |   | Selecionar itena do |
| Pré-contrato assinado Pendència •                                                                                                    |                                 | Outros documentos                                                                                                    |                                           |                  |                      |   | orçamento           |
|                                                                                                    |                                 |                                                                                                    |                                           | Pendência 💌      | •                    |   |                     |
|                                                                                                    | Vermulação do Para              | nes responsiver                                                                                                    |                                           |                  |                      |   |                     |
|                                                                                                    |                                 |                                                                                                    |                                           |                  |                      |   |                     |
|                                                                                                    |                                 |                                                                                                    |                                           |                  |                      |   |                     |
|                                                                                                    |                                 |                                                                                                    |                                           |                  |                      |   |                     |
|                                                                                                    |                                 |                                                                                                    |                                           |                  |                      |   |                     |

Passo 2: O usuário seleciona o grupo de embarcações desejado para verificar os itens do orçamento.

| = 😥 Ministério da SCP - Sistema d | Infraestrutura - MINFRA<br>de Controle de Projetos |            |             |                    |
|-----------------------------------|----------------------------------------------------|------------|-------------|--------------------|
| 😤 Home                            | Análise dos Grupos de Embarcações                  |            |             |                    |
| Consulta Prévia                   | Grupos de Embarcações                              |            |             | -                  |
| Pesquisar                         | Descrição                                          | Quantidade | Verificação | Ação               |
| Analisar                          | Grupo de Barcaça                                   | 3          | 0           | •                  |
| 矕 Reunião do Conselho             | Grupo de Navios                                    | 2          | 0           | Detaihar Orpamento |
| Pessoa                            | к                                                  | (0) ► н    |             |                    |
| Logout                            |                                                    |            |             |                    |
|                                   |                                                    |            |             |                    |
|                                   | Ministério da Infraestrutura                       |            |             | 2019               |
|                                   |                                                    |            |             |                    |

Passo 3: O usuário realiza a verificação dos itens desejados.

| = 😥 Ministério da     | Infraestrutura - MINFRA<br>de Controle de Projetos    |                |         |                  |              |              | her visit, ARSTEU CAMPOR CORES |
|-----------------------|-------------------------------------------------------|----------------|---------|------------------|--------------|--------------|--------------------------------|
| Home                  | Verificação dos itens do Orçamento                    |                |         |                  |              |              |                                |
| Consulta Prévia       | Mapa de Orçamento                                     |                |         |                  |              |              | -                              |
| Pesquisar             | Grupe 1 Grupe 2 Grupe 3 Grupe 4 Grupe 5 Grupe 6 Gr    | rupo 7 Grupo 8 | Grupo 9 |                  |              |              |                                |
| Analisar              |                                                       |                |         | _                |              | 1            |                                |
| 👹 Reunião do Conselho | Descrição                                             | Quantidade     | Unidade | Preç             | o<br>Total   | Comprovações | Verificação                    |
| Pessoa                | litem 2                                               | 2              | KG      | R\$ 2 000,00     | R\$ 4 000,00 |              | Confere -                      |
| Sobre                 | 10                                                    |                |         |                  |              |              | Confere                        |
| Logout                | Mapa de Orçamento                                     |                |         |                  |              |              | Não Confere _                  |
|                       |                                                       |                |         |                  |              |              | Pendência                      |
|                       | Grupo 10 Grupo 11 Grupo 12 Grupo 13 Grupo 14          |                |         |                  |              |              |                                |
|                       | Descrição                                             | Quantidade     | Unidade | Preç<br>Unitário | o<br>Total   | Comprovações | Verificação                    |
|                       | ✓ Salver     ← Retorner  Ministério da Infraestrutura |                |         |                  |              |              | 2019                           |
|                       |                                                       |                |         |                  |              |              |                                |

#### 6.1.3. Submeter análise

Passo 1: Após o preenchimento de todos os itens de verificação, o usuário seleciona a opção "Submeter".

| = 😥 Ministério da la SCP - Sistema d | <b>sfrsestrutura - MINIFRA</b><br>Controle de Projetos                                                          |                   | Personal AMSTEU CAMPOS CORCERN |
|--------------------------------------|----------------------------------------------------------------------------------------------------|-------------------|--------------------------------|
| 番 Home                               | Certidões Negativas                                                                                             |                   | -                              |
| Ficha Cadastral                      | Certidões                                                                                                    | Validade/Consulta | Alerta                         |
| Consulta Prévia 🔷                    | Receita Federal do Brasil/PGFN/Previdência Social                                                               |                   |                                |
| Pesquiser                            | FGTS                                                                                                    |                   |                                |
| Analisar                             | Relação de Licitantes Inidôneas - TCU                                                                           |                   |                                |
| 曫 Reunião do Conselho                | Consulta ao Cadastro Nacional de Empresas inidôneas e Suspensas - CGU                                           |                   |                                |
| Pessoa                               | New years fulling                                                                                               |                   |                                |
| Sobre                                | retris para Antonio                                                                                             |                   |                                |
| 🕒 Logout                             | Itens                                                                                                    | Verit             | icação Ações                   |
|                                      | Autorização expressa ao Banco (Anexo V)                                                                         | Confe             | se • 🙆                         |
|                                      | Detalhamento do Orçamento e Quadro e de Usos e Fontes (Anexo II)                                                | Confe             | se •                           |
|                                      | Especificação Técnica                                                                                           | Confe             | sre 👻 🙆                        |
|                                      | Outros documentos                                                                                               | Confe             | re • 🙆                         |
|                                      | Planta Baixa do Empreendimento                                                                                  | Confe             | re • 🙆                         |
|                                      | Planta industrial                                                                                               | Confe             | re •                           |
|                                      | Pré-contrato assinado                                                                                           | Confe             | re • 🙆                         |
|                                      | Quadro com indicações de quantidades e valores detalhados dos custos de construção e aquisição de equipamentos. | Confe             | re • 🙆                         |
|                                      | Verificação do Analista Responsável                                                                             |                   | -                              |
|                                      | teste de verificação                                                                                            |                   |                                |
|                                      | erana an versenañan.                                                                                            |                   |                                |
|                                      |                                                                                                    |                   | A                              |
|                                      | Salvar Signmater 🔶 Retornar                                                                                     |                   |                                |
|                                      | Submeter Anklise<br>Ministério de Infreestruture                                                                |                   | 2019                           |

Passo 2: A tela de e-mail é exibida com o texto padrão preenchido. Caso existem pendências nos itens analisados, as mesmas são listadas neste e-mail.

| # Home                                                                                                    |                                                                                                    |                                          |
|----------------------------------------------------------------------------------------------------|----------------------------------------------------------------------------------------------------|------------------------------------------|
| Ficha Cadastral                                                                                                    | Analise de Documentação Inicial                                                                                                    |                                          |
| Consulta Prévia                                                                                                    | Perséholas                                                                                                    | -                                        |
| Pesquisar                                                                                                    | Normal 2 B I U A M E E E                                                                                                    |                                          |
| Analisar                                                                                                    | Results: Constantina Priva gais francisamento de Otios Industrias                                                                                                    |                                          |
| Pessos                                                                                                    | E y ARISTEJ CAMPOS CORDERO                                                                                                    |                                          |
| Sobre                                                                                                    | Andreas de la Particularia<br>Andreas de la Particularia<br>Researche de la Particularia<br>COTI Researche de la Particularia                                                                                                    |                                          |
| Logout                                                                                                    | 4-65 44 0025822<br>inflation agricult functional that provide the second second s                                                                                                    |                                          |
|                                                                                                    |                                                                                                    |                                          |
|                                                                                                    |                                                                                                    |                                          |
|                                                                                                    |                                                                                                    |                                          |
|                                                                                                    | Ei tovier 🔶 Retorner                                                                                                    |                                          |
|                                                                                                    | Ministério de Infreestruture                                                                                                    | 201                                      |
|                                                                                                    |                                                                                                    |                                          |
|                                                                                                    |                                                                                                    |                                          |
|                                                                                                    |                                                                                                    |                                          |
|                                                                                                    |                                                                                                    |                                          |
|                                                                                                    | L2                                                                                                    |                                          |
|                                                                                                    |                                                                                                    |                                          |
|                                                                                                    |                                                                                                    |                                          |
|                                                                                                    |                                                                                                    |                                          |
|                                                                                                    |                                                                                                    |                                          |
|                                                                                                    |                                                                                                    |                                          |
|                                                                                                    |                                                                                                    |                                          |
|                                                                                                    |                                                                                                    |                                          |
| Ministério da<br>SCP - Sistema                                                                                                    | s Infraestruture - MINTRA<br>de Controle de Projetos                                                                                                    | n vändela, äälliSTT                      |
| Ministério da<br>SCP - Sistema                                                                                                    | a Infrastrutura - MINFRA<br>de Controls de Proyecos                                                                                                    | s vändes, SällsäTT                       |
| Ministério da<br>SCP - Sistema<br>Cadastral                                                                                                    | e Infraestrutura - MINFRA<br>de Controle de Progras<br>Analise de Documentação Inicial                                                                                                    | a vándas, ARISETT                        |
| Ministério da<br>SCP - Sistema<br>Codastral<br>Ita Prévia ^                                                                                                    | e Infraestrutura - MINFRA<br>de Controle de Projetos<br>Analise de Documentação Inicial<br>Persóncias                                                                                                    | n vinde, APIST                           |
| Ministério da<br>SCP - Sistema<br>Cadastral<br>dta Prévia ^<br>iar                                                                                                    | Analise de Documentação Inicial Persteas terme de a l'une de Documentação Inicial Persteas terme de a l'Une A K E ≣ ≙                                                                                                    | n vinde, ARISTI                          |
| Ministério da<br>SCP - Sistema<br>Cadastral<br>ita Prévia ^<br>iar<br>c<br>ão do Conselho                                                                                                    | Infraestruture - MINTRA de Controle de Projetos    Analise de Documentação Inicial   Pendencia   Itoma I B I U A X B E E  Munde Pendencia  Itoma I B I U A X B E E  Munde Pendencia  Itoma I B I I I I I I I I I I I I I I I I I                                                                                                    | svinde, ARST                             |
| Miniatério da<br>SCP - Sistema<br>Cadastral<br>Ita Prévia ^<br>itar<br>so do Conselho<br>a                                                                                                    | Infrastrutuure - MINERA         de Controlle de Projetos         Analise de Documentação Inicial         Pestinose         Nome : e B I M A B E E E         Anadire Productos - Schuck Projetos To Industa         Anadire Productos - Schuck Projetos - Schuck B and B and B                                                                                                    | n vinda, ARISTI                          |
| Miniatério da<br>SCP - Sistema<br>Cadastral<br>Ita Prévia ^<br>itar<br>so do Conselho<br>a                                                                                                    | Analise de Documentação Inicial  Analise de Documentação Inicial  Analise de Documentação Inicial  Morrier de Documentação Inicial  Morrier de Documentação Inicial                                                                                                    | a vévele, Albis T                        |
| Ministério da<br>SCP - Sistema<br>Cadastral<br>Itta Prévia ^<br>isa<br>do do Conselho<br>isa<br>do do Conselho<br>isa                                                                                                    | Infrastrutura - MINTRA do Controlle de Propetos                                                                                                    | a vénde, GRISTI                          |
| Ministério da<br>SCP - Sistema<br>Cadastral<br>Itta Prévia ^<br>ar<br>a<br>do Conseiho<br>a<br>t                                                                                                    |                                                                                                    | a vérede, siðits T                       |
| Ministério da<br>SCP - Sistema<br>Cadastral<br>ita Prévia ^<br>a<br>t<br>t                                                                                                    |                                                                                                    | s si si si si si si si si si si si si si |
| Ministério da<br>SCP - Satema<br>Cedastral<br>Ita Pitota ^<br>ar<br>io do Conseño<br>e                                                                                                    | Analise de Documentação Inicial  Analise de Documentação Inicial  Analise de Documenta  Analise de Documenta                                                                                                    | s s skala, SART                          |
| Ministério de SCP - Sistema - Codestral - Codestral - | Infrastrutura - MNITA<br>(a) Control de Propesa                                                                                                    | s viels, AMET                            |
| Ministèrio de<br>SICP - Statema<br>Cedestral<br>de Désis A<br>ser<br>a<br>de de Conseño<br>a<br>d                                                                                                    | Antiana Antiana<br>Antiana Antiana<br>Antiana de Documentação Inicial<br>Antiana de Documentação Inicial |                                          |
| Ministèria de<br>SCP - Statoma<br>SCP - Statoma<br>de Débia ^<br>de Débia ^<br>de dé Conselho<br>a<br>A                                                                                                    | Indianalization of MINTA<br>(a) Contraste de Propess                                                                                                    |                                          |
| Ministério de<br>SOP - Statema<br>Cesastal<br>In Pola A<br>de Consche<br>6 de Consche<br>6                                                                                                    | Interestantian a MINTA<br>(a contrast de Projeta)                                                                                                    |                                          |

# 6.1.4. Visualizar análise

Passo 1: Após submeter a análise, o usuário poderá visualizá-la, caso existam pendências.

Do

E Son Modeline Store-Son Store-Son Store-Son Francisc Process Process

| <ul> <li>Data Inicio:</li> </ul> |                                                                                                    | Data Fim:                                                                                                    |                                                                                                    |
|----------------------------------|----------------------------------------------------------------------------------------------------|----------------------------------------------------------------------------------------------------|----------------------------------------------------------------------------------------------------|
|                                  |                                                                                                    |                                                                                                    |                                                                                                    |
|                                  |                                                                                                    |                                                                                                    |                                                                                                    |
|                                  |                                                                                                    |                                                                                                    |                                                                                                    |
|                                  |                                                                                                    |                                                                                                    |                                                                                                    |
| Natureza da Consulta 🌻           | Enquadramento 🌣                                                                                                    | Situação da Consulta 🌣                                                                                                    | Ações                                                                                                    |
| Construção                       |                                                                                                    | Com pendência                                                                                                    |                                                                                                    |
| Construção                       |                                                                                                    | Em análise - Documentação inicial                                                                                                    | Analisar Dooumer<br>Inicial                                                                                                    |
| Construção                       |                                                                                                    | Em análise - Documentação inicial                                                                                                    | 00                                                                                                    |
| Construção                       |                                                                                                    | Em análise - Parecer técnico                                                                                                    | 00                                                                                                    |
| Construção                       |                                                                                                    | Em análise - Documentação inicial                                                                                                    | 00                                                                                                    |
| Construção                       |                                                                                                    | Com pendência                                                                                                    | 00                                                                                                    |
| Construção                       |                                                                                                    | Em análise - Documentação inicial                                                                                                    | 00                                                                                                    |
| Construção                       |                                                                                                    | Em análise - Documentação inicial                                                                                                    | 00                                                                                                    |
| Construção                       |                                                                                                    | A analisar                                                                                                    | 00                                                                                                    |
|                                  |                                                                                                    |                                                                                                    |                                                                                                    |
|                                  | Outrability      Networks & Construyulo      Construyulo      Constru | Detailation     Detailation     Detailati | Data base     Data base     Data base |

| Cance Constitute            |                                                          |                                                                   |               |                          |       |
|-----------------------------|----------------------------------------------------------|-------------------------------------------------------------------|---------------|--------------------------|-------|
| Postulante: (               | 2/ES GRUPO ESCOTEIRO LOREN RENO                          |                                                                   |               |                          |       |
| Processo:                   | 1245.678912/3456-78                                      |                                                                   |               |                          |       |
| Descriptio da Consulta      | Prévia                                                   |                                                                   |               |                          |       |
| Descrição:<br>Teste edição. |                                                          |                                                                   |               |                          |       |
| Consulta Prévia:            | CP1332019                                                | Situação:                                                         | Com pendência | <i>l</i> t.              |       |
| Valor solicitado (R\$):     | 5.037,62                                                 | Valor solicitado (US\$):                                          | 1.204,57      |                          |       |
| Cotação (RS):               | 4,1821                                                   | Data base:                                                        | 25/09/2019    |                          |       |
| Certidões Negativas         |                                                          |                                                                   |               |                          |       |
|                             | Cer                                                      | rtidões                                                           | Validad       | e/Consulta               | Alert |
| (  <b> </b>                 | Receita Federal do Bras                                  | il/PGFN/Previdência Social                                        |               |                          |       |
|                             | Palasia de Lisia                                         | GIS<br>setes heidingen - TCU                                      |               |                          |       |
|                             | Consulta so Cadastro Nacional de F                       | Empresas inidôneas e Suspensas - CGU                              |               |                          |       |
|                             |                                                          |                                                                   |               |                          |       |
| ltens para Análise          |                                                          |                                                                   |               |                          |       |
|                             | Autoriza                                                 | cão expressa ao Banco (Anexo V)                                   |               | Não confere              |       |
|                             |                                                          | e obras do estaleiro, incluíndo o obieto da consulta prévia       |               | Pendência 👻              |       |
|                             | Cronograma de obra e carteira de                         |                                                                   |               |                          |       |
|                             | Cronograma de obra e carteira di<br>Detalhamento do Orça | vmento e Quadro e de Usos e Fontes (Anexo II)                     |               | Confere 👻                |       |
|                             | Cronograma de obra e carteira di<br>Detalhamento do Orça | mento e Quadro e de Usos e Fontes (Anexo II)<br>Outros documentos |               | Confere •<br>Pendência • |       |

| = 😡 Ministério da SCP - Sistema d | Infraestrutura - MINFRA<br>de Controle de Projetos |            |         |                      |                       |              | Servives. ARETEU | CAMPOS CORDEIRO |
|-----------------------------------|----------------------------------------------------|------------|---------|----------------------|-----------------------|--------------|------------------|-----------------|
| 섉 Home<br>패 Ficha Cadastral       | Verificação dos Itens do Orçamento selecionado     |            |         |                      |                       |              |                  |                 |
| 📔 Consulta Prévia 🔷 🔿             | Custos Diretos                                     |            |         |                      |                       |              |                  | -               |
| Pesquisar                         | Grupo A Grupo B Grupo C Grupo D Grupo E Grupo F    | Grupo G    |         |                      |                       |              |                  |                 |
| Analisar                          |                                                    |            | 1       | Curto                | total                 |              |                  |                 |
| 🖀 Reunião do Conselho             | Descrição                                          | Quantidade | Unidade | P. Nacional          | P. Importado          | Comprovações | Verificação      |                 |
| Pessoa                            | Teste 1                                            | 10         | т       | R\$ 200              | R\$ 100               |              | Confere          | *               |
| 6 Sobre                           |                                                    |            |         |                      |                       |              |                  |                 |
| Fit Loonat                        | Outras despesas de produção                        |            |         |                      |                       |              |                  | -               |
|                                   |                                                    |            |         |                      |                       |              |                  | _               |
|                                   | Grupo H Grupo I Grupo J Grupo K Grupo I, Grupo M   |            |         |                      |                       |              |                  |                 |
|                                   | Descrição                                          | Quantidade | Unidade | Custo<br>P. Nacional | total<br>P. Importado | Comprovações | Verificação      |                 |
|                                   | ← Retornar                                         |            |         |                      |                       |              |                  |                 |
|                                   |                                                    |            |         |                      |                       |              |                  |                 |
|                                   | Ministério da Infraestrutura                       |            |         |                      |                       |              |                  | 2019            |
|                                   |                                                    |            |         |                      |                       |              |                  |                 |
|                                   |                                                    |            |         |                      |                       |              |                  |                 |
|                                   |                                                    |            |         |                      |                       |              |                  |                 |
|                                   |                                                    |            |         |                      |                       |              |                  |                 |
|                                   |                                                    |            |         |                      |                       |              |                  |                 |
|                                   |                                                    |            |         |                      |                       |              |                  |                 |
|                                   |                                                    |            |         |                      |                       |              |                  |                 |
|                                   |                                                    |            |         |                      |                       |              |                  |                 |
|                                   |                                                    |            |         |                      |                       |              |                  |                 |
|                                   |                                                    |            |         |                      |                       |              |                  |                 |
|                                   |                                                    |            |         |                      |                       |              |                  |                 |

## 6.2. Obras Industriais

Perfil: Analista.

# 6.2.1. Analisar documentação

Passo 1: O usuário acessa o menu Consulta Prévia – Analisar.

| = 💮 Ministério da<br>SCP - Sistema                         | Infreestrutura - MINFRA<br>de Controle de Projetos      |      |
|------------------------------------------------------------|---------------------------------------------------------|------|
| Home Ficha Cadastral Consulta Prévia                       | Bem-Vindo ao Sistema SCP<br>Sistema Controle de Projeto |      |
| Personan<br>Analasar<br>Serre<br>Pressa<br>Sobre<br>Logout | Ministério da Infraentutura                             | 2019 |
|                                                            |                                                         |      |

Passo 2: Após a pesquisa, o usuário seleciona o ícone "Analisar Documentação Inicial" na tabela de resultados.

| = 🙀 Ministério da l<br>SCP - Sistema d                  | Infraestrutura - MINFRA<br>de Controle de Projetos |                                  |                 |                        | Even vinde, ARSTEU CAMPOS CONDER |
|---------------------------------------------------------|----------------------------------------------------|----------------------------------|-----------------|------------------------|----------------------------------|
| 🔗 Home                                                  | Análise da Consulta Prévia                         |                                  |                 |                        |                                  |
| 🚹 Consulta Prévia 🔷 🔨                                   | Pesquisa                                           |                                  |                 |                        | -                                |
| Pesquisar<br>Analisar                                   | Situação da Consulta Prêvia:<br>Selecione          | <ul> <li>Data Inicio;</li> </ul> |                 | Data Fim:              |                                  |
| <ul> <li>Reunião do Conselho</li> <li>Pessoa</li> </ul> |                                                    |                                  |                 |                        |                                  |
| <ul> <li>Sobre</li> <li>Logout</li> </ul>               | Q, Pesquisar 🥒 Limpar                              |                                  |                 |                        |                                  |
|                                                         | Resultado                                          |                                  |                 |                        |                                  |
|                                                         | Nº da Consulta Prévia 🗢                            | Natureza da Consulta 🌻           | Enquadramento 🗘 | Situsção da Consulta 🔺 | Ações                            |
|                                                         | CP1262019                                          | Construção                       |                 | A analisar             | <b>O</b>                         |
|                                                         | CP1242019                                          | Construção                       |                 | A analisar             | Analisar Documentação<br>Inicial |
|                                                         | CP0642019                                          | Construção                       |                 | A analisar             |                                  |
|                                                         | CP0592019                                          | Construção                       |                 | A analisar             |                                  |
|                                                         | CP0332019                                          | Construção                       |                 | A analisar             |                                  |
|                                                         | CP0312019                                          | Construção                       |                 | A analisar             |                                  |
|                                                         | CP0092019                                          | Construção                       |                 | A analisar             |                                  |
|                                                         | CP0082019                                          | Construção                       |                 | A analisar             |                                  |
|                                                         | CP1312019                                          | Construção                       |                 | Com pendência          | • •                              |

Passo 3: O usuário preenche os campos solicitados no formulário.

| e Controle de Projetos  |                                                                                                    |                                                                                                    | <u> </u>                                                                                                    |
|-------------------------|----------------------------------------------------------------------------------------------------|----------------------------------------------------------------------------------------------------|----------------------------------------------------------------------------------------------------|
| Análise de D            | ocumentação Inicial                                                                                                    |                                                                                                    |                                                                                                    |
|                         |                                                                                                    |                                                                                                    |                                                                                                    |
| Dados Cadastrais        |                                                                                                    |                                                                                                    |                                                                                                    |
| Postulante: 0           | 02/ES GRUPO ESCOTEIRO LOREN RENO                                                                                                    |                                                                                                    |                                                                                                    |
| Processo: D             | Jigite o numero do Processo                                                                                                    |                                                                                                    |                                                                                                    |
| Descrição da Consulta   | Piéria                                                                                                    |                                                                                                    |                                                                                                    |
| Descrição:              |                                                                                                    |                                                                                                    |                                                                                                    |
|                         |                                                                                                    |                                                                                                    | 4                                                                                                    |
| Consulta Prévia:        | CP1772019 Situação: A analisar                                                                                                    |                                                                                                    |                                                                                                    |
| Valor solicitado (R\$): | 500,00 Valor solicitado (US\$): 125,19                                                                                                    |                                                                                                    |                                                                                                    |
| Cotação (R\$):          | 3,994 Data base: 29/10/2019                                                                                                    |                                                                                                    |                                                                                                    |
|                         |                                                                                                    |                                                                                                    |                                                                                                    |
| Certidões Negativas     |                                                                                                    |                                                                                                    |                                                                                                    |
|                         |                                                                                                    |                                                                                                    |                                                                                                    |
|                         | Certidões                                                                                                    | Validade/Consulta                                                                                                    | Α                                                                                                    |
|                         | Certifiões Receita Federal do Brasil/PGFN/Previdência Social                                                                                                    | Validade/Consulta                                                                                                    |                                                                                                    |
|                         | Certifiée     Certifiée     Restit Construite     Provide de InsuffOR/IN-Prividence Social       FOTS       Portain du tatentes includence 701                                                                                                    | Validade/Consulta                                                                                                    | A                                                                                                    |
|                         | Critikie   Recets Feferal di Brauli PGIV/Preidena Social    Recets Feferal di Brauli PGIV/Preidena Social    Religio de Los donas - TOU   Consulta so Castanto Alexana di de Empresa indonesa - DUU                                                                                                    | Validade/Consulta                                                                                                    | A                                                                                                    |
|                         | Certifide Recetts Peterni do Binul/ IPAPVetencia Social F01'S F01'S Religio de Loctantes Indónesa - TOU Consulta so Cadastro Nacional de Empresas indónesa - Supersas - COU                                                                                                    | Validade/Consulta                                                                                                    | A                                                                                                    |
| Itens para Análise      | Cardible Receits Feerdo Brauly 1704/Previdence Social  F015  F015  Receits Centrals Index Offices - TOU  Consults ac Catalantio Nacional de Empresas indéness - Europensas - COU                                                                                                    | Validade/Consulta                                                                                                    |                                                                                                    |
| Itena para Análise      | Certifider  Receta Forder die Bauf (FRM/Presidenca Social  F013  Receta Ford die Bauf (FRM/Presidenca Social  Receta Ford die Bauf (FRM/Presidenca Social  Receta Forder die Bauf (FRM/Presidenca Social  Consulta so Cadasto Nacional de Empresas indonesa e Euspensas - COU  Receta Forder die Empresas indonesa e Euspensas - COU  Receta Forder die Empresas indonesa e Euspensas - COU  Receta Forder die Empresas indonesa e Euspensas - COU                                                                                                    | Valdade/Consulta                                                                                                    | <u>А</u><br>ão                                                                                                    |
| Itens para Anólise      | Certibles  Recetif Federa de Insul (PIAF) (Previdence Social  F019  Relação de Licitantes Indónese - TOU  Consulta ao Cadatio Nacional de Timprasa indónese - Europensa - COU  Ress  Autorização espresa ao Elenco (Anno V)                                                                                                    | Valdade/Consulta                                                                                                    | ão                                                                                                    |
| Itens pars Anólise      | Certifide  Recetif Federal Ginul/ ITA// Previdence Social  F019  Religito de Lichartes Indónese - TOU  Consulta so Cadestro Nacional de Empresas indónese e Suspensas - COU  Rens  Autorização expresas as Benco (Anno V)  Detahamento do Organento e Quadro e de Usos e Fortes (Anno V)                                                                                                    | Valdade/Consulta                                                                                                    | ăo<br>• •                                                                                                    |
| htera para Anóliee      | Certifike Certifike Certif | Validade Consulta<br>Validade Consulta<br>Verificaça<br>Perificaça<br>Milo acutanta<br>Interiora                                                                                               | δο                                                                                                    |
| htera para Anólaec      | Certifide Certifide Certifide Certifide Certifide Certifide Certification Certification Certificati  | Valade Cenuts  Verifica  Proteina  Verifica  Proteina  Proteina  Proteina                                                                                                    | ăo                                                                                                    |
| htens para Andikee      | Certifike  Receta Fedre in Burli (TRI/Previdence Social  F013  Receta Fedre in Burli (TRI/Previdence Social  F013  Receta fedre in Burli (TRI/Previdence Social  Receta fedre in Burli (TRI/Previdence Social  Receta fedre in Burli (TRI/Previdence)  Receta fedre in Burli (TRI/Previdence)  Receta fed  | Validade Genuida  Verificaç  Verificaç  Verificaç  Securitar  Securitar  Pesidecia  Penidecia                                                                                                  | ăo                                                                                                    |
| Itens para Andike       | Certifike  Receta Federa de Insul IVIA/Previdensa Sacad  F013  F013  Receta Federa de Insul IVIA/Previdensa Sacad  F013  Receta Autorização e Suspensas - COU   Receta  Receta  Recet  | Validadu Consulta<br>Verificação<br>Pendecia<br>Stelecione<br>Pendecia<br>Pendecia                                                                                                    | ăe                                                                                                    |
| Rens para Addiae        | Certifike  Receits Federa de Bauly ITAPI/Previdens Social  Receits Federa de Bauly TAPI/Previdens Social  FOTS  FOTS  Receits Autor tapés indónese - Esupersas - COU  Consulta as Cadatos Nacional de Empresas indónese - Esupersas - COU  Rese  Autor tapés reseas a Banco (Avecs V)  Detashamento do Organento e Quadro e de Usoa e Fontes (Avecs II)  Especificação Féssua  Outros documentos  Planta Balsa do Empreendimento  Planta Induptilo  Prevonto as asindo                                                                                                    | Valade Genutia<br>Verificas<br>Pendencia<br>Stanciore<br>Pendencia<br>Pendencia                                                                                                    | ão         -           •         -           •         -           •         -           •         -           •         -           •         -           •         - |
| Rens para Astikae       |                                                                                                    | Valade Genutia<br>Verifica<br>Perdeno<br>Mile sender<br>Pendeno<br>Pendeno<br>Pendeno                                                                                                    | 80                                                                                                    |
| Iters pro Addise        | Critike                                                                                                    | Valada Cenuts  Valada Cenuts  Valada Cenuts  Valada Cenuts  Valada Cenuts  Valada Cenuts  Valada Cenuts  Valada Cenuts  Pedataa  Pedataa  Pedataa  Pedataa  Pedataa  Pedataa  Pedataa  Pedataa | 80  <br>×  <br>×  <br>×  <br>×  <br>×  <br>×  <br>×  <br>×                                                                                                    |

## 6.2.2. Verificar Itens do Orçamento

Passo 1: O usuário seleciona a opção "Verificar Itens do Orçamento" na tabela de itens para análise.

| Valor solicitado (RS):<br>Cotasão (RS): | 2.004                                      | valor solicitado (USS):                                    | 20/10/2010  |             |               |      |                         |
|-----------------------------------------|--------------------------------------------|------------------------------------------------------------|-------------|-------------|---------------|------|-------------------------|
| stral                                   | 3,274                                      | Data Dase.                                                 | 29/10/2019  |             |               |      |                         |
| révia ^ Certidões Negativas             |                                            |                                                            |             |             |               |      |                         |
|                                         | (                                          | ertidões                                                   |             | Validade/Co | onsulta       | Ale  | rta                     |
|                                         | Receita Federal do Br                      | asil/PGFN/Previdência Social                               |             |             |               |      |                         |
| Conselho                                |                                            | FGTS                                                       |             |             |               |      |                         |
|                                         | Relação de Lic                             | tantes Inidôneas - TCU                                     |             |             |               |      |                         |
|                                         | Consulta ao Cadastro Nacional d            | e Empresas inidôneas e Suspensas - CGU                     |             |             |               |      |                         |
|                                         |                                            |                                                            |             |             |               |      |                         |
| Itens para Análise                      |                                            |                                                            |             |             |               |      |                         |
|                                         |                                            | Itens                                                      |             |             | Verificação   |      | Ações                   |
|                                         | Autoriz                                    | ação expressa ao Banco (Anexo V)                           |             |             | Pendência 👻   |      | 0                       |
|                                         | Detalhamento do Or                         | çamento e Quadro e de Usos e Fontes (Anexo II)             |             |             | Não analisado | -    | G                       |
|                                         |                                            | Especificação Técnica                                      |             |             | Selecione 💌   | Seli | ecionar itens<br>amento |
|                                         |                                            | Outros documentos                                          |             |             | Pendência 🔹   |      | 0                       |
|                                         | Pl                                         | anta Baixa do Empreendimento                               |             |             | Pendência 🔻   | ,    | 0                       |
|                                         |                                            | Planta industrial                                          |             |             | Pendência 🔹   |      | 0                       |
|                                         |                                            | Pré-contrato assinado                                      |             |             | Pendência 💌   | -    | •                       |
|                                         | Quadro com indicações de quantidades e val | ores detalhados dos custos de construção e aquisição de eq | uipamentos. |             | Pendência 👻   |      | 0                       |
| Verificação do Analist                  | n Responsével                              |                                                            |             |             |               |      |                         |

Passo 2: O usuário realiza a verificação dos itens desejados.

| = 🙀 Ministério da I            | Infraestrutura - MINFRA<br>de Controle de Projetos   |              |         |           |            |              | e P ken virde, ARSTED CARPOS | concen   |
|--------------------------------|------------------------------------------------------|--------------|---------|-----------|------------|--------------|------------------------------|----------|
| 쑴 Home<br>Elli Ficha Cadastral | Verificação dos itens do Orçamento                   |              |         |           |            |              |                              |          |
| 🖹 Consulta Prévia 🔷 🔿          | Mapa de Orçamento                                    |              |         |           |            |              |                              | -        |
| Pesquisar                      | Grupo 1 Grupo 2 Grupo 3 Grupo 4 Grupo 5 Grupo 6 Grup | oo 7 Grupo 8 | Grupo 9 |           |            |              |                              |          |
| Analisar                       |                                                      | Phana Phana  |         |           |            |              |                              |          |
| 😻 Reunião do Conselho          | Descrição                                            | Quantidade   | Unidade | Pro       | ço         | Comprovações | Verificação                  |          |
| Perroa                         | item 1                                               | 10           | LD      | R\$ 10.00 | R\$ 100.00 |              | Selecione -                  |          |
| 0 1000                         | Item 2                                               | 20           | T       | R\$ 20,00 | R\$ 400,00 |              | Confere De                   |          |
| G Sobre                        |                                                      |              | -       |           |            | 1            | Não Confere                  | <u> </u> |
| Logout                         | Mana de Dinamento                                    |              |         |           |            |              | Pendència                    |          |
|                                | mayo be organization                                 |              |         |           |            |              |                              |          |
|                                | Grupo 10 Grupo 11 Grupo 12 Grupo 13 Grupo 14         |              |         |           |            |              |                              |          |
|                                | Descricio                                            | Ousotidada   | Ibidada | Pri       | ço         | Comprovações | Verificação                  |          |
|                                | Descrição                                            | Quantituate  | Unidade | Unitário  | Total      | Comprovações | veniicação                   |          |
|                                |                                                      |              |         |           |            |              |                              |          |
|                                | ✓ Salwar ← Retornar                                  |              |         |           |            |              |                              |          |
|                                |                                                      |              |         |           |            |              |                              |          |
|                                | Ministerio da Infraestrutura                         |              |         |           |            |              | 20                           | 19       |
|                                |                                                      |              |         |           |            |              |                              |          |
|                                |                                                      |              |         |           |            |              |                              |          |
|                                |                                                      |              |         |           |            |              |                              |          |
|                                |                                                      |              |         |           |            |              |                              |          |
|                                |                                                      |              |         |           |            |              |                              |          |
|                                |                                                      |              |         |           |            |              |                              |          |
|                                |                                                      |              |         |           |            |              |                              |          |
|                                |                                                      |              |         |           |            |              |                              |          |
|                                |                                                      |              |         |           |            |              |                              |          |
|                                |                                                      |              |         |           |            |              |                              |          |
|                                |                                                      |              |         |           |            |              |                              |          |

#### 6.2.3. Submeter análise

Passo 1: Após o preenchimento de todos os itens de verificação, o usuário seleciona a opção "Submeter".

| SCP - Sistema de Cont | strutura - MINFRA<br>role de Projetos                                                                           |              |             | ern sinde, ARSTEL CAMP |
|-----------------------|----------------------------------------------------------------------------------------------------|--------------|-------------|------------------------|
| Home Cer              | tidões Negativas                                                                                                |              |             |                        |
| Ficha Cadastral       | Certidões                                                                                                    | Validade/Cor | sulta       | Alerta                 |
| Consulta Prévia 🔷     | Receita Federal do Brasil/PGFN/Previdência Social                                                               |              |             |                        |
| squisar               | FGTS                                                                                                    |              |             |                        |
| alisar                | Relação de Licitantes Inidôneas - TCU                                                                           |              |             |                        |
| eunião do Conselho    | Consulta ao Cadastro Nacional de Empresas inidôneas e Suspensas - CGU                                           |              |             |                        |
| essoa                 | na para Análise                                                                                                 |              |             |                        |
| bre                   |                                                                                                    |              |             |                        |
| gout                  | Itens                                                                                                    |              | Verificação | Ações                  |
| ·                     | Autorização expressa ao Banco (Anexo V)                                                                         |              | Pendência 🝷 |                        |
|                       | Detalhamento do Orçamento e Quadro e de Usos e Fontes (Anexo II)                                                |              | Confere 👻   |                        |
|                       | Especificação Técnica                                                                                           |              | Confere 💌   | •                      |
|                       | Outros documentos                                                                                               |              | Pendência 👻 | 0                      |
|                       | Planta Baixa do Empreendimento                                                                                  |              | Pendência 👻 | •                      |
|                       | Planta industrial                                                                                               |              | Pendência 👻 | 0                      |
|                       | Pré-contrato assinado                                                                                           |              | Pendência 👻 | •                      |
|                       | Quadro com indicações de quantidades e valores detalhados dos custos de construção e aquisição de equipamentos. |              | Pendência 👻 | •                      |
| Ver                   | ficação do Analista Responsável                                                                                 |              |             |                        |
|                       | Submeter Análise                                                                                                |              |             |                        |
| Min                   | iistério da Infraestrutura                                                                                      |              |             |                        |

Passo 2: A tela de e-mail é exibida com o texto padrão preenchido. Caso existem pendências nos itens analisados, as mesmas são listadas neste e-mail.

| = 🙀 Ministério da SCP - Sistema                                                      | Infraestrutura - MINFRA<br>de Controle de Projetos                                                                                                    | Burn vinds, ARISTEJ CAMPOS CORDERS |
|--------------------------------------------------------------------------------------|----------------------------------------------------------------------------------------------------|------------------------------------|
| <ul> <li>Home</li> <li>Ficha Cadastral</li> <li>Consulta Prévia</li> </ul>           | Analise de Documentação Inicial<br>Pendensa                                                                                                    | -                                  |
| Pesquisar<br>Ansisar<br>Pesquisão do Conselho<br>Pessoa<br>Sobre<br>Pessoa<br>Pessoa | Normal         II. JU. A. N. H. E. E. E.           Jeauniti.         Profiles are Constant Pelos gain Environments do Const Intuition.           1. Apé anties prior to patte resources and to SCOID, sources protection of a point Scoil and to patter resources. This pain Constant Scoil and to SCOID, sources and the scoil and the scoil and to SCOID.           Resents:         Provide Pelos and Scoil and Scoil | Î                                  |
|                                                                                      | Andream in Internation     Provide a Infraentrulue                                                                                                    | 2019                               |

#### 6.2.4. Visualizar análise

Passo 1: Após submeter a análise, o usuário poderá visualizá-la, caso existam pendências.

| Anai    | ise da Consulta Prévia                                                                               |                                                                                         |                 |                                                                                                    |                          |
|---------|----------------------------------------------------------------------------------------------------|-----------------------------------------------------------------------------------------|-----------------|----------------------------------------------------------------------------------------------------|--------------------------|
|         |                                                                                                    |                                                                                         |                 |                                                                                                    |                          |
| Pesqu   | 50                                                                                                   |                                                                                         |                 |                                                                                                    |                          |
| Sita    | ção da Consulta Prévia:                                                                              | Data Infeio                                                                             |                 | Data Eloy                                                                                                    |                          |
| inselho | come                                                                                                 | • Data micro.                                                                           |                 |                                                                                                    |                          |
|         |                                                                                                    |                                                                                         |                 |                                                                                                    |                          |
| ٩       | Pesquisar 🏉 Limpar                                                                                   |                                                                                         |                 |                                                                                                    |                          |
|         |                                                                                                    |                                                                                         |                 |                                                                                                    |                          |
| Result  | edo                                                                                                  |                                                                                         |                 |                                                                                                    |                          |
|         | Nº da Consulta Prévia 🗢                                                                              | Natureza da Consulta 🗢                                                                  | Enquadramento 🗢 | Situação da Consulta 🗢                                                                                                    | Ações                    |
|         | CP1772019                                                                                            | Construção                                                                              |                 | Com pendência                                                                                                    | • • •                    |
|         | CP1612019                                                                                            | Construção                                                                              |                 | Em análise - Documentação Inicial                                                                                                    | Analisar Docu<br>Inicial |
|         | CP1602019                                                                                            | Construção                                                                              |                 | Em análise - Documentação inicial                                                                                                    | 00                       |
|         |                                                                                                    |                                                                                         |                 |                                                                                                    |                          |
|         | CP1342019                                                                                            | Construção                                                                              |                 | Em análise - Parecer técnico                                                                                                    |                          |
|         | CP1342019<br>CP1332019                                                                               | Construção                                                                              |                 | Em análise - Parecer técnico<br>Em análise - Documentação inicial                                                                                                    |                          |
|         | CP1342019<br>CP1332019<br>CP1312019                                                                  | Construção<br>Construção<br>Construção                                                  |                 | Em análise - Parecer técnico<br>Em análise - Documentação inicial<br>Com pendência                                                                                                    |                          |
|         | CP1342019<br>CP1322019<br>CP1312019<br>CP1312019<br>CP1272019                                        | Construção<br>Construção<br>Construção<br>Construção                                    |                 | Em anàlise - Parecer técnico<br>Em anàlise - Documentação inicial<br>Com pendência<br>Em anàlise - Documentação inicial                                                               |                          |
|         | CP1342019<br>CP1322019<br>CP1312019<br>CP1272019<br>CP1252019<br>CP1252019                           | Construção<br>Construção<br>Construção<br>Construção<br>Construção                      |                 | Em análise - Parecer Hónico<br>Em análise - Documentação inicial<br>Com pendência<br>Em análise - Documentação inicial<br>Em análise - Documentação inicial                           |                          |
|         | CP1342019<br>CP1322019<br>CP1312019<br>CP1272019<br>CP1242019<br>CP1242019                           | Construção Construção Construção Construção Construção Construção Construção            |                 | Em análise - Pourcer Moricio<br>Em análise - Documentação inicial<br>Com pendência<br>Em análise - Documentação inicial<br>Em análise - Documentação inicial<br>A análise -           |                          |
|         | CP1342019<br>CP1322019<br>CP1312019<br>CP1272019<br>CP1262019<br>CP1362019<br>CP1362019<br>CP0542019 | Construção Construção Construção Construção Construção Construção Construção Construção |                 | Em análise - Poerer Mericio<br>Em análise - Decumentação inicial<br>Com pendência<br>Em análise - Documentação inicial<br>Em análise - Documentação inicial<br>A análise<br>A análise |                          |

| Analise d                                                | e Documentação Inicial                                    |                                                                                                    |                                          |                   |                                                                                                    |        |
|----------------------------------------------------------|-----------------------------------------------------------|----------------------------------------------------------------------------------------------------|------------------------------------------|-------------------|----------------------------------------------------------------------------------------------------|--------|
| Dados Cadastrai                                          |                                                           |                                                                                                    |                                          |                   |                                                                                                    |        |
| Postulante:<br>Processo:                                 | 002/ES GRUPO ESCOTEIRO LOREN RENO<br>33333.333333/3333.33 |                                                                                                    |                                          |                   |                                                                                                    |        |
| Descrição da Cos                                         | na dia Présia                                             |                                                                                                    |                                          |                   |                                                                                                    |        |
| Descrição:<br>Consulta para pr                           | ovimento de recursos para fina desconhecidos.             |                                                                                                    |                                          |                   |                                                                                                    |        |
| Consulta Prévia:<br>Valor solicitado (<br>Cotação (R\$): | CP1312019<br>RS): 379.766,00<br>4,1715                    | Situsção:<br>Valor solicitado (USS):<br>Data base:                                                                                                    | Com pendência<br>91.038,24<br>24/09/2019 |                   |                                                                                                    |        |
| Certidões Negati                                         | vas                                                       |                                                                                                    |                                          |                   |                                                                                                    |        |
|                                                          |                                                           | Certidões                                                                                                    |                                          | Validade/Consulta |                                                                                                    | Alerta |
|                                                          | Receita F                                                 | ederal do Brasil/PGFN/Previdência Social                                                                                                    |                                          |                   |                                                                                                    |        |
|                                                          | Re                                                        | lação de Licitantes Inidôneas - TCU                                                                                                    |                                          |                   |                                                                                                    |        |
|                                                          | Consulta ao Cadastro                                      | Nacional de Empresas inidôneas e Suspensas - CGU                                                                                                    |                                          |                   |                                                                                                    |        |
|                                                          |                                                           |                                                                                                    |                                          |                   |                                                                                                    |        |
| Itens pera Anélia                                        |                                                           |                                                                                                    |                                          |                   |                                                                                                    |        |
| ltens para Anális                                        | •                                                         | Itens                                                                                                    |                                          |                   | Verificação                                                                                                    |        |
| Itens para Anélis                                        | •                                                         | Itens<br>Autorização expresas ao Banco (Anexo V)                                                                                                    |                                          |                   | Verificação<br>Não confere 💌                                                                                           |        |
| itens para Anális                                        | P                                                         | Rens<br>Autorização expressa ao Banco (Anexo V)<br>mento do Olçamente e Quadro e da Ulaça e Tontes (Anexo II)                                                                                                    |                                          |                   | Verificação<br>Não confere 👻<br>Pendência 👻                                                                            |        |
| Itens para Anália                                        | e<br>Detaha                                               | Rens<br>Autoritação espresas ao Banco (Anexo V)<br>mento do Inguierento e Quadrio e de Ukos e Fontes (Anexo B)<br>Fonemoriadado Terrina                                                                                                    |                                          |                   | Verificação<br>Não confere 💌<br>Pendência 💌                                                                            |        |
| Itens para Anélia                                        | e<br>Detaha                                               | Itens<br>Autoritação espresas ao Banco (Anexo V)<br>mento do Diçamento e Quadro e de Ukos e Fontes (Anexo II)<br>Especificação Técnica<br>Orden documentos                                                                                     |                                          |                   | Verificação<br>Não confere 👻<br>Pendência 👻<br>Pendência 👻                                                             |        |
| Kens para Anélie                                         | e<br>Detaha                                               | Rens<br>Autorização expressa ao Banco (Aeso V)<br>mento do Orçamento e Quadrio e de Ukos e Fontes (Aeso B)<br>Especificação Técnico<br>Outros documentos                                                                                       |                                          |                   | Verificação<br>Não confere 👻<br>Pendência 👻<br>Pendência 👻                                                             |        |
| Itens para Anélie                                        | e<br>Deaha                                                | Nene<br>Autorização represea ao Bisno (Anexo V)<br>mento do Diçamento e Quadro e de Usos e Fontes (Anexo II)<br>Especificação Técnica<br>Outros decumentos<br>Planta Baixa do Emprendimento                                                    |                                          |                   | Verificação<br>Não confere •<br>Pendência •<br>Pendência •<br>Pendência •                                              |        |
| Rena para Anália                                         | e<br>Cetahe                                               | tens<br>Autorização represes ao Baroo (Anexo V)<br>mento do Orçamento a Quadro e de Usos e Fortes (Anexo II)<br>Especificação Técnica<br>Quitos documentos<br>Planta Balia do Emprendimento<br>Planta Istai industrial                         |                                          |                   | Verificação<br>Não confere •<br>Pendência •<br>Pendência •<br>Pendência •<br>Pendência •                               |        |
| Itens para Anália                                        | e<br>Cetaha                                               | Items<br>Autorização repressa no Barcio (Anexo V)<br>metrio do Drçamento e Quadro e de Usos e Fontes (Anexo II)<br>Especificação Técnica<br>Outros documentos<br>Planta Balxa do Empreendimiento<br>Planta industrial<br>Pré-sontrato assinado |                                          |                   | Verificação<br>Não confree -<br>Pendência -<br>Pendência -<br>Pendência -<br>Pendência -<br>Pendência -<br>Pendência - |        |

| Verif          | icação dos itens do Orçamento                |                     |         |                |                |              |             |
|----------------|----------------------------------------------|---------------------|---------|----------------|----------------|--------------|-------------|
| Cadastral Ma   | pa de Orçamento                              |                     |         |                |                |              |             |
|                |                                              |                     |         |                |                |              |             |
| ian i i i      | rupo I Grupo 2 Grupo 3 Grupo 4 Grupo 5 Grupo | sis Grupo / Grupo a | orupo a |                |                |              |             |
|                | Description                                  | Ourstidade          | Unidada | P              | reço           | Communities  | Verificante |
| io do Conselho | Descrição                                    | Quantidade          | Unidade | Unitário       | Total          | Comprovações | vermcaçao   |
| a              | Muro                                         | 10                  | т       | R\$ 50,00      | R\$ 500,00     | 100 B        | Pendência   |
|                | Piso                                         | 10                  | т       | R\$ 100,00     | R\$ 1 000,00   |              | Selecione   |
|                | Cimento                                      | 10                  | т       | R\$ 200,00     | R\$ 2 000,00   | 100 C        | Selecione   |
| ۲              | Tijolo                                       | 10                  | т       | R\$ 300,00     | R\$ 3 000,00   |              | Selecione   |
|                | Ferro                                        | 10                  | т       | R\$ 400,00     | R\$ 4 000,00   | 100 C        | Selecione   |
|                | Teste 1                                      | 10                  | т       | R\$ 500,00     | R\$ 5 000,00   |              | Selecione   |
|                | Teste 2                                      | 10                  | т       | R\$ 600,00     | R\$ 6 000,00   | 100 C        | Selecione   |
|                | Teste 3                                      | 10                  | т       | R\$ 700,00     | R\$ 7 000,00   |              | Selecione   |
|                | Teste 4                                      | 10                  | т       | R\$ 800,00     | R\$ 8 000,00   |              | Selecione   |
|                | Teste 5                                      | 10                  | т       | R\$ 900,00     | RS 9 000,00    |              | Selecione   |
|                | Teste 6                                      | 10                  | т       | R\$ 1 000,00   | R\$ 10 000,00  |              | Selecione   |
|                | Teste 7                                      | 10                  | т       | R\$ 2 000,00   | R\$ 20 000,00  |              | Selecione   |
|                | Teste 8                                      | 10                  | т       | R\$ 30 000,00  | R\$ 300 000,00 | 100 B        | Selecione   |
| Ma             | pa de Orçamento                              |                     |         |                |                |              |             |
|                | irupo 10 Grupo 11 Grupo 12 Grupo 13 Grupo 14 |                     |         |                |                |              |             |
|                | Descrição                                    | Quantidade          | Unidade | Pi<br>Unitário | reço<br>Total  | Comprovações | Verificação |
|                | ← Retornar                                   |                     |         |                |                |              |             |

# 7. Emissão do Parecer Técnico

## 7.1. Obras Industriais

Perfil: Analista.

#### 7.1.1. Incluir Parecer Técnico

Passo 1: O usuário acessa o menu Consulta Prévia – Analisar.

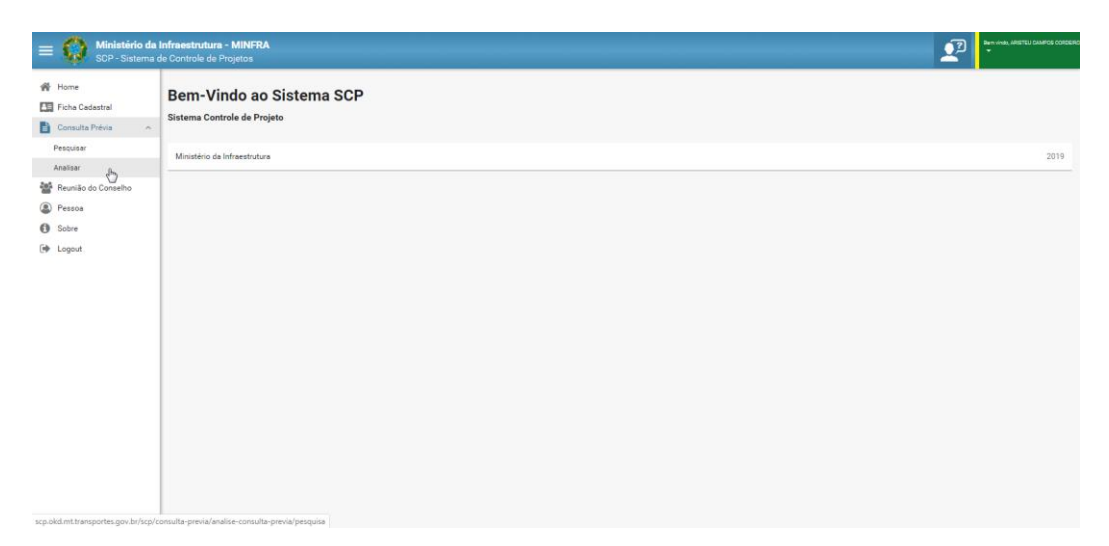

Passo 2: Após a pesquisa, o usuário seleciona o ícone "Emitir Parecer Técnico" na tabela de resultados.

| Ministério da<br>SCP - Sistema d         | Infraestrutura - MINFRA<br>de Controle de Projetos |                        |                 |                                   | Sem sinds, ARSTEJ CAMPOS CO |
|------------------------------------------|----------------------------------------------------|------------------------|-----------------|-----------------------------------|-----------------------------|
| me<br>:ha Cadastral                      | Análise da Consulta Prévia                         |                        |                 |                                   |                             |
| nsulta Prévia                            | Pesquise                                           |                        |                 |                                   | -                           |
| união do Conselho<br>ssoa<br>bre<br>gout | Shuqiki da Consulta Poleita:<br>Selecione          | Data Inicio:           |                 | Data Fire:                        |                             |
|                                          | Q Pesquisar d Limpar                               |                        |                 |                                   |                             |
|                                          | Nº da Consulta Prévia 🖕                            | Natureza da Consulta 🌻 | Enquadramento 🗘 | Situação da Consulta 🜻            | Ações                       |
|                                          | CP2052019                                          | Construção             |                 | Em análise - Parecer técnico      | 00                          |
|                                          | CP1972019                                          | Construção             |                 | Aguardando priorização            | 00                          |
|                                          | CP1852019                                          | Construção             |                 | Em análise - Parecer técnico      | Parecer                     |
|                                          | CP1842019                                          | Construção             |                 | Em análise - Parecer técnico      |                             |
|                                          | CP1832019                                          | Construção             |                 | Em análise - Parecer técnico      | 00                          |
|                                          | CP1812019                                          | Construção             |                 | Aguardando priorização            | 00                          |
|                                          | CP1802019                                          | Construção             |                 | Em análise - Documentação inicial | 00                          |
|                                          | CP1772019                                          | Construção             |                 | Com pendência                     | 00                          |
|                                          | CP1612019                                          | Construção             |                 | Em análise - Documentação inicial | • •                         |

Passo 3: O usuário visualiza os dados de cronograma, avanço físico e fluxo de caixa, e seleciona a opção "Continuar".

| = 😡 Ministério da I<br>SCP - Sistema d | <b>Infraestrutura - MINFRA</b><br>de Controle de Projetos |                 |                               |               |            |       |           | Parin vinda, AMSTEU CAMPOS COPDS |  |
|----------------------------------------|-----------------------------------------------------------|-----------------|-------------------------------|---------------|------------|-------|-----------|----------------------------------|--|
| 😤 Home                                 | Parecer Técnico - C                                       | Obras Industria | ais                           |               |            |       |           |                                  |  |
| Consulta Prévia                        | Consulta Prévia: CP1852019                                |                 | Descrição da Consulta Prévia: | : Observações |            |       |           |                                  |  |
| 📽 Reunião do Conselho<br>Pessoa        | Cronograma da Consulta Prévia                             |                 |                               |               |            |       |           | -                                |  |
| Sobre                                  | Número do Projeto                                         |                 |                               |               | Início     |       | Conclusão | 0                                |  |
| 🕞 Logout                               |                                                           | CP1852019       |                               |               | 06/11/2019 |       | 06/11/202 | 5                                |  |
|                                        |                                                           |                 |                               | К 4 (         | ни         |       |           |                                  |  |
|                                        | Total de Registros: 1                                     |                 |                               |               |            |       |           |                                  |  |
|                                        | Avanço Físico                                             |                 |                               |               |            |       |           | -                                |  |
|                                        |                                                           |                 | Número do Projeto             | D             |            |       | Total     |                                  |  |
|                                        |                                                           |                 | CP1852019                     |               |            |       | 10,00%    |                                  |  |
|                                        |                                                           |                 |                               | К 4 🌔         | н н        |       |           |                                  |  |
|                                        | Total de Registros: 1                                     |                 |                               |               |            |       |           |                                  |  |
|                                        |                                                           |                 |                               |               |            |       |           |                                  |  |
|                                        | Fluxo de Caixa Previsto                                   |                 |                               |               |            |       |           | -                                |  |
|                                        | Número do projeto                                         | 2019            | 2020                          | 2021          | 2022       | 2023  | 2024      | 2025                             |  |
|                                        | CP1852019                                                 | 33,33%          | 0,00%                         | 33,33%        | 33,33%     | 0,00% | 0,00%     | 0,00%                            |  |
|                                        | Total de Benjatros: 1                                     |                 |                               | R 4 (         | н          |       |           |                                  |  |
|                                        | Próximo pas                                               | 550             |                               |               |            |       |           |                                  |  |
|                                        | ← Retornar → Contin                                       | uer 😭 Excluir   |                               |               |            |       |           |                                  |  |

Passo 4: O usuário preenche as informações de valores admitidos e comprovações e envia o parecer técnico.

| Características Principais                                                                                                    |                                                                                                    |                                                                                                    |                           |                  |                                                                                                    |                                                                                                    |
|----------------------------------------------------------------------------------------------------|----------------------------------------------------------------------------------------------------|----------------------------------------------------------------------------------------------------|---------------------------|------------------|----------------------------------------------------------------------------------------------------|----------------------------------------------------------------------------------------------------|
| Nome Proposto Estaleiro<br>Estaleiro 50                                                                                                    |                                                                                                    |                                                                                                    | Sigla                     |                  |                                                                                                    |                                                                                                    |
| UF                                                                                                    |                                                                                                    |                                                                                                    | Área Total (mP)           |                  |                                                                                                    |                                                                                                    |
| Área Industrial Construída (mB                                                                                                    |                                                                                                    |                                                                                                    | TU     Porte Miximo (TPM) |                  |                                                                                                    |                                                                                                    |
| 10                                                                                                    |                                                                                                    |                                                                                                    | 10                        |                  |                                                                                                    |                                                                                                    |
| Advidades do Estaleiro<br>Projeto em construção                                                                                                    |                                                                                                    |                                                                                                    |                           |                  |                                                                                                    |                                                                                                    |
| Empregoa                                                                                                    |                                                                                                    |                                                                                                    |                           |                  |                                                                                                    |                                                                                                    |
| Fase do empreendimento                                                                                                    | Diretos                                                                                                    |                                                                                                    | Indiretos                 | 1                | Subcontratado                                                                                                    | Total                                                                                                    |
| Construção                                                                                                    | 10                                                                                                    | 20                                                                                                    |                           | 30               |                                                                                                    | 60                                                                                                    |
|                                                                                                    |                                                                                                    |                                                                                                    |                           |                  |                                                                                                    |                                                                                                    |
| Grupo 1 Grupo 2 Grupo 3 Grupo                                                                                                    | 4 Grupo 5 Grupo 6 Gr                                                                                                    | upo 7 Grupo 8 Grupo 9 G                                                                                                    | upo 10 Grupo 11           | Grupo 12 Grupo 1 | 3 Grupo 14                                                                                                    | ñas                                                                                                    |
| 1.                                                                                                    | Item 2                                                                                                    | R\$ 100 000.00                                                                                                    | R\$                       | niuuu            | Comprovaç                                                                                                    | oes                                                                                                    |
| 2.                                                                                                    | Item 1                                                                                                    | R\$ 250 000,00                                                                                                    | R\$                       |                  |                                                                                                    |                                                                                                    |
| Quadro Resumo<br>Otras Balicitada<br>Grupo 1 - SERVIÇOS INELL<br>Grupo 2 - INSTALAÇÕ                                                                                                    | IINARES<br>ES                                                                                                    | Valor Solicitad<br>R\$ 350 000,00<br>R\$ 0,00                                                                                                    |                           |                  | Valor Admitido<br>R\$ 0,00<br>R\$ 0,00                                                                                                    | Difer<br>100,<br>0,0                                                                                                    |
| Quadro Resumo<br>Diara Solicitada<br>Grupo 1 - SETAVIÇOS PRELI<br>Grupo 2 - INSTALAÇÕ                                                                                                    | INARES<br>ES                                                                                                    | <b>Valor Solicitad</b><br>R6 350 000,00<br>R5 0,00                                                                                                    |                           |                  | Valor Admitido<br>R\$ 0,00<br>R\$ 0,00                                                                                                    | Difer<br>100,<br>0,0                                                                                                    |
| Quadro Resumo<br>Olara Balicitada<br>Grupo 1 - SENVIÇOS PRELI<br>Grupo 2 - INSTALAÇÕ<br>Quadro Resumo                                                                                                    | INARES ES                                                                                                    | <b>Valor Solicitad</b><br>163 350 000,00<br>163 0,00                                                                                                    |                           |                  | Valor Admitide<br>RS 0,00<br>RS 0,00                                                                                                    | Difer<br>100,<br>0,0                                                                                                    |
| Ousdo Resumo Otra Solicituda Grupo 1 - SERVIVOS PRELI Grupo 2 - INSTALAÇÕ Ousdo Resumo Otra Solicituda Grupo - SERVIVOS BRE III                                                                                                    | INARES ES                                                                                                    | Valor Solicitade<br>R5 350 000,00<br>R5 0,00<br>Valor Solicitade<br>R6 350 00000                                                                                                    |                           |                  | Valor Admittada<br>RS D00<br>RS 0.00<br>Vator Admittada<br>RS 0.00                                                                                                    | Difer<br>100,<br>0.0<br>Difer                                                                                                    |
| Outro Detra Solicitada<br>Orapo 1 - SERVIÇOS PRELI<br>Grupo 2 - INSTALAÇÕ<br>Outro Detra Solicitada<br>Orapo 1 - SERVIÇOS PRELI<br>Orapo 1 - SERVIÇOS PRELI<br>Orapo 1 - SERVIÇOS PRELI                                                                                                    | INARES INARES INTER INTER INTER INTER INTER INTER INTER INTER INTER INTER INTER INTER INTER INTER INTER INTER INTER INTER INTER INTER INTER INTER INTER INTER INTER INTER INTER INTER INTER INTER INTER INTER INTER INTER INTER INTER INTER INTER INTER INTER INTER INTER IN                                                                                                    | Valer Satisikad<br>16 30 000,00<br>16 30,00<br>16 30 000,00<br>16 3 300 000,00<br>16 3 300 000,00                                                                                                    |                           |                  | Vator Advisitado<br>RS 0,00<br>RS 0,00<br>Valor Advisitado<br>RS 0,00<br>RS 0,00                                                                                                    | Difer<br>100,<br>0,0<br>Difer<br>100,<br>0,0                                                                                                    |
| Coado Reseno<br>Vers Selected<br>Grupo 1- SERVIÇOS PELI<br>Grupo 2- INSTALÇÕ<br>Otes Selected<br>Grupo 1- SERVIÇOS PELI<br>Grupo 1- SERVIÇOS PELI<br>Grupo 1- SERVIÇOS PELI<br>Grupo 2- INSTALÇÕ<br>Grupo 2- NISTALÇÕ                                                                                                    | INARES<br>ES<br>INARES<br>ES<br>ES<br>ECONSTRUÇÃO)                                                                                                    | Valer Selectada<br>R3 350 006,00<br>Valer Selectada<br>R3 350 006,00<br>R3 350 006,00<br>R3 9,000<br>R3 9,000                                                                                                    |                           |                  | Valur Adivisida<br>18 0,00<br>16 0,00<br>16 0,00<br>16 0,00<br>18 0,00<br>18 0,00                                                                                                    | Difer<br>100,<br>0,0<br>Difer<br>100,<br>0,0                                                                                                    |
| Ousdo Reservo Obra Soliciteda Grupo 1 - SENVIÇOS PRELI Grupo 2 - NISTALAÇÕ Ousdo Reservo Obra Soliciteda Grupo 1 - SENVIÇOS PRELI Grupo 2 - NISTALAÇÕ Grupo 3 - NARQE MANOSTRAL (DES                                                                                                    | enares<br>es<br>enares<br>es<br>es<br>econstreução)<br>es<br>es                                                                                                    | Valor Solicitado<br>R3 350 00000<br>R3 000<br>Valor Solicitado<br>R3 000<br>R3 000<br>R3 000<br>R3 000<br>R3 000<br>R3 000                                                                                                    |                           |                  | Value Admittale           H5 0:00         R5 0:00           Value Admittale         R5 0:00           R5 0:00         R5 0:00           R5 0:00         R5 0:00           R5 0:00         R5 0:00                                                                                                    | Difer<br>100,<br>00<br>Difer<br>100,<br>00<br>00<br>00<br>00<br>00<br>00<br>00<br>00<br>00                                                                                                    |
| Quadro Resumo           Otras Delivitada           Orugo 1 - SERVICOO PRELL           Grupo 2 - NISTALAÇO           Quadro Resumo           Otras Delivitada           Grupo 1 - SERVICOO PRELL           Grupo 1 - SERVICOO PRELL           Grupo 1 - SERVICOO PRELL           Grupo 1 - PRIOLOS ROLOSTINAL (VESA           Grupo 1 - PRIOLOSTINAL (VESA           Grupo 1 - PRIOLOSTINAL (VESA           Grupo 2 - PRIOLOSTINAL (VESA                                                                                                    | INVARES ES ES ES ES ES ES ES ES ES ES ES ES E                                                                                                    | Valor Salicitad<br>R5 300 00,00<br>R5 300<br>Valor Salicitad<br>R5 300 000<br>R5 300<br>R5 300<br>R5 300<br>R5 300<br>R5 300                                                                                                    |                           |                  | Value Admitide           HS 0.00           HS 0.00           HS 0.00           Value Admitide           HS 0.00           HS 0.00           HS 0.00           HS 0.00           HS 0.00           HS 0.00           HS 0.00           HS 0.00           HS 0.00                                                                                                    | Difer           100,         0.0           000         0.0           000,         0.0           000,         0.0           000,         0.0           000,         0.0                                                                                                    |
| Quadro Resumo           Oters Substitute           Grupo 1 - SERVIÇÕO FIELB           Grupo 2 - HISTALAÇÕ           Quadro Resumo           Oters Substitute           Grupo 2 - HISTALAÇÕ           Grupo 2 - HISTALAÇÕ           Grupo 2 - HISTALAÇÕ           Grupo 2 - HISTALAÇÕ           Grupo 2 - HISTALAÇÕE           Grupo 2 - HISTALAÇÕE           Grupo 2 - HISTALAÇÕE           Grupo 3 - GRUDA ESTRU           Grupo 4 - OPICINA ESTRU           Grupo 4 - OPICINA ESTRU                                                                                                    | BNARES<br>ES<br>BNARES<br>ES<br>DE CONSTRUÇÃO)<br>EM<br>MUZAÇÃO<br>UZAÇÃO                                                                                                    | Valur Saturbah<br>RS 350 000,00<br>RS 0,00<br>RS 0,00<br>RS 0,00<br>RS 0,00<br>RS 0,00<br>RS 0,00<br>RS 0,00<br>RS 0,00<br>RS 0,00<br>RS 0,00<br>RS 0,00<br>RS 0,00<br>RS 0,00                                                                                                    |                           |                  | Value Admittale           R5 0,00           Value Admittale           R5 0,00           Value Admittale           R5 0,00           R5 0,00           R5 0,00           R5 0,00           R5 0,00           R5 0,00           R5 0,00           R5 0,00           R5 0,00           R5 0,00                                                                                                    | Defen<br>100,<br>0,0<br>0<br>0<br>0<br>0<br>0,0<br>0<br>0,0<br>0,0<br>0,0<br>0,0                                                                                                    |
| Out-of-Resume<br>Oters Backsteals<br>Grups 1 - SERVICOS PRELI<br>Grups 2 - INSTALAÇÕ<br>Out-of-Sectore<br>Grups 2 - INSTALAÇÕ<br>Grups 2 - INSTALAÇÕ<br>Grups 2 - INSTALAÇÕ<br>Grups 2 - INSTALAÇÕ<br>Grups 2 - INSTALAÇÕ<br>Grups 2 - INSTALAÇÕ<br>Grups 2 - OPOINA SERVICA<br>Grups 5 - OPOINA DE PAINA<br>Grups 5 - OPOINA DE PAINA<br>Grups 5 - OPOINA DE PAINA                                                                                                    | ENARES 5<br>ES 5<br>ENARES 5<br>ES 65<br>EC CONSTRUÇÃO 1<br>EM 102A/A0<br>ELETRICA 1<br>HeZEO                                                                                                    | Valor Solicitada<br>R3 55 000,00<br>R3 000<br>R3 0000    |                           |                  | Value         Admittele           RS 0,00         RS 0,00           Value         Admittele           RS 0,00         RS 0,00           RS 0,00         RS 0,00           RS 0,00         RS 0,00           RS 0,00         RS 0,00           RS 0,00         RS 0,00           RS 0,00         RS 0,00           RS 0,00         RS 0,00                                                                                                    | Difer           100,           0.0           0.0           0.0           0.0           0.0           0.0           0.0           0.0           0.0           0.0           0.0           0.0           0.0           0.0           0.0           0.0           0.0                                                                                                    |
| Outdo Resumo           Bins Solicitud.           Grups 1 - SERVIÇOS PELLI           Grups 1 - SERVIÇOS PELLI           Grups 2 - NOTALAÇO           Outdo Resumo           Bins Solicitud.           Grups 3 - MOLCE ROUTERILL           Grups 3 - MOLCE ROUTERILL           Grups 3 - MOLCE ROUTERILL           Grups 4 - MANDER ANDERING           Grups 5 - GROM RE FINIS           Grups 5 - GROM RE FINIS           Grups 6 - GROM RE FINIS           Grups 7 - GROM RE FINIS           Grups 7 - GROM RE FINIS           Grups 7 - GROM RE FINIS           Grups 7 - GROM RE FINIS           Grups 8 - GROM RE FINIS           Grups 8 - GROM RE FINIS                                                                                                    | INARES ES ES ES ES ES ES ES ES ES ES ES ES E                                                                                                    | Valer Satisfade<br>R5 300 00,00<br>R5 300<br>R5 300<br>R |                           |                  | Value Admitide           HS 0.00           HS 0.00                                                                                                    | Defer<br>100,<br>100,<br>100,<br>100,<br>100,<br>00,<br>00,<br>00,<br>00                                                                                                    |
| Outdot Resumo           Otex Substance           Grupo 1 - SERVIÇÕO FRELI           Grupo 1 - SERVIÇÕO FRELI           Grupo 1 - SERVIÇÕO FRELI           Grupo 1 - SERVIÇÕO FRELI           Grupo 1 - SERVIÇÕO FRELI           Grupo 1 - SERVIÇÕO FRELI           Grupo 2 - SERTALQÕ           Grupo 3 - SERVIÇÕO FRELI           Grupo 3 - SERVIÇÕO FRELI           Grupo 3 - GRUPA LE ÇÕES           Grupo 4 - GRUPA LE POINTE           Grupo 4 - GRUPA LE POINTE           Grupo 5 - GRUPA MEZINA E FUBI           Grupo 5 - GRUPA MEZINTO E DEVES           Grupo 5 - GRUPA MEZINTO E DEVES           Grupo 5 - COLEMA MEZINDE DE CONTA                                                                                                    | BIARES<br>ES<br>BIARES<br>ES<br>DE CONSTRUÇÃO)<br>EM<br>UZAÇÃO<br>VIZARA<br>ALAÇÃO<br>S DE PROUDORE<br>EN ED CUALIDADE                                                                                                    | Valur Salarian<br>RS 350 000,00<br>RS 3.00<br>RS 3.00<br>R                                                                                                    |                           |                  | Value         Advailede           HS 0,00         HS 0,00           Value         Advailede           HS 0,00         HS 0,00           HS 0,00         HS 0,00           HS 0,00         HS 0,00           HS 0,00         HS 0,00           HS 0,00         HS 0,00           HS 0,00         HS 0,00           HS 0,00         HS 0,00           HS 0,00         HS 0,00           HS 0,00         HS 0,00           HS 0,00         HS 0,00           HS 0,00         HS 0,00                                                                                                    | Defen<br>100,<br>0.00<br>0.00<br>0.00<br>0.00<br>0.00<br>0.00<br>0.00                                                                                                    |
| Quidos Resumo           Otars Solicitada           Grupo 1 - SENVIÇOS PIELI           Grupo 2 - INSTALAÇÕ           Ousdos Resumo           Oração - Resumo           Oração - RESTALAÇÕ           Grupo 2 - RESTALAÇÕ           Grupo 2 - RESTALAÇÕ           Grupo 3 - RESTALAÇÕ           Grupo 3 - RESTALAÇÕE           Grupo 3 - RESTALAÇÕE           Grupo 4 - ARMAZENA           Grupo 5 - OFICINA SER           Grupo 5 - OFICINA SER           Grupo 5 - REGNA MEÑANCO E           Grupo 1 - COURBARENTOS DI ONTERIO           Grupo 9 - E COURBARENTOS DI ONTERIO           Grupo 1 - COURBARENTOS DI ONTERIO           Grupo 1 - COURBARENTOS DI ONTERIO                                                                                                    | ENARES ES ES ES ES ES ES ES ES ES ES ES ES E                                                                                                    | Valor Balakada<br>RS 350 006,00<br>RS 350 006,00<br>RS 350 000<br>RS 350 000<br>RS 350<br>RS 350 000<br>RS 350 000<br>RS 350 000<br>RS 350 000<br>RS 350 0000<br>RS 350                                                                                                    |                           |                  | Valor Admittalo<br>R5 0,00<br>R5 0,00<br>R5 0,00<br>R5 0,00<br>R5 0,00<br>R5 0,00<br>R5 0,00<br>R5 0,00<br>R5 0,00<br>R5 0,00<br>R5 0,00<br>R5 0,00<br>R5 0,00<br>R5 0,00<br>R5 0,00<br>R5 0,00<br>R5 0,00                                                                                                    | Differ           100,         0.0           0.0         0.0           0.0         0.0           0.0         0.0           0.0         0.0           0.0         0.0           0.0         0.0           0.0         0.0           0.0         0.0           0.0         0.0           0.0         0.0           0.0         0.0           0.0         0.0           0.0         0.0           0.0         0.0                                                                                                    |
| Outdo Resumo           Otra Bolivitudi           Grupo 1 - SEINIQOS PRELI           Grupo 2 - NSTALAÇI           Outdo Resumo           Oras Bolivitudi           Grupo 3 - PRICIONE PRELI           Grupo 3 - PRICIONE STRU           Grupo 3 - PRICIONE STRU           Grupo 3 - PRICIONE STRU           Grupo 3 - ORDINA ESTRU           Grupo 3 - ORDINA ESTRU           Grupo 7 - CRICINA ESTRU           Grupo 7 - CRICINA ESTRU           Grupo 7 - CRICINA ESTRU           Grupo 7 - CRICINA ESTRU           Grupo 7 - CRICINA ESTRU           Grupo 7 - CRICINA ESTRU           Grupo 7 - CRICINA ESTRU           Grupo 7 - CRICINA ESTRU           Grupo 7 - CRICINA ESTRU           Grupo 7 - CRICINA ESTRU           Grupo 7 - CRICINA ESTRU           Grupo 7 - CRICINA ESTRU           Grupo 7 - CRICINA ESTRU           Grupo 7 - CRICINA ESTRU           Grupo 10 - EDURMARIZIOS DE CONTR           Grupo 11 - CARINES SIGNA EST ENTER           Grupo 12 - GRICINA ESTRU           Grupo 12 - GRICINA ESTRU                                                                                                    | INARES<br>ES<br>INARES<br>ECONSTRUÇÃO<br>ECONSTRUÇÃO<br>EM<br>UZAÇÃO<br>LUZAÇÃO<br>LUZAÇÃO<br>ELETRICA<br>ALCÂO<br>DE ER OUMICIADE<br>TURA DE BLOCOS<br>TURA DE BLOCOS                                                                                                    | Valur Salicited<br>R5 300 000,00<br>R5 0,00<br>R5 0,00                                                                                                    |                           |                  | Value Admitido           HS 0.00           HS 0.00           HS 0.00           Value Admitido           HS 0.00           HS 0.00                                                                                                    | Defen<br>100,<br>100,<br>100,<br>100,<br>100,<br>0,00<br>0,00<br>0,0                                                                                                    |
| Out-do Finance           Out-do Finance           Grapo 1 - SERVICOS PELIA           Grapo 2 - INSTALAÇÕ           Out-do Finance           Out-do Finance           Grapo 2 - INSTALAÇÕ           Grapo 2 - INSTALAÇÕ           Grapo 2 - INSTALAÇÕ           Grapo 2 - INSTALAÇÕ           Grapo 2 - INSTALAÇÕ           Grapo 2 - INSTALAÇÕ           Grapo 2 - INSTALAÇÕ           Grapo 3 - GORDA REINO 8000TINA (GRADO ROSTINA (GRADO ROSTINA (GRA                                                                                                    | BINARES<br>ES<br>ES<br>ES<br>ES<br>ES<br>ES<br>ECONSTRUÇÃO)<br>EM<br>UZAÇÃO<br>A LEÁTRICA<br>ALÇÃO<br>S DE PROJUÇÃO<br>S DE PROJUÃO<br>S DE PROJUÃO<br>S DE PROJUÃO<br>S DE PROJUÃO<br>S DE PROJUÇÃO<br>S DE PROJUÇÃO<br>S DE PROJUÇÃO<br>S DE PROJUÃO<br>S DE PROJU S DE PROJU S DE PROJU S DE PROJU S DE PROJU S DE PROJU S DE PROJU S DE PROJU S DE PROJU S DE PROJU S DE PROJU S DE PROJU S DE PROJU S DE PROJU S DE PROJU S DE PROJU S DE PROJU S DE PROJU S DE PROJU S DE PROJU S DE PROJU S DE PROJU S DE PROJU S DE PROJU S DE PROJU S DE PROJUS S DE PROJUS S DE PROJUS S DE PROJUS S DE PROJUS S DE PROJUS S D             | Value Solution<br>RS 350 000,00<br>RS 30,00<br>RS 30,00<br>RS 3000<br>RS 300<br>RS 3000<br>RS 3000                                                                                                    |                           |                  | Value         Advantade           HS 0,00         HS 0,00           Value         Advantade           HS 0,00         HS 0,00           HS 0,00         HS 0,00 | Defen<br>100,<br>100,<br>100,<br>100,<br>100,<br>100,<br>000<br>000<br>0                                                                                                    |
| Out-of-Neuron           Oter Solicituda           Grupo 1 - SERVICO PIFELI           Grupo 1 - SERVICO PIFELI           Grupo 1 - SERVICO PIFELI           Grupo 1 - SERVICO PIFELI           Grupo 1 - SERVICO PIFELI           Grupo 1 - SERVICO PIFELI           Grupo 1 - SERVICO PIFELI           Grupo 1 - SERVICO PIFELI           Grupo 1 - SERVICO PIELI           Grupo 3 - RADICE ROSTITAL (AGR<br>Grupo 3 - GRUMA ESTRI           Grupo 3 - GRUMA ESTRI           Grupo 4 - COLIPAMENTOS DE VERSIO           Grupo 1 - COLIPAMENTOS DE VERSIO           Grupo 1 - COLIPAMENTOS DE VERSIO           Grupo 1 - LOCUMANINTOS DE VERSIO           Grupo 1 - LOCUMANINTOS DE VERSIO           Grupo 1 - LOCUMANINTOS DE VERSIO           Grupo 1 - LOCUMANINTOS DE VERSIO           Grupo 1 - LOCUMANINTOS DE VERSIO           Grupo 1 - LOCUMANINTOS DE VERSIO                                                                                                    | enares<br>Es   enares  es   es   es   es   es   examples  examples                                                                                                    | Valor Satisfact<br>19 30 000,00<br>85 0,00<br>Valor Satisfact<br>19 3000,000<br>85 0,00<br>85 0,00<br>80 0,00<br>80 0,                                                                                                    |                           |                  | Value Advettado           RE 0,00           RE 0,00           Value Advettado           Value Advettado           RE 0,00           RE 0,00                                                                                   | Differ           100           100           0.00           0.00           0.00           0.00           0.00           0.00           0.00           0.00           0.00           0.00           0.00           0.00           0.00           0.00           0.00           0.00           0.00           0.00           0.00           0.00           0.00           0.00           0.00           0.00           0.00           0.00           0.00           0.00           0.00           0.00           0.00           0.00           0.00           0.00           0.00           0.00           0.00           0.00           0.00           0.00           0.00           0.00           0.00           0.00           0.00           0.00           0.00 |
| Outdo Resum           Graps 1 - SERNICOS PRELI           Graps 1 - SERNICOS PRELI           Graps 2 - NSTALACI           Outdo Resumo           Orado Resumo           Graps 3 - PRADLE ROUTTRAL (GRAD<br>Graps 3 - ROTONA STRU<br>Graps 3 - ROTONA STRU<br>Graps 4 - AMAZESMAN<br>Graps 3 - OFENA MECANACI<br>Graps 3 - OFENA MECANACI<br>Graps 3 - OFENA MECANACI<br>Graps 1 - COURTAINTO BE OFENA<br>Graps 1 - COURTAINTO BE OFENA<br>Graps 1 2 - OFENA MECANACI<br>Graps 1 2 - OFENA MECANACI<br>Graps 1 2 - OFENA DE MENTO<br>Graps 1 2 - OFENA DE MENTO<br>Graps 1 2 - OFENA DE MENTO<br>Graps 1 2 - OFENA DE MENTO<br>Graps 1 3 - GUIPANANTO DE MENTO<br>DE OFENA DE MENTO<br>Graps 1 3 - GUIPANANTO DE MENTALA DE<br>MENTO<br>Graps 1 3 - GUIPANANTO DE MENTALA DE<br>Graps 1 3 - GUIPANANTO DE MENTALA DE<br>GRAD DE 1 - GUIPANANTO DE MENTALA DE<br>GRAD DE 1 - GUIPANANTO DE MENTALA DE<br>GRAD DE 1 - GUIPANANTO DE MENTALA DE<br>GRAD DE 1 - GUIPANANTO DE MENTALA DE<br>GUIPA DE 1 - GUIPANANTO DE MENTALA DE<br>GUIPANANTO DE MENTALA DE<br>GUIPANANTO DE MENTALA DE<br>GUIPANANTO DE MENTALA DE<br>GUIPANANTO DE MENTALA DE<br>GUIPANANTO DE MENTALA DE<br>GUIPANANTO DE MENTALA DE<br>GUIPANANTO DE MENTALA DE<br>GUIPANANTO DE MENTALA DE<br>GUIPANANTO DE MENTALA DE<br>GUIPANA                                                | INARES<br>ES  INARES  ES  INARES  ES  INARES  ECONSTRUÇÃO  EM  IZAÇÃO  IZAÇÃO  IZAÇÃO  CIE DE CONSTRUÇÃO  CIE DE CONSTRU CIE DE CONSTRUÇÃO  CIE DE CONSTRUÇÃO  CIE DE CONSTRU CIE DE CONSTRU CIE DE CONSTRU CIE DE CONSTRU CIE DE CONSTRU CIE DE CO                                                                                                    | Valur Satisfada<br>R5 300 00,00<br>R5 300<br>R5 300<br>R |                           |                  | Value Advisitée           HS 0,00           HS 0,00                                                                                 | Defer<br>100,<br>000<br>000<br>000<br>000<br>000<br>000<br>000<br>000<br>00                                                                                                    |
| Out-of-Resume           Open 5-REINCOS PIELI<br>Graps 1-REINCOS PIELI<br>Graps 2-INSTALAÇÃ           Outor Resume           Outor Resume           Outor Resume           Oraça 5-REINLAÇÃ<br>Graps 1-REINCOS PIELI<br>Graps 2-REINLAÇÃ<br>Graps 5-GRONA ESTRU<br>Graps 6-GRONA ESTRU<br>Graps 6-GRONA ESTRU<br>Graps 7-ORIAN MECNACIÓ<br>Graps 10-COSIMAMENTOS DE REISON<br>Graps 10-COSIMAMENTOS DE REISON<br>Graps 10-COSIMAMENTOS DE REISON<br>Graps 10-COSIMANTOS DE REISON<br>Graps 10-COSIMANTOS DE REISON<br>GRAPS 10-COSIMANTOS DE REISON<br>GRAPS 10-COSIMANTOS DE R | BNARES         ES           ES         ES           ES         ES           ES         ES           ES         ES           ES         ES           ES         ES           ES         ES           ES         ES           ES         ES           ES         ECONSTRUÇÃO           PLETRICA         ALRÃO           SIS EPRODUÃO         ES           OLE DE GUALIDADE         TURA DE ELCOS           TENÇÃO         E           CA E SUMINATIRAÇÃO         UJITHAIS                                                                                                    | Valor Solicitadi<br>R3 350 006,00<br>R3 0,00<br>R3 0,00                                                                                                    |                           |                  | Value Advettab.           R5 0,00           R5 0,00           Value Advettab.           R5 0,00           R5 0,00                                                                         | Defen           100,           0.0           0.0           0.0           0.0           0.0           0.0           0.0           0.0           0.0           0.0           0.0           0.0           0.0           0.0           0.0           0.0           0.0           0.0           0.0           0.0           0.0           0.0           0.0           0.0           0.0           0.0           0.0           0.0           0.0           0.0           0.0           0.0           0.0           0.0           0.0           0.0           0.0           100,           100,           100,                                                                                                    |
| Outdo Resumo           Otro Bolinstada           Grupo 1 - SERRIÇOS PRELI           Grupo 2 - NETRALAÇÕ           Outdo Resumo           Orego 3 - RESTRUÇOS PRELI           Grupo 2 - NETRALAÇÕ           Orego 3 - RESTRUÇOS PRELI           Grupo 3 - PRADOR ROOTTALALQÕ           Grupo 3 - PRADOR ROOTTALALQÕE           Grupo 3 - PRADOR ROOTTALALQÕE           Grupo 3 - PRADOR ROOTTALALQÕE           Grupo 5 - CHONA ESTRU           Grupo 7 - CHONA MECÂNALO           Grupo 7 - CHONA MECÂNALO           Grupo 1 - COUTRALARTOS DE CONTR           Grupo 1 - COUTRALARTOS DE CONTR           Grupo 1 - COUTRALARTOS DE CONTR           Grupo 1 - COUTRALARTOS DE CONTR           Grupo 1 - COUTRALARTOS DE CONTR           Grupo 1 - COUTRALARTOS DE CONTR           Grupo 1 - COUTRALARTOS DE LANDORARTO           Grupo 1 - COUTRALARTOS DE LANDORARTO           Grupo 1 - COUTRALARTOS DE LANDORARTO           Grupo 1 - COUTRALARTOS DE LANDORARTO           Grupo 1 - COUTRALARTOS DE LANDORARTO           Grupo 1 - INSTALAQÕES NO.           Total           Total                                                                                                    | INARES<br>ES<br>INARES<br>ECONSTRUÇÃO<br>ECONSTRUÇÃO<br>EM<br>UZAÇÃO<br>LEZAÇÃO<br>LEZAÇÃO<br>ELETRICA<br>LECERICA<br>ELETRICA<br>ELETRICA | Valur Satisfield<br>R5 300 000,00<br>R5 3000<br>R5 30000<br>R5 3000<br>R5 3000<br>R5 3000<br>R5 3000<br>R5 3000<br>R5 300                                                                                                    |                           |                  | Value Admitide           HS 0.00           HS 0.00                                                                                                    | Defen<br>100,<br>100,<br>100,<br>100,<br>100,<br>0,00<br>0,00<br>0,0                                                                                                    |
| Cucióo Resumo                                                                                                    | BNARES                                                                                                    | Value Subinitial           R3 350 000,00         R3 0,00           R3 350 000,00         R3 0,00           Value Subinitial         R3 350 000,00           R3 350 000,00         R3 0,00           R3 9,000         R3 0,00           R3 9,000         R3 0,00           R3 9,000         R3 0,00           R3 0,00         R3 0,00           R3 0,00         R3 0,00           R3 0,00         R3 0,00           R3 0,00         R3 0,00           R3 1,177 600,00         R3 1,177 600,00           Valior total da colta finamo         Valior total da colta finamo                                                                                                    | i                         |                  | Value         Advantade           HS 0,00         HS 0,00           Value         Advantade           HS 0,00         HS 0,00           HS 0,00         HS 0,00                                   | 000<br>00<br>00<br>00<br>00<br>00<br>00<br>00<br>00<br>00<br>00<br>00<br>00                                                                                                    |

# 7.1.2. Excluir Parecer Técnico

Passo 1: O usuário seleciona a opção "Excluir".

| = 🚱 Ministério da<br>SCP - Sistema d               | Infraestrutura - MINFRA<br>Controle de Projetos |                                       |                      | <b>_</b>                | Bern vindo, ARISTELI CAMPOS CORDERIO<br>W |
|----------------------------------------------------|-------------------------------------------------|---------------------------------------|----------------------|-------------------------|-------------------------------------------|
| Home                                               | Parecer Técnico - Obras Industri                | ais<br>Descrición da Consulta Poixía: |                      |                         |                                           |
| Consulta Previa     Reunião do Conselho     Pessoa | Cronograma da Consulta Prévia                   |                                       |                      |                         | -                                         |
| Sobre     Logout                                   | Número do Projet<br>CP1842019                   | 0                                     | Inicio<br>06/11/2019 | Conclusão<br>06/11/2021 |                                           |
|                                                    | Total de Registros: 1                           | н                                     | 4 <b>()</b> > H      |                         |                                           |
|                                                    | Avanço Físico                                   |                                       |                      |                         | -                                         |
|                                                    |                                                 | Número do Projeto<br>CP1842019        |                      | Total<br>10,00%         |                                           |
|                                                    | Total de Registros: 1                           |                                       |                      |                         |                                           |
|                                                    | Fluxo de Caixa Previato                         |                                       |                      |                         | -                                         |
|                                                    | Número do projeto<br>CP1842019                  | 2019<br>0,00%                         | 2020                 | 2021                    |                                           |
|                                                    | Total de Registros: 1                           | н                                     | <b>⊀ (0) ⊁ א</b>     |                         |                                           |
|                                                    | Retornar     Continuer     Exclusion            |                                       |                      |                         |                                           |

## 7.1.3. Visualizar Parecer Técnico

Passo 1: Após enviar o parecer técnico, o usuário poderá visualizá-lo, selecionando a opção "Parecer Técnico" na tabela de resultados, para as consultas prévias com situação "Aguardando Priorização".

| Ministério da In<br>SCP - Sistema de | n <b>fraestrutura - MINFRA</b><br>e Controle de Projetos |                        |                 |                                   | Per indu ARSTEJ CAMPOS CORDERO |
|--------------------------------------|----------------------------------------------------------|------------------------|-----------------|-----------------------------------|--------------------------------|
| dastral                              | Análise da Consulta Prévia                               |                        |                 |                                   |                                |
| -                                    | Pesquisa                                                 |                        |                 |                                   | -                              |
|                                      | Straglio da Consulta Policia<br>Seleccione               | • _ Data Inicio:       |                 | Data Firr:                        |                                |
|                                      | Q Pesquisar di Limpar                                    |                        |                 |                                   |                                |
| - 1                                  | Resultado                                                |                        |                 |                                   |                                |
|                                      | Nº da Consulta Prévia 🌣                                  | Natureza da Consulta 🗢 | Enquadramento 🗢 | Situação da Consulta 🗢            | Ações                          |
|                                      | CP2052019                                                | Construção             |                 | Em análise - Parecer técnico      | • •                            |
| l                                    | CP1972019                                                | Construção             |                 | Aguardando priorização            | Parecer                        |
|                                      | CP1852019                                                | Construção             |                 | Aguardando priorização            |                                |
|                                      | CP1842019                                                | Construção             |                 | Em análise - Parecer técnico      | 00                             |
|                                      | CP1832019                                                | Construção             |                 | Em análise - Parecer técnico      | 00                             |
|                                      | CP1812019                                                | Construção             |                 | Aguardando priorização            | 00                             |
| 1                                    | CP1802019                                                | Construção             |                 | Em análise - Documentação inicial | 00                             |
|                                      | CP1772019                                                | Construção             |                 | Com pendência                     | 00                             |
|                                      | CP1612019                                                | Construção             |                 | Em análise - Documentação inicial | • • • • • • •                  |